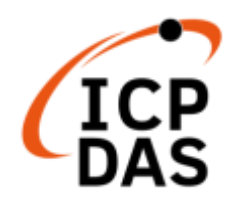

# **iKAN Series Message Display**

# **User Manual**

V 1.1.0, Dec. 2022

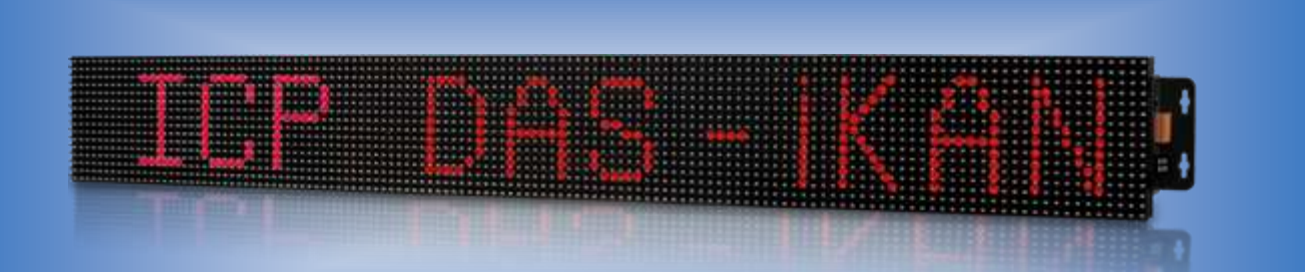

# iKAN-116(A)/iKAN-116S/iKAN-124(A)/iKAN-124S

# iKAN-208(A)/iKAN-216(A)/iKAN-224(A)

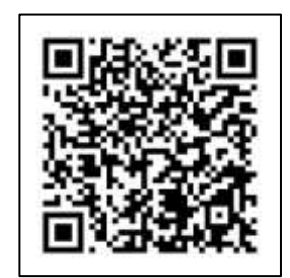

Technical Support: service@icpdas.com Author: Tony Lee Editor: Anna Huang All products manufactured by ICP DAS are under warranty regarding defective materials for a period of one year, beginning from the date of delivery to the original purchaser.

#### Warning

ICP DAS assumes no liability for any damage resulting from the use of this product. ICP DAS reserves the right to change this manual at any time without notice. The information furnished by ICP DAS is believed to be accurate and reliable. However, no responsibility is assumed by ICP DAS for its use, nor for any infringements of patents or other rights of third parties resulting from its use.

#### Copyright

Copyright @ 2021 by ICP DAS Co., Ltd. All rights are reserved.

#### Trademark

Names are used for identification only and may be registered trademarks of their respective companies.

#### **Contact US**

If you have any problem, please feel free to contact us by email at: <u>Service@icpdas.com</u>. You can count on us for quick response.

## Contents

| 1. |     | Introd  | luction                                                                      | 6    |
|----|-----|---------|------------------------------------------------------------------------------|------|
| 1  | .1. | Featur  | es                                                                           | 7    |
| 1  | .2. | Specifi | ication                                                                      | 9    |
| 1  | .3. | Overvi  | ew                                                                           | .12  |
| 1  | .4. | Wire C  | Connection                                                                   | . 15 |
| 1  | .5. | Dimen   | sion                                                                         | . 17 |
| 2. |     | Gettin  | ng Started                                                                   | 21   |
| 2  | .1. | Checki  | ng the Package                                                               | .21  |
| 2  | .2. | Assem   | bling the iKAN                                                               | .24  |
|    | 2.  | 2.1.    | Installing a Single-Panel iKAN Display                                       | .24  |
|    | 2.  | 2.2.    | Installing a Two-Panel iKAN Display                                          | .25  |
|    | 2.  | 2.3.    | Installing Three-Panel iKAN Display                                          | .27  |
| 2  | .3. | Conne   | cting to the Power and PC                                                    | .30  |
| 2  | .4. | Conne   | cting the iKAN to a Network                                                  | .31  |
| 2  | .5. | Editing | g Your First iKAN Message                                                    | .33  |
| 3. |     | Config  | guration                                                                     | 36   |
| 3  | .1. | Web Ir  | nterface                                                                     | .37  |
|    | 3.  | 1.1.    | Editing and Managing Messages                                                | .38  |
|    | 3.  | 1.2.    | Applying the Variable Maps                                                   | .39  |
|    |     | 3.1.2.1 | Mapping Physical Values to Integer-Type Variables                            | .41  |
|    |     | 3.1.2.2 | Changing the Number of Decimal Places for the Value of a Float-type Variable | .42  |
|    |     | 3.1.2.3 | 8. Assigning Strings to Coil Variables                                       | .43  |
|    | 3.  | 1.3.    | DIO                                                                          | .44  |
|    | 3.  | 1.4.    | DL Status                                                                    | .45  |
|    | 3.  | 1.5.    | System                                                                       | .46  |

| 3.2. Syste         | m Configuration                                                                    | 49 |
|--------------------|------------------------------------------------------------------------------------|----|
| 3.2.1.             | Exporting pre-configured messages                                                  | 50 |
| 3.2.2.             | Ethernet Configuration                                                             | 54 |
| 3.2.3.             | Serial Port Configuration                                                          | 56 |
| 3.2.4.             | MISC                                                                               | 58 |
| 3.3. eSea          | rch Utility                                                                        | 63 |
| 3.3.1.             | Configuring the IP Address                                                         | 64 |
| 3.3.2.             | Sending the Modbus Command to iKAN                                                 | 66 |
| 3.3.2              | .1. Sending Modbus RTU Command to the iKAN Display                                 | 67 |
| 3.3.2              | .2. Send Modbus TCP Command to the iKAN display                                    | 69 |
| 4. Mess            | sages                                                                              | 71 |
| 4.1. Editir        | ng and Managing Messages                                                           | 71 |
| 4.2. Displ         | aying Messages with Variables                                                      | 75 |
| 4.2.1.             | Inserting System Variables into a Message                                          | 80 |
| 4.2.1              | .1. Displaying the IP Address                                                      | 80 |
| 4.2.1              | .2. Displaying the Current Date and Time                                           | 83 |
| 4.2.2.             | Inserting Integer-type Variables into a Message                                    | 86 |
| 4.2.3.             | Inserting float-type Variables into a Message                                      | 89 |
| 4.2.4.             | Inserting Coil –type Variables into a Message                                      | 92 |
| 4.2.5.             | Inserting ASCII Strings into a Message                                             | 95 |
| 4.2.6.             | Inserting Unicode Strings into a Message                                           | 99 |
| 4.3. Displ         | aying a Value Applied using a Variable Map1                                        | 03 |
| 4.3.1.             | Displaying Mapping Data for Integer-type Variables1                                | 04 |
| 4.3.2.<br>Variable | Displaying a Value with a Specified Number of Decimal Places for Float-type es 107 |    |
| 4.3.3.             | Displaying the Value of a Coil Variable using Replacement Text1                    | 09 |

| 5.    | Displaying Data from CL/DL series modules                   | 112 |
|-------|-------------------------------------------------------------|-----|
| 5.1   | l. Displaying Data from CL/DL Modules Connected to Ethernet | 114 |
| 5.2   | 2. Displaying Data from CL/DL Modules Connected to RS-485   | 123 |
| Арре  | endix. Variable Types and Modbus Register Map               | 132 |
| Revis | sion History                                                | 138 |

### 1. Introduction

The iKAN series is a family of industrial Modbus LED display devices that deliver industrial-grade anti-noise capabilities, as well as reliability and stability. ASCII characters and Unicode characters, which can be used to display multiple languages like Thai, Arabic, Hebrew, Hindi or Japanese, are supported for presenting formatted messages. Support for the popular Modbus industrial protocol is provided meaning that the iKAN display device can be easily integrated into existing PLC and SCADA environments.

Messages can be edited using a standard web browser, such as Google Chrome, Firefox, or IE on a PC, mobile device, or smartphone without any limitations related to specific control tools or programs. Each model in the iKAN series provides storage space for up to 128 messages with user-defined priority. In addition, 168 variables allow data on a PC, PLC or other controller to be automatically integrated into a message and then displayed. With an open user interface and the ability to display real-time data from other devices, the iKAN series message displays can be applied in shopping malls, railway stations, industrial areas, or in situations where visual display is the easiest way of delivering your message.

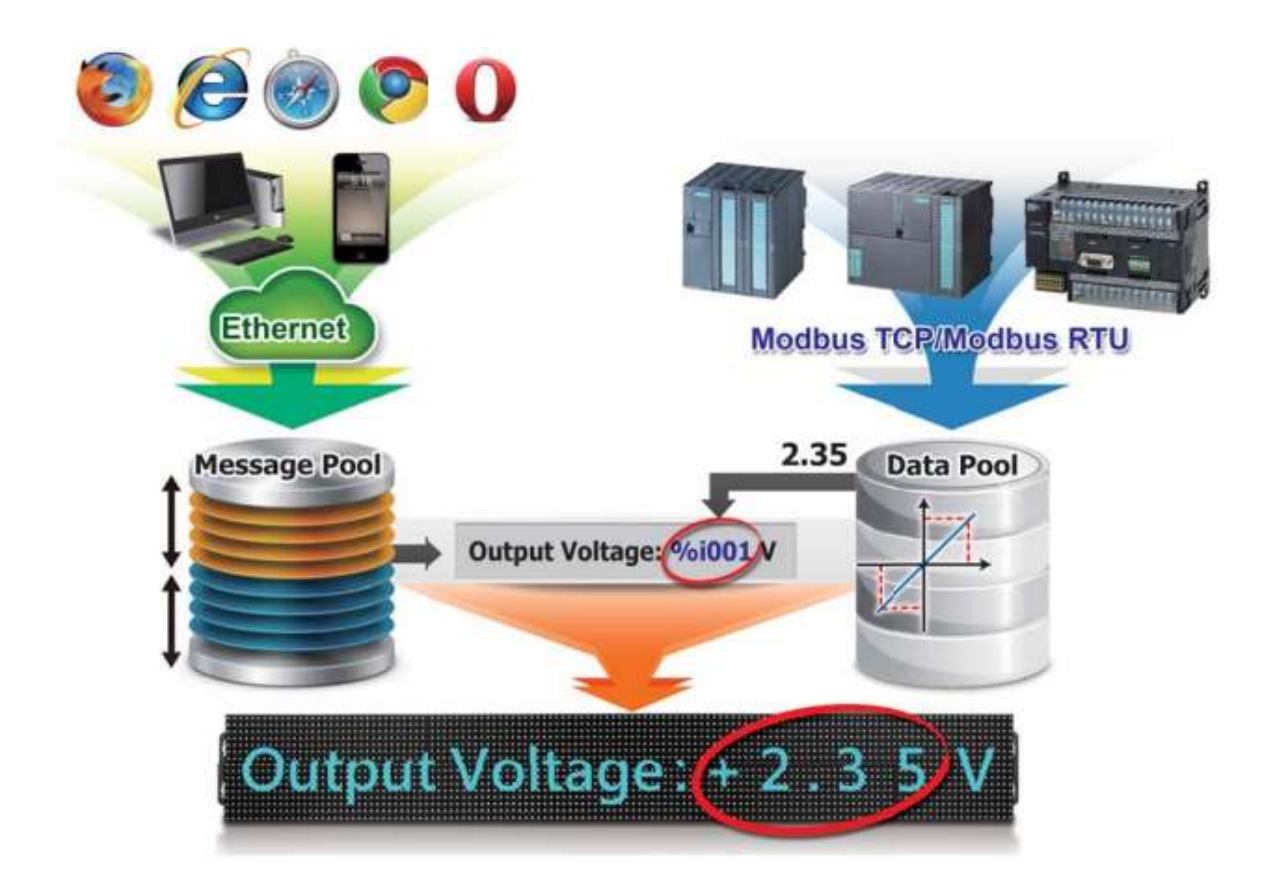

### 1.1. Features

The following is a brief summary of the features and capabilities of iKAN displays.

#### **PLC HMI**

The iKAN series can be employed as a large HMI with a memory storage of up to 128 messages with user-defined priority, each of which can be used to display information generated by a PLC. Message text can be displayed in a range of seven colors, including red, blue, yellow, green, light blue, purple, and white, which can be used to indicate warnings or alarms, as well as increasing the readability of a message.

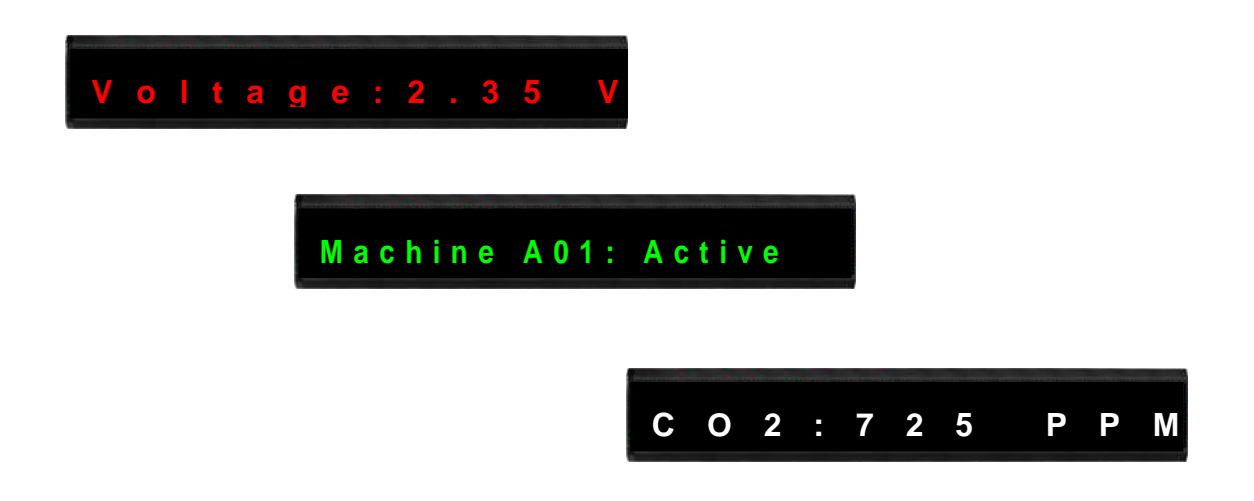

#### **Support for Multiple Languages**

The iKAN series of display device supports Unicode input, meaning that messages can be configured to be displayed in multiple languages.

#### **Message Editing**

A maximum of 128 messages with user-defined priority can be preconfigured from the first moment that the iKAN series display is switched on. When the display is in operation, the focus needs only be on message management rather than the need to frequently update the messages.

#### **Message Priority**

Instant messages have a higher priority than common messages. Once an instant message is enabled, the common message currently being displayed will be suspended until the instant message is disabled. This feature allows the most important information to be displayed in an emergency situation.

#### Integer-type variables enable data mapping

The iKAN series of display devices provide the ability to perform data mapping by translating a value of integer-type variable to a readable physical quantity, such as the voltage, temperature, or relative humidity, etc. In the industrial field, this is a commonly performed task when a host computer reads data from a data-acquisition device via the Modbus protocol, the function of data mapping enables a reduction in the resources and programming required for the host computer

#### Import/Export the message configuration

The iKAN series allows a message and the parameters of the variables to be saved as a configuration file, which can then be loaded onto another iKAN series device to avoid the need to repeat the configuration.

#### **Smartphone Application**

Users can manage messages via a regular smartphone without requiring a specific connection device, meaning that emergency information can be quickly sent to the display using the smartphone.

# **1.2.** Specification

The table below summarizes the specifications of the iKAN series of displays.

### iKAN-116/iKAN-116S/iKAN-124/iKAN-124S

| Model                               |         | iKAN-116                                                                                             | iKAN-116S                                | iKAN-124                                | iKAN-124S            |  |
|-------------------------------------|---------|----------------------------------------------------------------------------------------------------|------------------------------------------|-----------------------------------------|----------------------|--|
| Display                             |         |                                                                                                    |                                          |                                         | <u></u>              |  |
| Color                               |         | Red, Blue, Yellow                                                                                    | w, Green, Light Blu                      | ue, Purple or Whit                      | te                   |  |
| Character Sets                      | 5       | 16 x 16 Unicode                                                                                      | or 8 x 16 ASCII                          |                                         |                      |  |
|                                     | Line    | 1                                                                                                    |                                          |                                         |                      |  |
| Display Size                        | ASCII   | 16 characters                                                                                        | 16 characters                            |                                         | 24 characters        |  |
|                                     | Unicode | 8 characters                                                                                         |                                          | 12 characters                           |                      |  |
| Message Pool                        |         | 128 common m<br>Up to 20 Unicoc                                                                      | essages with user<br>le characters or 50 | -defined priority<br>0 ASCII characters | evels<br>each        |  |
| Data Pool                           |         | 40 Coil values, 6                                                                                    | 4 Float values, an                       | d 64 Integer value                      | es                   |  |
| RTC (Real-time Clock)               |         | Date and time, 24 hour format, including hours, minutes, seconds, day of the week, date, month, year |                                          |                                         |                      |  |
| Ethernet                            |         |                                                                                                    |                                          |                                         |                      |  |
| Port                                |         | 2 x RJ-45, 10/100 Base-TX                                                                            |                                          |                                         |                      |  |
| Protocol                            |         | Modbus TCP Master/Slave, Max. 8/8 connections                                                        |                                          |                                         |                      |  |
| Configuration                       |         | Web-based User Interface                                                                             |                                          |                                         |                      |  |
| COM Port                            |         |                                                                                                    |                                          |                                         |                      |  |
| Interface                           |         | 2 x RS-485                                                                                           |                                          |                                         |                      |  |
| Baud rate (bp:                      | s)      | 1200, 2400, 4800, 9600, 19200, 38400, 57600, 115200                                                  |                                          |                                         |                      |  |
| Data Format                         |         | N81, E81, O81                                                                                        |                                          |                                         |                      |  |
| Protocol                            |         | Modbus RTU Master/Slave                                                                              |                                          |                                         |                      |  |
| Mechanical                          |         |                                                                                                    |                                          |                                         |                      |  |
| Dimensions (W x H x D,<br>unit: mm) |         | 1346 x 160 x<br>49                                                                                   | 835 x 115 x<br>37.5                      | 1986 x 160 x<br>49                      | 1218 x 115 x<br>37.5 |  |
| Weight                              |         | 4.0 Kg                                                                                               | 2.0 Kg                                   | 4.6 Kg                                  | 2.5 Kg               |  |
| Installation                        |         | Wall mounting                                                                                        |                                          |                                         |                      |  |
| Casing                              |         | Aluminum                                                                                             |                                          |                                         |                      |  |

| Model                 | iKAN-116                     | iKAN-116S | iKAN-124          | iKAN-124S |
|-----------------------|------------------------------|-----------|-------------------|-----------|
| Power                 |                              |           |                   |           |
| Input Range           | 100 to 240 VAC               |           |                   |           |
| Consumption           | 0.3A @ AC 120 V              |           | 0.35 A @ AC 120 V |           |
| Environment           |                              |           |                   |           |
| Operating Temperature | 0 to 60°C                    |           |                   |           |
| Storage Temperature   | -10 to 75°C                  |           |                   |           |
| Humidity              | 10 to 90% RH, Non-condensing |           |                   |           |

### iKAN-208/iKAN-216/iKAN-224

| Model                        |          | iKAN-208                                              | iKAN-216                                             | iKAN-224              |  |
|------------------------------|----------|-------------------------------------------------------|------------------------------------------------------|-----------------------|--|
| Display                      |          |                                                       |                                                      |                       |  |
| Color                        |          | Red, Blue, Yellow, Green, Light Blue, Purple or White |                                                      |                       |  |
| Character Sets               | S        | 16 x 16 Unicode or 8 x                                | k 16 ASCII                                           |                       |  |
|                              | Line     | 2                                                     |                                                      |                       |  |
| Display Size                 | ASCII    | 16 characters 32 characters                           |                                                      | 48 characters         |  |
|                              | Unicode  | 8 characters                                          | 16 characters                                        | 24 characters         |  |
| Message Pool                 |          | 128 common messag<br>Up to 20 Unicode cha             | es with user-defined pri<br>racters or 50 ASCII char | ority<br>acters each  |  |
| Data Pool                    |          | 40 Coil values, 64 Floa                               | at values, and 64 Integer                            | r values              |  |
| RTC (Real-time               | e Clock) | Date and time, 24 hou<br>day of the week, date        | ur format, including hou<br>, month, year            | rs, minutes, seconds, |  |
| Ethernet                     |          |                                                       |                                                      |                       |  |
| Port                         |          | 2 x RJ-45, 10/100 Bas                                 | e-TX                                                 |                       |  |
| Protocol                     |          | Modbus TCP Master/Slave, Max. 8/8 connections         |                                                      |                       |  |
| Configuration                |          | Web-based User Interface                              |                                                      |                       |  |
| COM Port                     |          |                                                       |                                                      |                       |  |
| Interface                    |          | 2 x RS-485                                            |                                                      |                       |  |
| Baud rate (bps)              |          | 1200, 2400, 4800, 9600, 19200, 38400, 57600, 115200   |                                                      |                       |  |
| Data Format                  |          | N81, E81, O81                                         |                                                      |                       |  |
| Protocol                     |          | Modbus RTU Master/Slave                               |                                                      |                       |  |
| Mechanical                   |          |                                                       |                                                      |                       |  |
| Dimensions<br>(W x H x D, un | it: mm)  | 707 x 320 x 50                                        | 1346 x 160 x 49                                      | 1986 x 160 x 49       |  |
| Weight                       |          | 4 Kg                                                  | 8 Kg                                                 | 12 Kg                 |  |
| Installation                 |          | Wall mounting                                         |                                                      |                       |  |
| Housing Mate                 | rial     | Aluminum                                              |                                                      |                       |  |
| Power                        |          |                                                       |                                                      |                       |  |
| Input Range                  |          | 100 to 240 VAC                                        |                                                      |                       |  |
| Consumption                  |          | 0.3 A @ AC 120 V                                      | 0.4 A @ AC 120 V                                     | 0.5 A @ AC 120 V      |  |
| Environment                  |          |                                                       |                                                      |                       |  |
| Operating Temperature        |          | 0 to 60°C                                             |                                                      |                       |  |
| Storage Temp                 | erature  | -10 to 75°C                                           |                                                      |                       |  |
| Humidity                     |          | 10 to 90% RH, Non-condensing                          |                                                      |                       |  |

### 1.3. Overview

The iKAN series display is equipped with a number of interfaces and peripherals that can be integrated with external systems. Here is an overview of the components and a description of each.

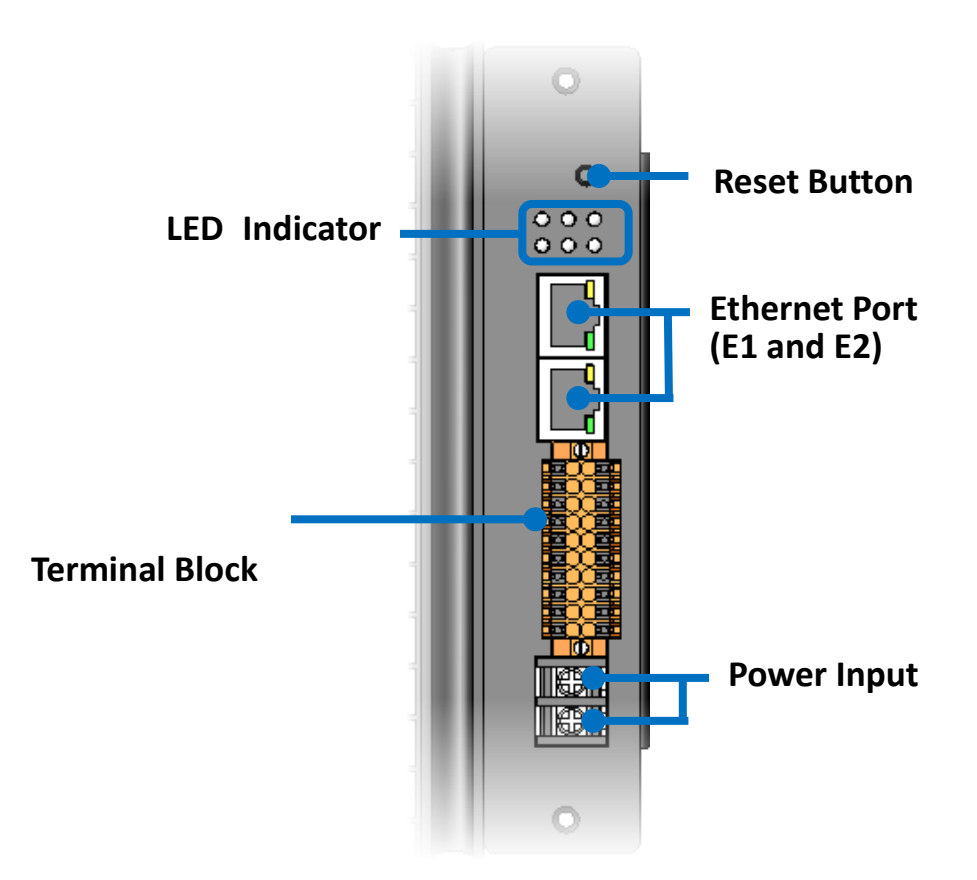

The details of these items are as follows:

#### Reset Button

The reset button is used to check the IP address and restore all settings to the factory default.

By pressing the Reset button for 5 seconds, the IP address for the iKAN series device will be shown on the display. This is very useful, especially when you have forgotten the IP address needed to access the iKAN series display.

By pressing the Reset button for 8 seconds, all messages and variable configuration settings will be reset to the factory defaults.

#### • LED Indicator

The iKAN series display contains six LED indicators that display the status of the iKAN series display. The details are:

| LED Indicator/Label | State        | Meaning                                              |  |
|---------------------|--------------|------------------------------------------------------|--|
|                     | Red          | The power is on.                                     |  |
|                     | Red-Blinking | The OS is functioning.                               |  |
| Reset               | Red          | The Reset button is activated.                       |  |
|                     | Orango       | These LED indicators are used to indicate the status |  |
|                     | Orange       | of the Digital I/O.                                  |  |
|                     | Groop        | These LED indicators are used to indicate the status |  |
| DI0, DO0            | Green        | of the Digital I/O.                                  |  |

#### • Ethernet Port (E1 and E2)

The iKAN series display contains two Ethernet ports that can be used to connect a router to the Internet, or to other devices.

Each Ethernet port provides two LED indicators that display the connection status. The details are:

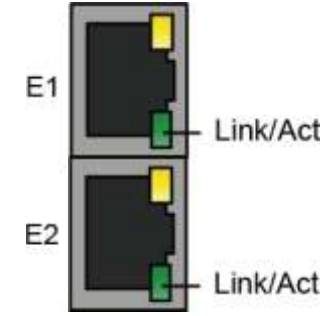

| LED Indicator/Label | Label    | State          | Meaning               |
|---------------------|----------|----------------|-----------------------|
|                     | Link/Act | Green          | The Link is active.   |
| E1 \ E2             |          | -              | The Link is inactive. |
|                     |          | Green-Blinking | Network activity.     |

#### • Terminal Block

The iKAN series display contains a terminal block with 20 poles, as illustrated below. For more information related to the identification of the wiring connections, refer to **Section 1.4. Wire Connection**.

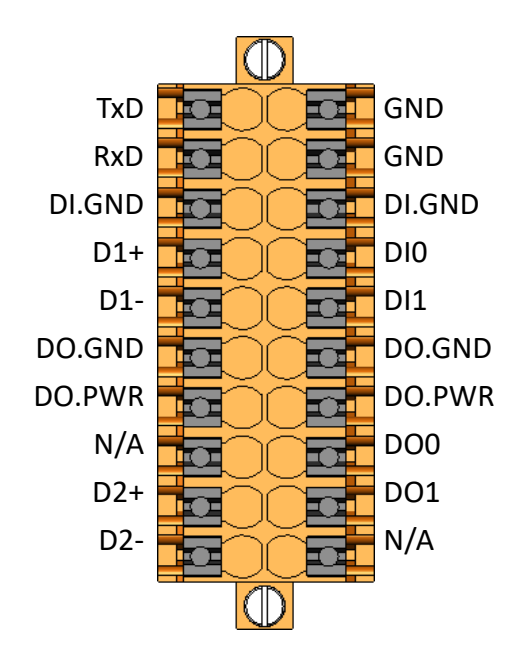

| COM Ports    |                  |
|--------------|------------------|
| COM1: RS-485 | D1+ and D1-      |
| COM2: RS-232 | TxD, RxD and GND |
| COM3: RS-485 | D2+ and D2-      |

| Digital Input/Digital Output            |                        |  |  |
|-----------------------------------------|------------------------|--|--|
| Digital Input 1                         | DIO and DI.GND         |  |  |
| Digital Input 2                         | DI1 and DI. GND        |  |  |
| Digital Output 1                        | DO.PWR, DO0 and DO.GND |  |  |
| Digital Output 2 DO.PWR, DO1 and DO.GND |                        |  |  |

## 1.4. Wire Connection

The iKAN series display contains a terminal block which provides access to a number of communication formats. The following illustrates the wiring information for the terminal block.

#### **RS-232 Wiring**

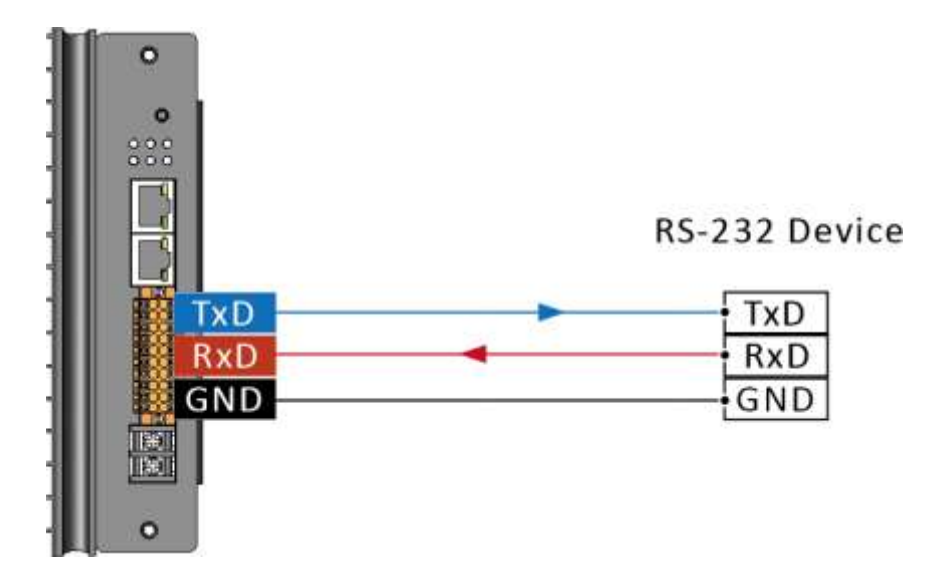

#### **RS-485 Wiring**

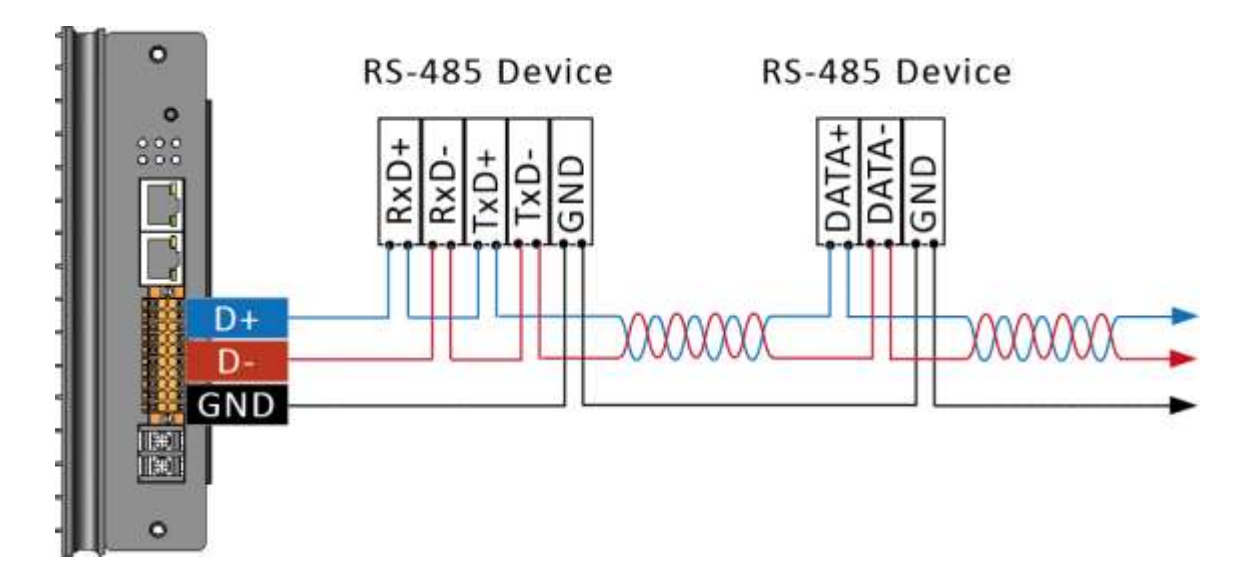

### **DI Wiring**

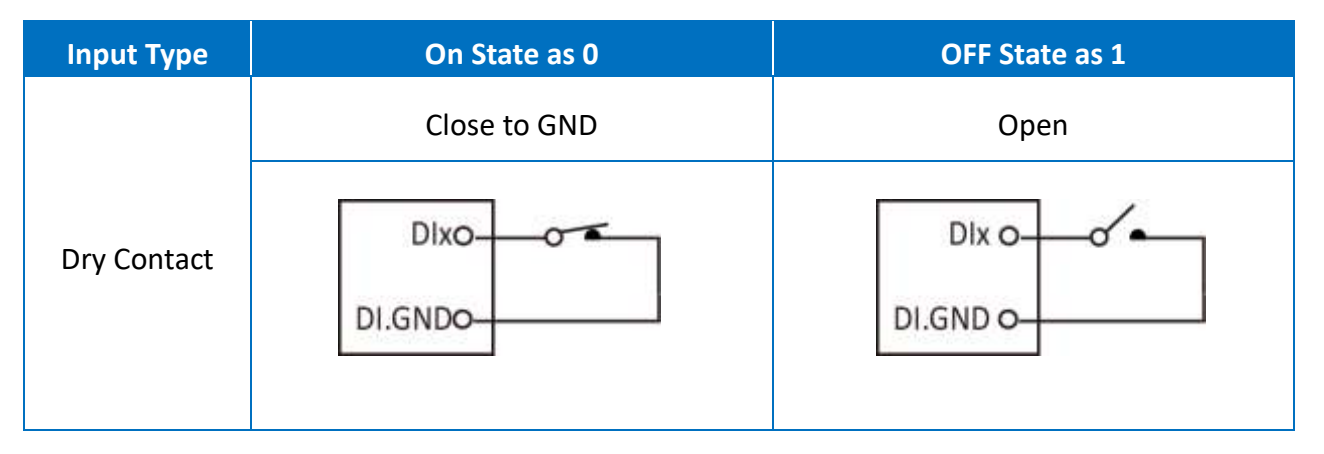

### **DO Wiring**

| Input Type        | On State<br>Readback as 1     | OFF State<br>Readback as 0         |  |
|-------------------|-------------------------------|------------------------------------|--|
|                   | +5 to +24 VDC                 | Open                               |  |
| DO<br>(Sink, NPN) | DO.PWR O<br>DOx O<br>DO.GND O | DO.PWR O<br>X<br>DOx O<br>DO.GND O |  |

# 1.5. Dimension

The diagrams below provide details of the dimensions for the iKAN series of displays that can be used when defining the specifications for any enclosures to be installed. All dimensions are in millimeters.

#### iKAN-116S

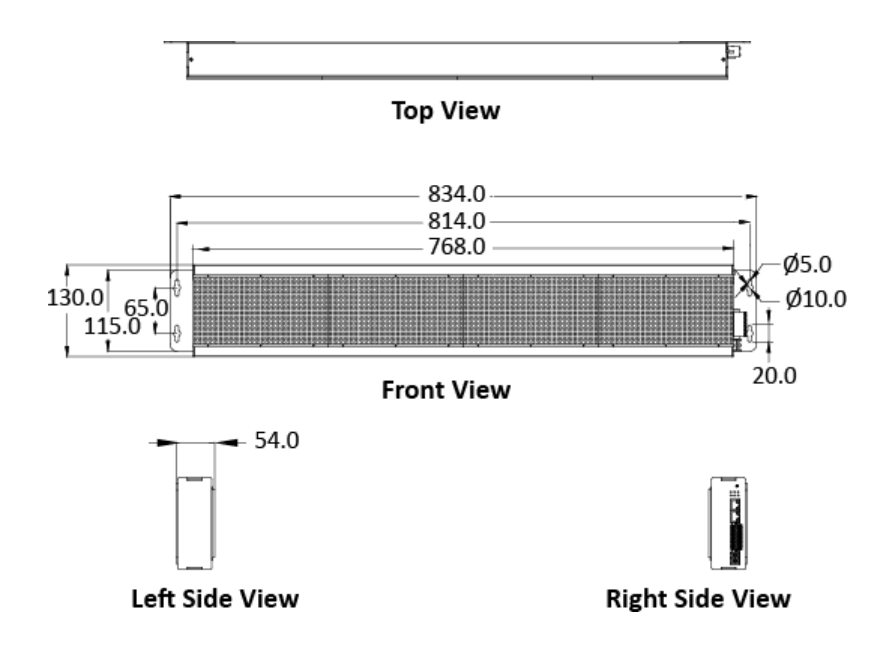

iKAN-124S

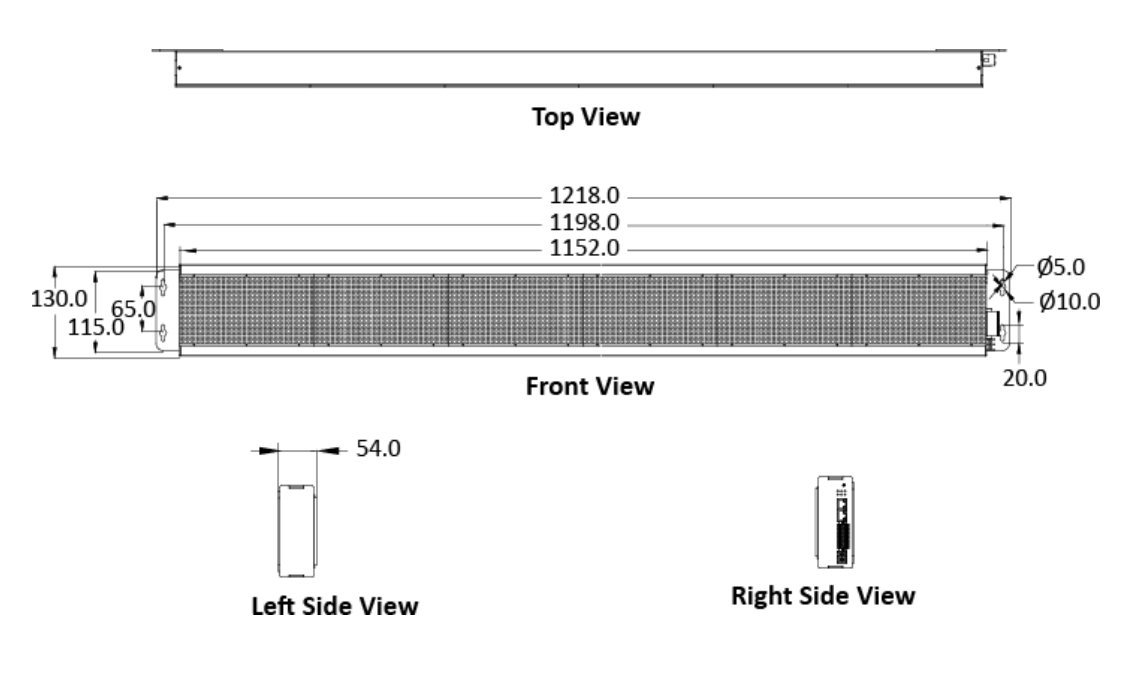

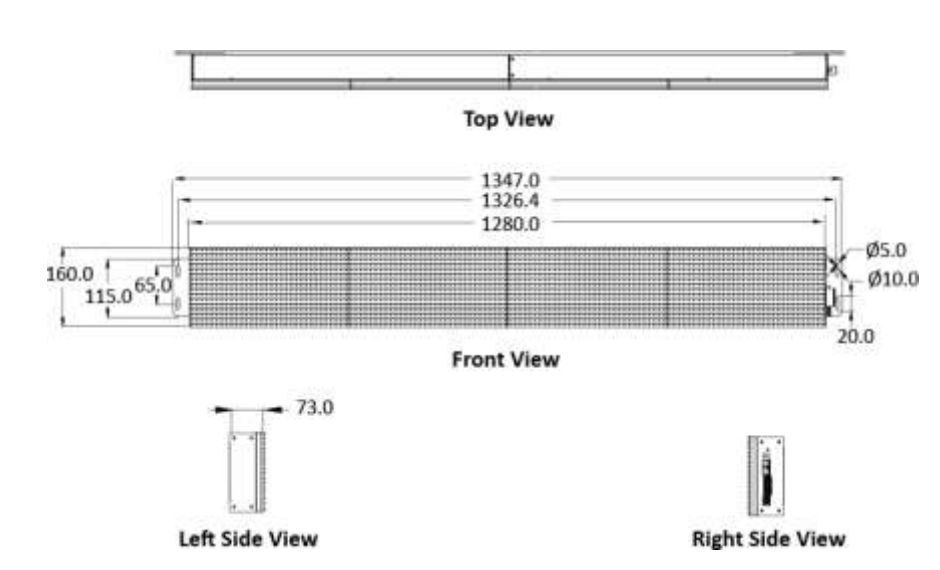

iKAN-124

**iKAN-116** 

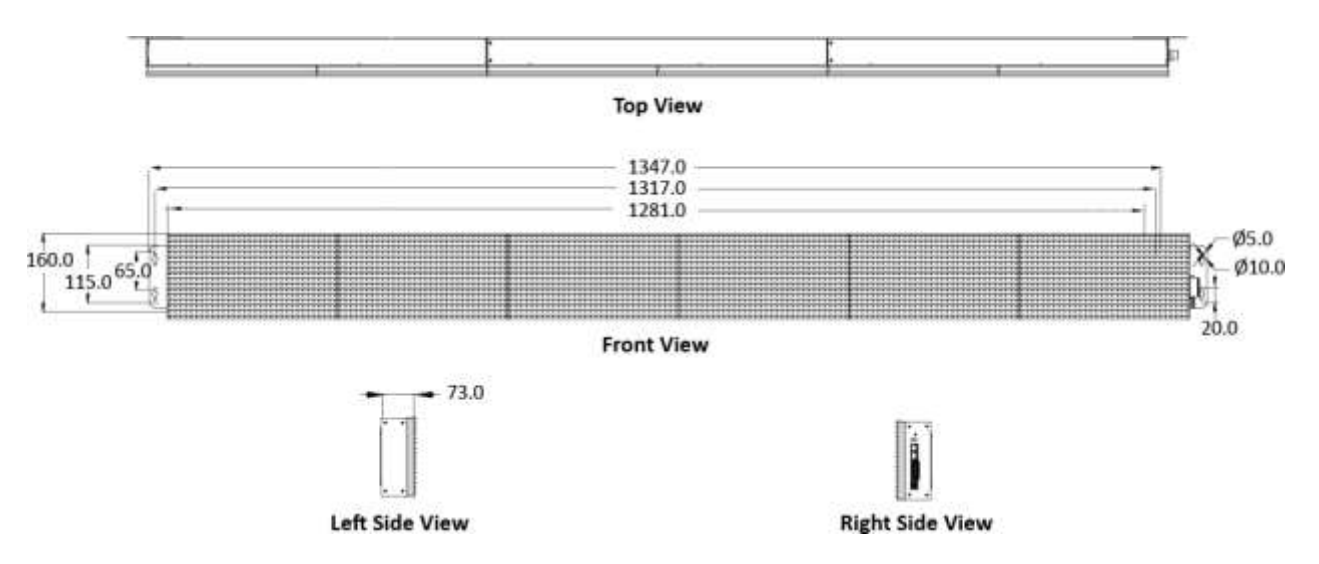

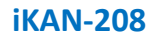

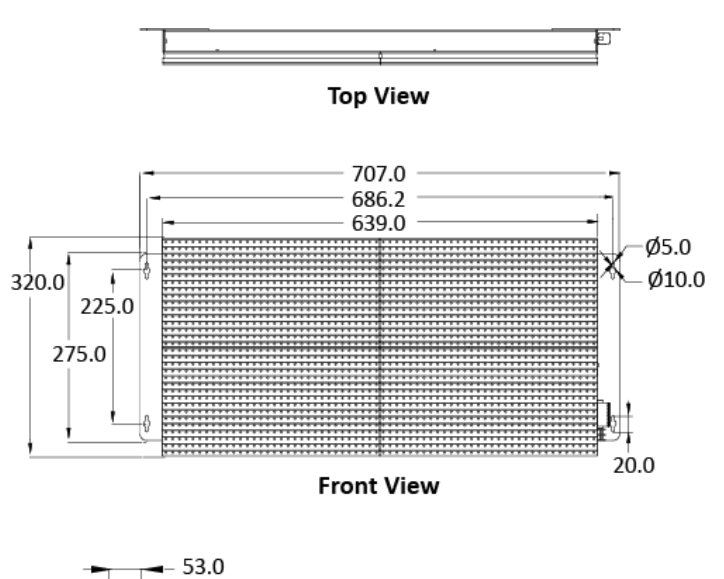

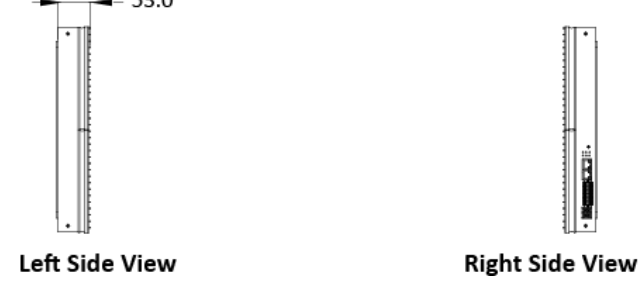

#### iKAN-216

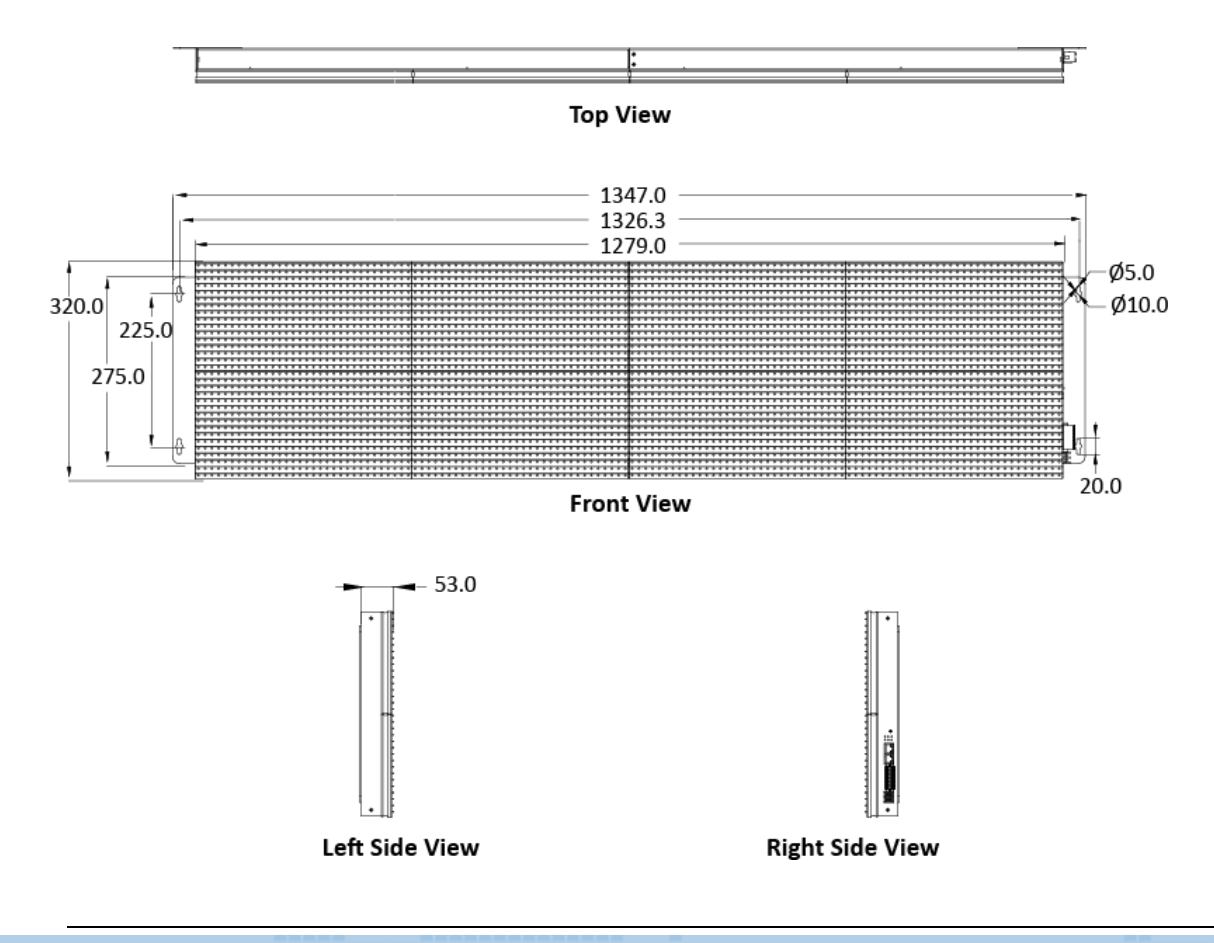

iKAN Series Display User Manual

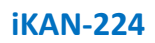

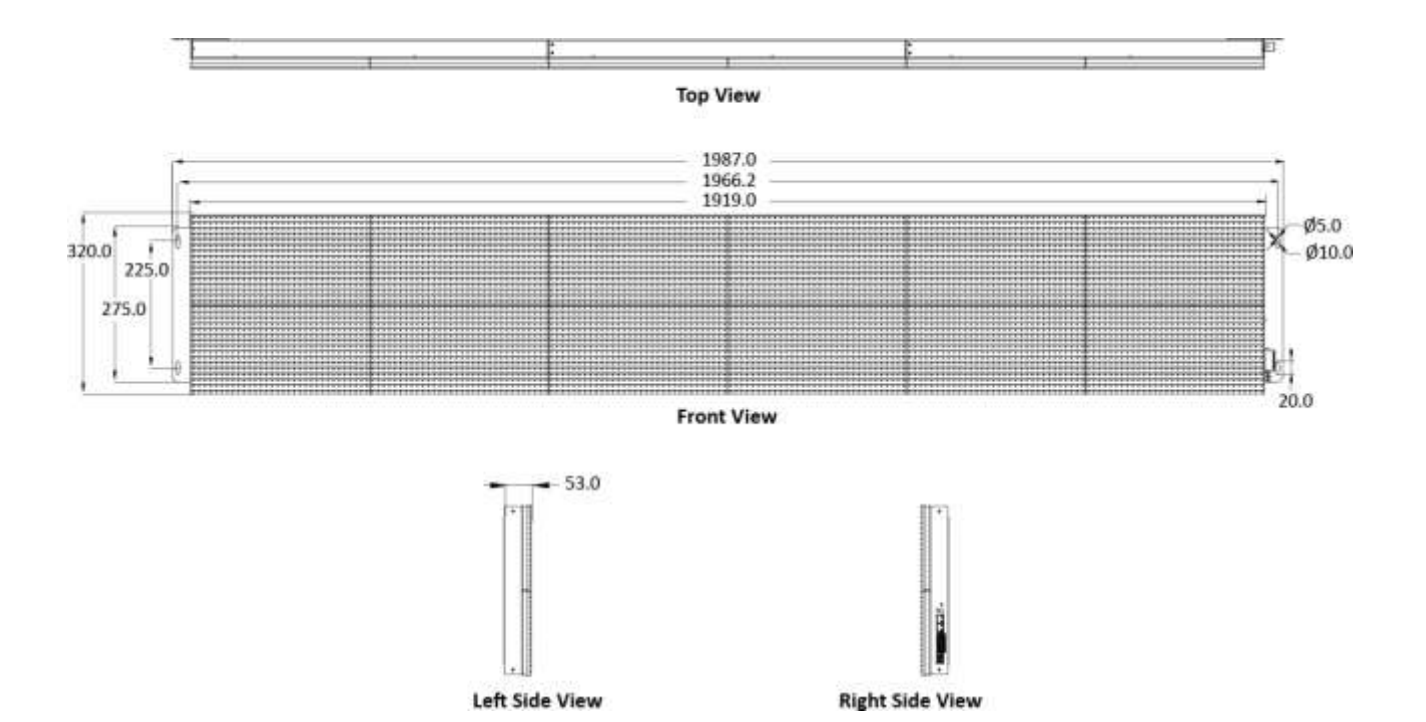

iKAN Series Display User Manual

Page: 20

### 2. Getting Started

If you are new to iKAN, you should read this chapter first, as it provides a description of the basic procedures that need to be followed when installing, configuring, and activating the iKAN system, before operating the iKAN for the first time.

### 2.1. Checking the Package

Before starting any task, check the contents of the shipping package. If any of the following items are missing or damaged, contact your dealer or distributor.

#### • For Single-Panel iKAN Display: iKAN-116S, iKAN-124S and iKAN-208

| <u>iKAN-116S/iK</u>   | <u>AN-124S/iKAN-208</u> |              | Quick Start Guide    |
|-----------------------|-------------------------|--------------|----------------------|
| +<br>+<br>+           |                         | /            | <b>T T T</b>         |
| Wall Mounting Kit * 2 | <u>CA-0910</u>          | Screw Driver | M4x6L Screw          |
|                       | RS-232 Cable            |              | iKAN-116S: Screw * 8 |
|                       |                         |              | iKAN-124S: Screw * 8 |

iKAN-208: Screw \*16

• For Two-Panel iKAN Display: iKAN-116 and iKAN-216

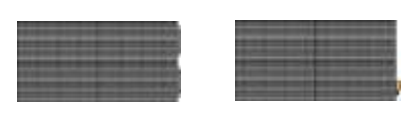

<u>iKAN-116/iKAN-216</u>

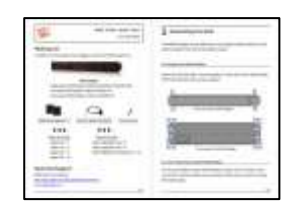

Quick Start Guide

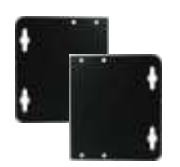

Wall Mounting Kit \* 2

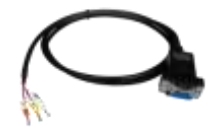

<u>CA-0910</u> RS-232 Cable

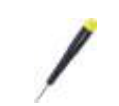

**Screw Driver** 

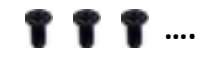

<u>M4x6L Screw</u> iKAN-116: Screw \* 8 iKAN-216: Screw \*16

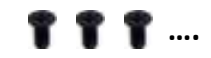

<u>M3x6L Screw</u> iKAN-116: Screw \* 6 iKAN-216: Screw \*8 • For Three-Panel iKAN Display: iKAN-124 and iKAN-224

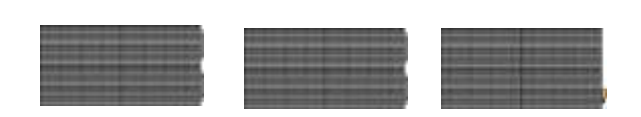

<u>iKAN-124/iKAN-224</u>

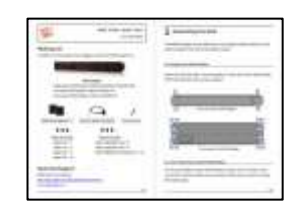

**Quick Start Guide** 

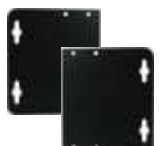

Wall Mounting Kit \* 2

<u>CA-0910</u> RS-232 Cable

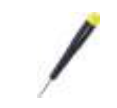

**Screw Driver** 

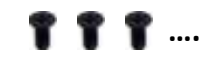

<u>M4x6L Screw</u> iKAN-124: Screw \* 8 iKAN-224: Screw \*16

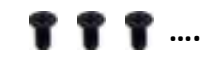

<u>M3x6L Screw</u> iKAN-124: Screw \* 12 iKAN-224: Screw \*16

# 2.2. Assembling the iKAN

Before installation, ensure that the surface dedicated for installation is suitable for supporting the weight of the device. We do not recommend soft and fragile surfaces, such as polystyrene foam, mineral wool, plaster boards, or wooden walls with a thickness of less than 30 mm.

### 2.2.1. Installing a Single-Panel iKAN Display

Fasten the left and right mounting plates to each side of the iKAN display with the 8/16 screws supplied.

#### iKAN-116S/iKAN-124S

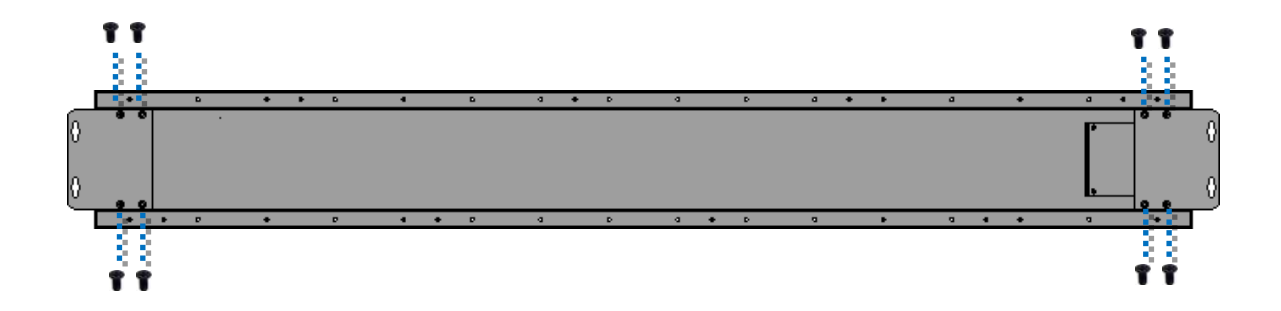

#### **iKAN-208**

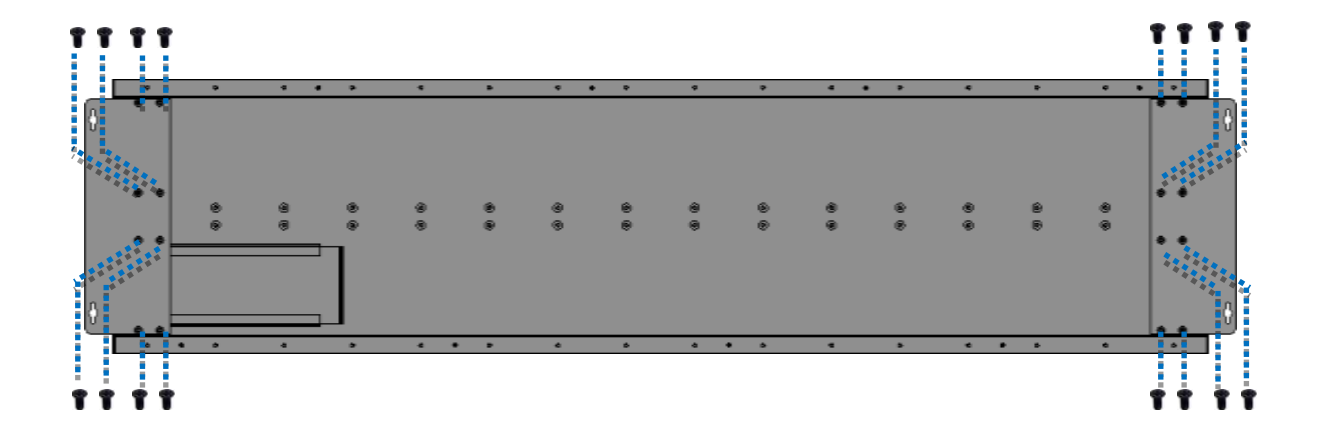

### 2.2.2. Installing a Two-Panel iKAN Display

Both the iKAN-116 and iKAN-216 consist of two modules, the left hand module and the right hand module. Each line of the module contains two connectors that can be used to connect the iKAN display.

1. Remove the connectors from the opening on the side of the module:

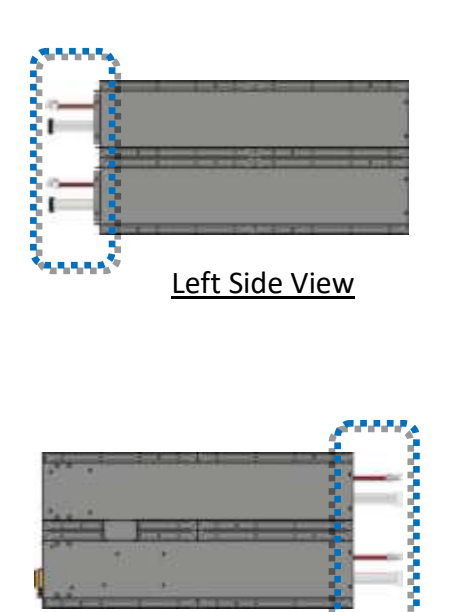

**Right Side View** 

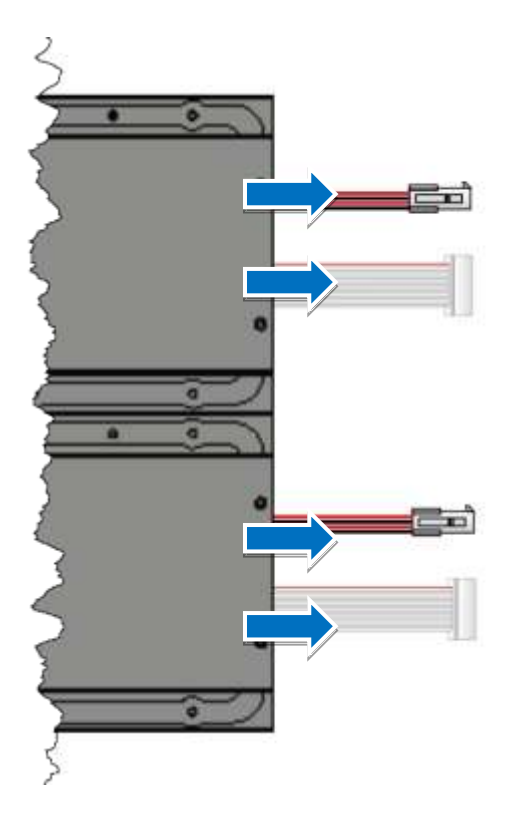

2. Connect the connectors and attach the modules

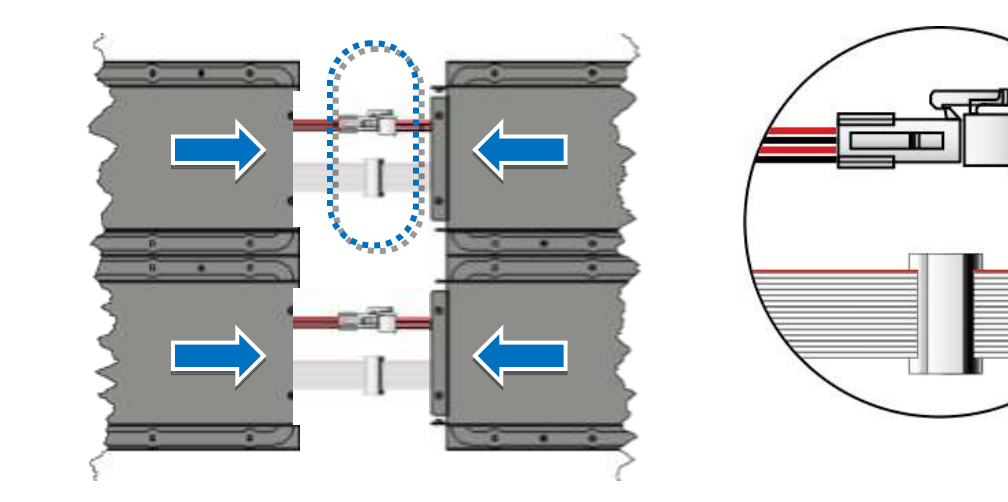

3. Fasten the modules together using the 6/8 (M3 x 6L) screws supplied

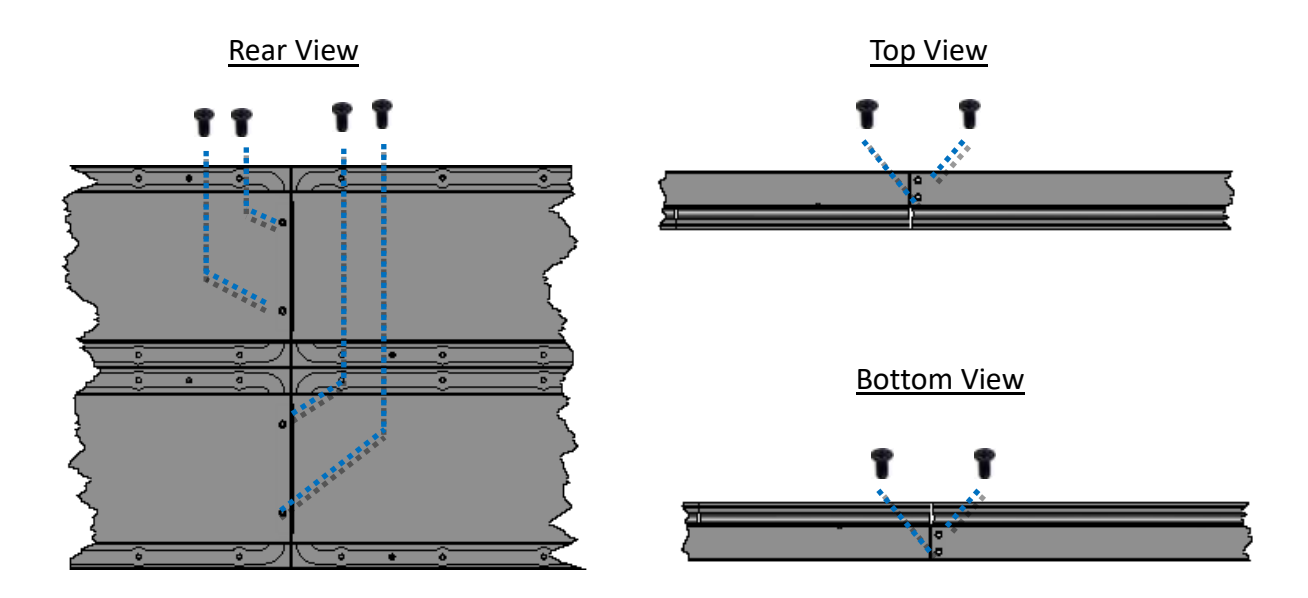

4. Fasten the left and right mounting plates to each side of the iKAN display with the 8/16 (M4 x 6L) screws supplied

#### **iKAN-116**

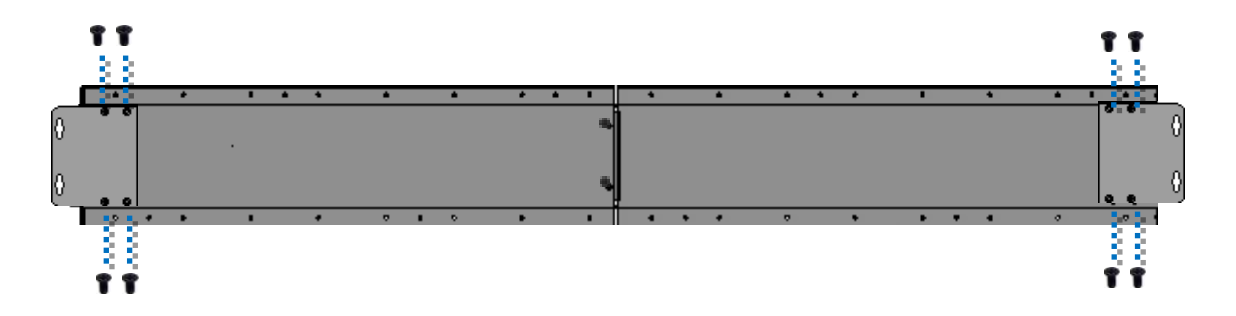

iKAN-216

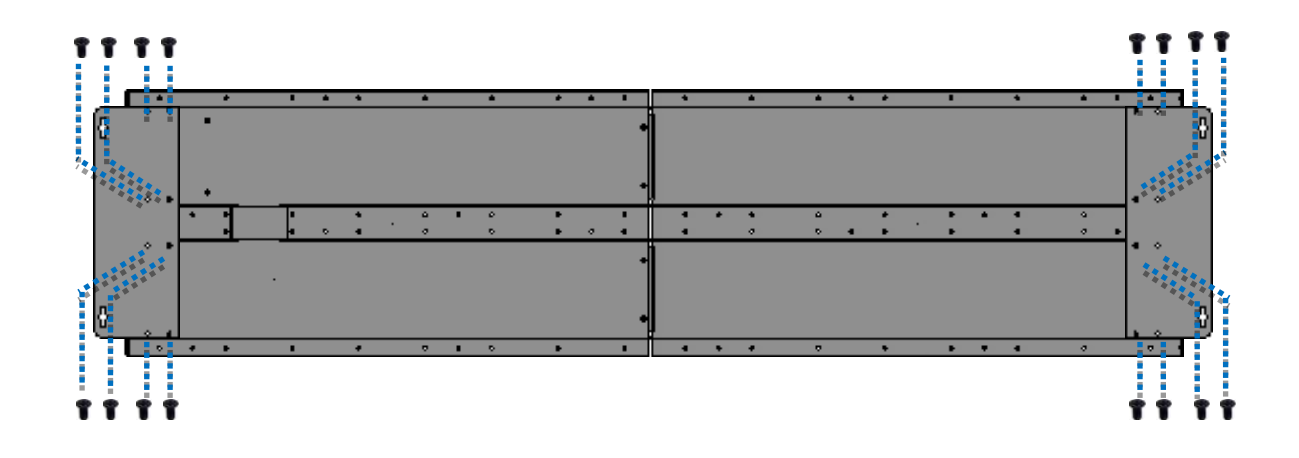

### 2.2.3. Installing Three-Panel iKAN Display

Both the iKAN-124 and iKAN-224 consist of three modules, the left hand module, the middle module, and the right hand module. Each row of the module contains two connectors that can be used to connect the iKAN display.

1. Remove the connectors from the opening on the side of the module:

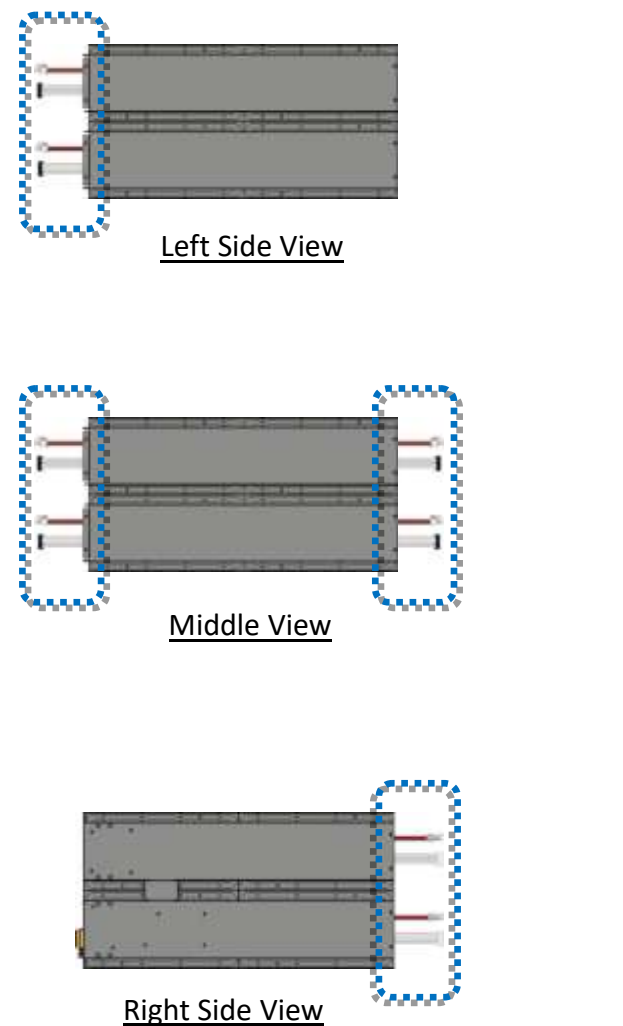

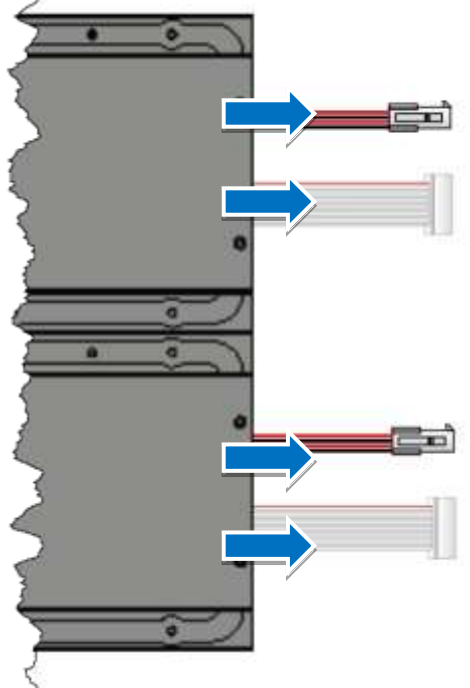

2. Connect the connectors and attach the modules

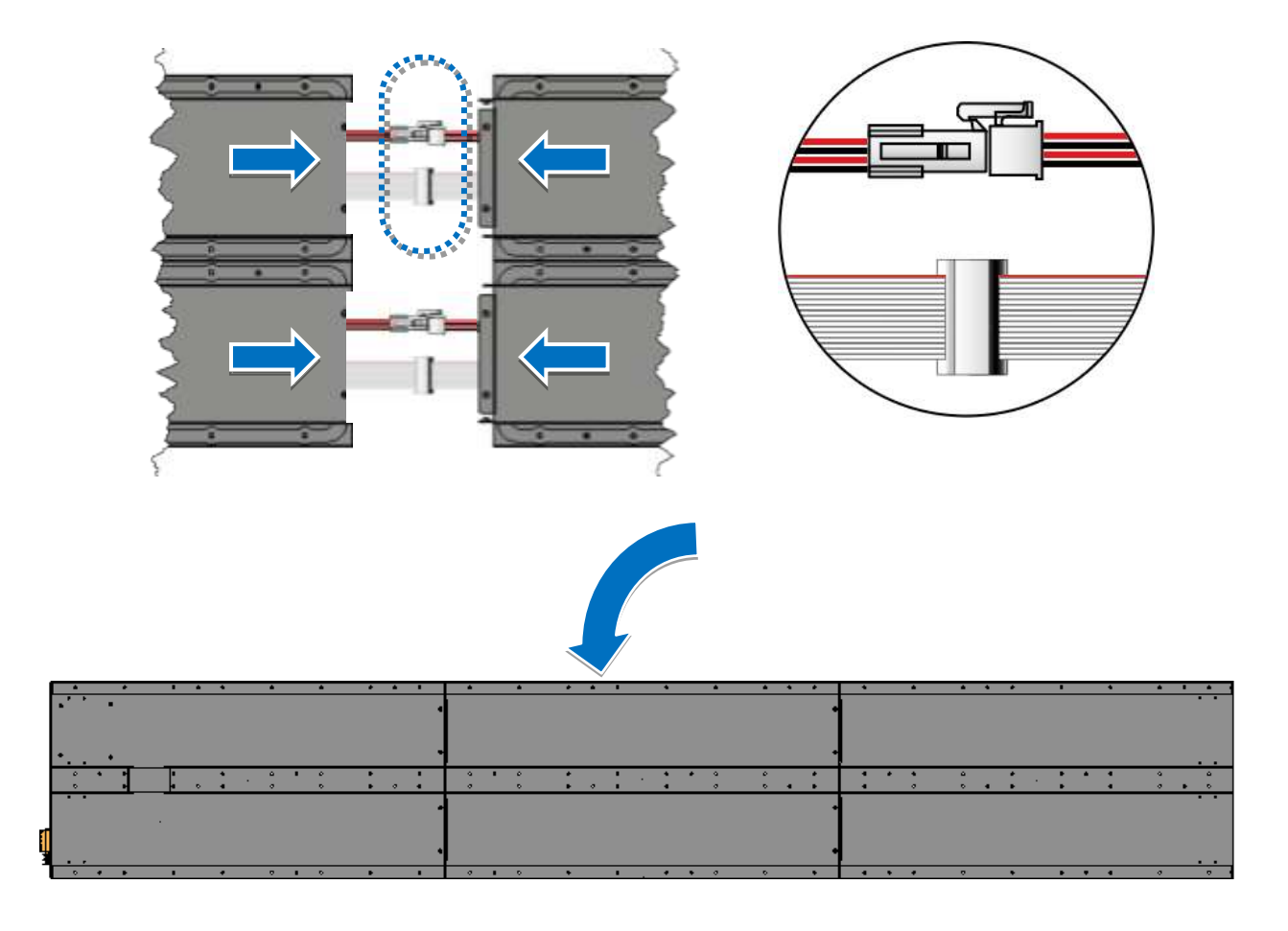

3. Fasten the modules together using the 12/16 (M3x 6L) screws supplied

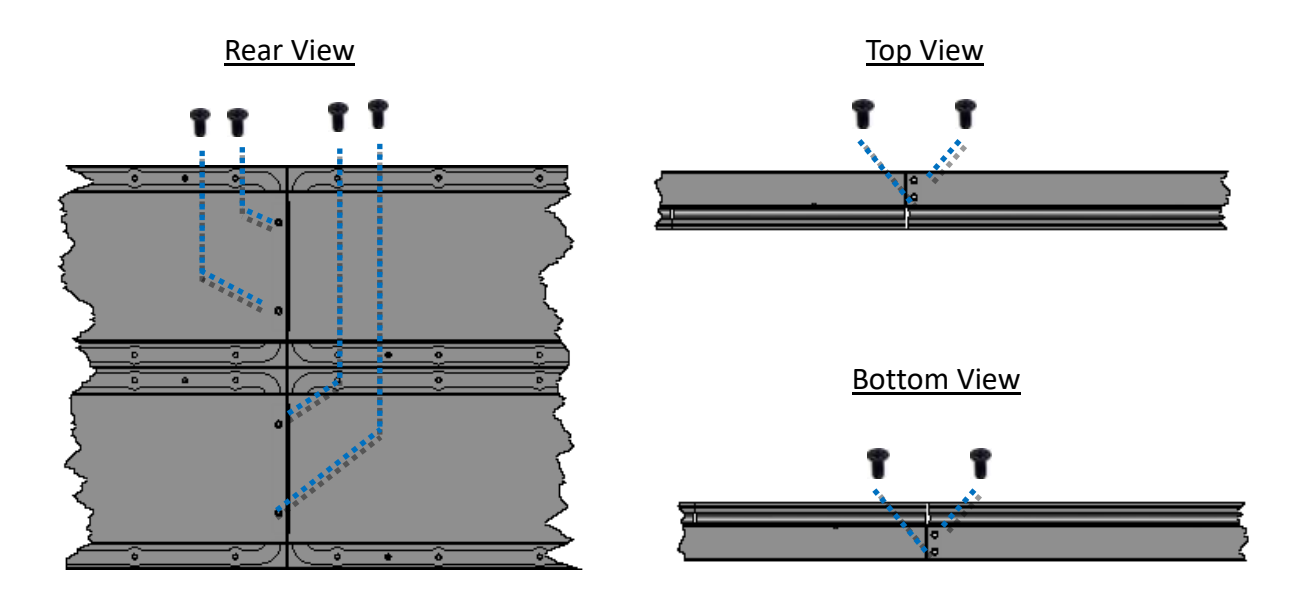

4. Fasten the left and right mounting plates to each side of the iKAN display with the 8/16 (M4 x 6L) screws supplied

#### iKAN-124

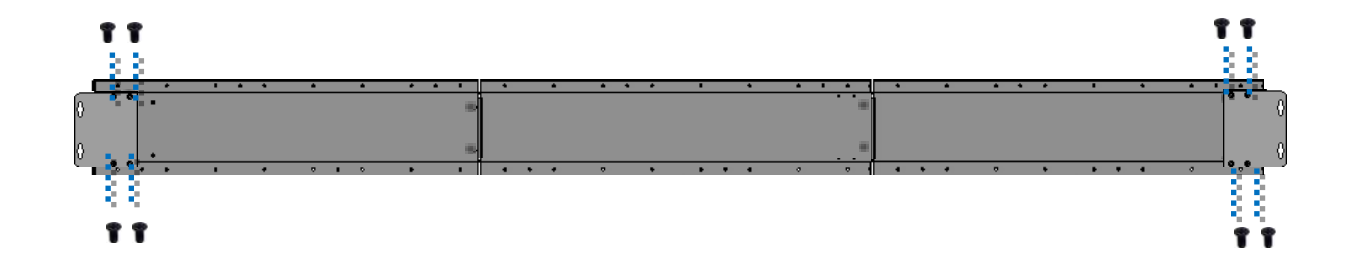

#### iKAN-224

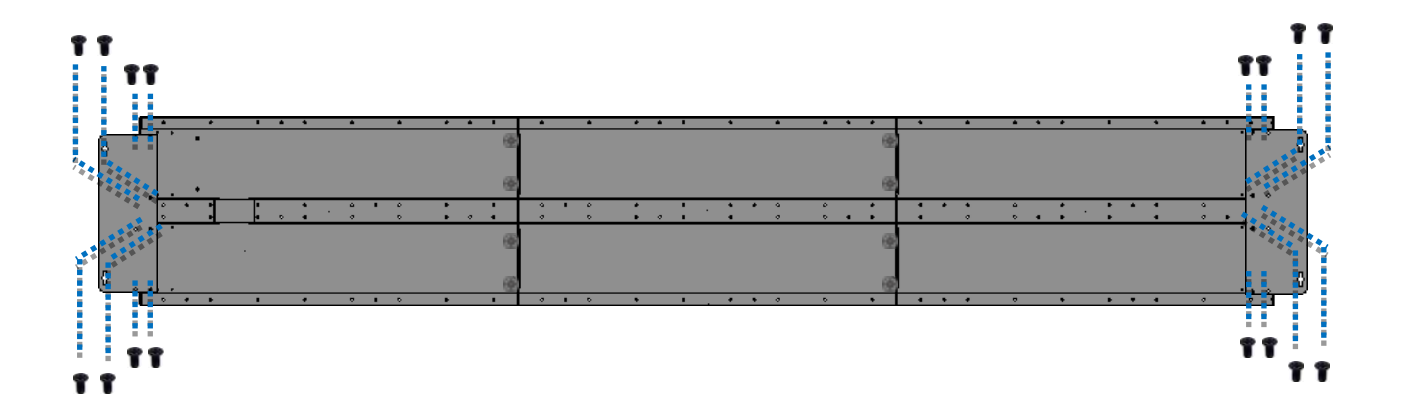

### **2.3.** Connecting to the Power and PC

The iKAN series display includes two standard Ethernet ports (RJ-45) which provide access to the iKAN via a PC. To configure the iKAN using the PC, you must first establish a connection between the iKAN and the PC.

- 1. Connect the AC power to the iKAN device.
- 2. Connect the Ethernet cable to the Ethernet port, and then connect the other end of the cable to an available port on the network router, switch, or hub, as illustrated below

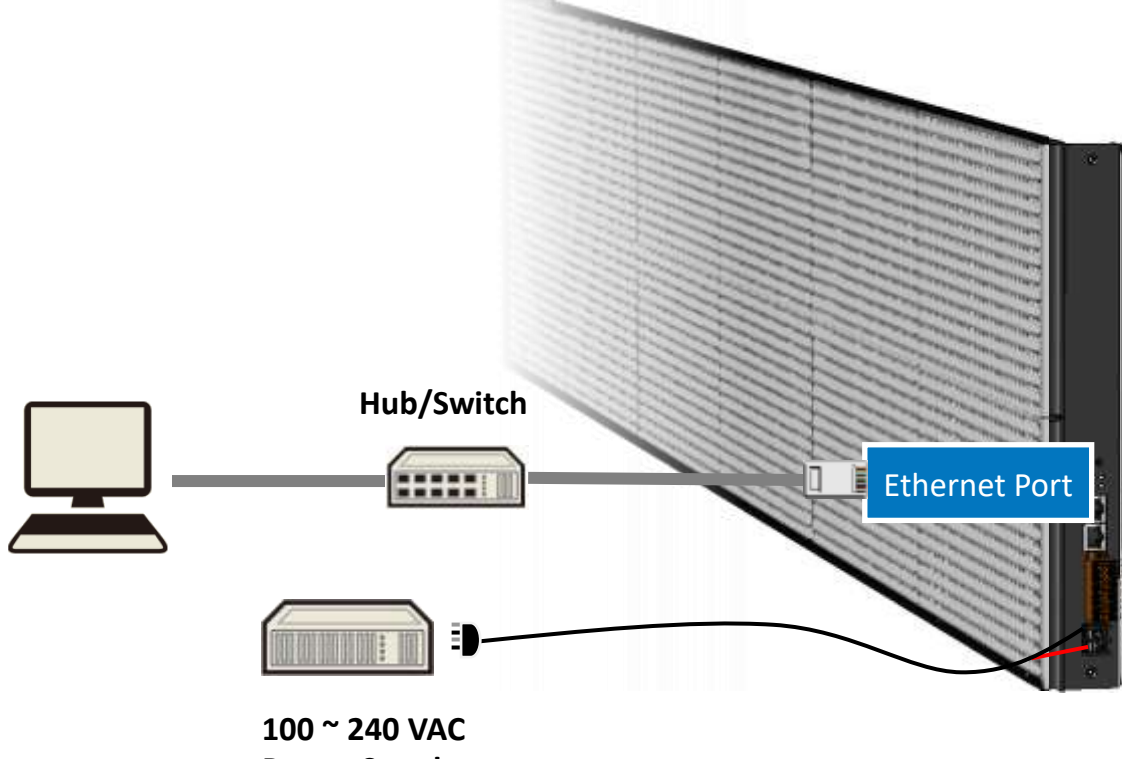

**Power Supply** 

### 2.4. Connecting the iKAN to a Network

The factory default IP address for each iKAN device is **192.168.255.1**.

Before integrating an iKAN series display into your network, you should configure the IP, Subnet Mask, and Gateway addresses for the device by setting the values that are valid for your network system.

The eSearch Utility has been developed to allow you to search for ICP DAS Ethernet I/O modules based-on MiniOS7 which are connected to the same subnetwork as the Host PC, and then you can configure the Ethernet parameters such as the IP Address, Subnet Mask and Gateway.

1. Download the latest version of the eSearch Utility

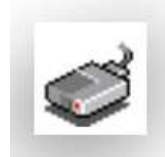

The eSearch Utility can be obtained from: <u>https://www.icpdas.com/en/download/index.php?nation=TW&kw=esearch</u> Default Installation Path:

C:\ICPDAS\eSearch

#### 2. Launch the eSearch utility and click the Search Server button

|   | 🥩 eSea, /U         | Itility [ v1.3.0, Jul.2 | 5, 2022 ]  |              | _     |     |  |
|---|--------------------|-------------------------|------------|--------------|-------|-----|--|
|   | <u>File</u> Server | <u>T</u> ools           |            |              |       |     |  |
|   | Name               | Alias                   | IP Address | Sub-net Mask | Gatev | way |  |
|   |                    |                         |            |              |       |     |  |
| I |                    |                         |            |              |       |     |  |
|   |                    |                         |            |              |       |     |  |
|   |                    |                         |            |              |       |     |  |
|   |                    |                         |            |              |       |     |  |
|   |                    |                         |            |              |       |     |  |
|   |                    |                         |            |              |       |     |  |
|   |                    |                         |            |              |       |     |  |
|   |                    |                         |            |              |       |     |  |
|   |                    |                         |            |              |       |     |  |
|   |                    |                         |            |              |       |     |  |
|   | *                  |                         |            |              |       |     |  |
|   | \$                 |                         |            |              |       |     |  |
|   | <                  |                         |            |              | [     |     |  |

3. Once the search process has completed, double-click the name of iKAN display to open the

| 🥩 eSearch Utili                        | ty [ v1.3.0, Jul.25, 20 | 22 ]          |              | - 0        | ×   |
|----------------------------------------|-------------------------|---------------|--------------|------------|-----|
| <u>F</u> ile <u>S</u> erver <u>T</u> o | pols                    |               |              |            |     |
| Name                                   | Alias                   | IP Address    | Sub-net Mask | Gateway    |     |
| iKAN-124                               | LED Display             | 192.168.255.1 | 255.255.0.0  | 10.1.0.254 |     |
|                                        |                         |               |              |            |     |
|                                        |                         |               |              |            |     |
|                                        |                         |               |              |            |     |
|                                        |                         |               |              |            |     |
| <                                      |                         |               |              |            | >   |
| Search S                               | erver Configur          | ation (UDP)   | Web          | Exit       |     |
| Status                                 |                         |               |              |            | 11. |

Configure Server (UDP) dialog box

4. Enter the relevant values for the IP Address, Subnet Mask and Gateway, etc., and then click the **OK** button. The new settings for the iKAN display will take effect within 2 seconds.

| Configure Server | r (UDP)                  |                      |                           |        | ×                 |
|------------------|--------------------------|----------------------|---------------------------|--------|-------------------|
| Server Name :    | iKAN-124                 |                      |                           |        |                   |
| DHCP:            | 0: OFF 🗸                 | Sub-net Mask :       | 255.255.0.0               | Alias: | LED Display       |
| IP Address :     | 10.1.0.120               | Gateway :            | 10.1.0.254                | MAC:   | 00:0d:e0:65:0b:23 |
| Contact your Ne  | twork Administrator to g | et correct configura | ation before any changing | ı!     | OK Cancel         |

### 2.5. Editing Your First iKAN Message

A message can be configured using the built-in web interface. To edit your first message, follow the instructions given below.

- 1. Open a web browser such as Google Chrome, Firefox or IE, etc.
- 2. Type the IP address of the iKAN display in the address bar, and then press **Enter** to display the web interface

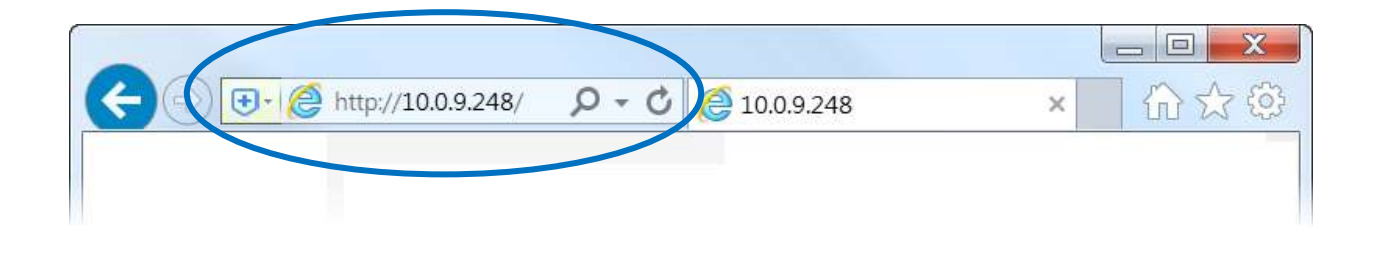

3. Select the language (English or Traditional Chinese) you wish to use by clicking the icon at the right hand side of the navigation bar at the top of the iKAN web interface.

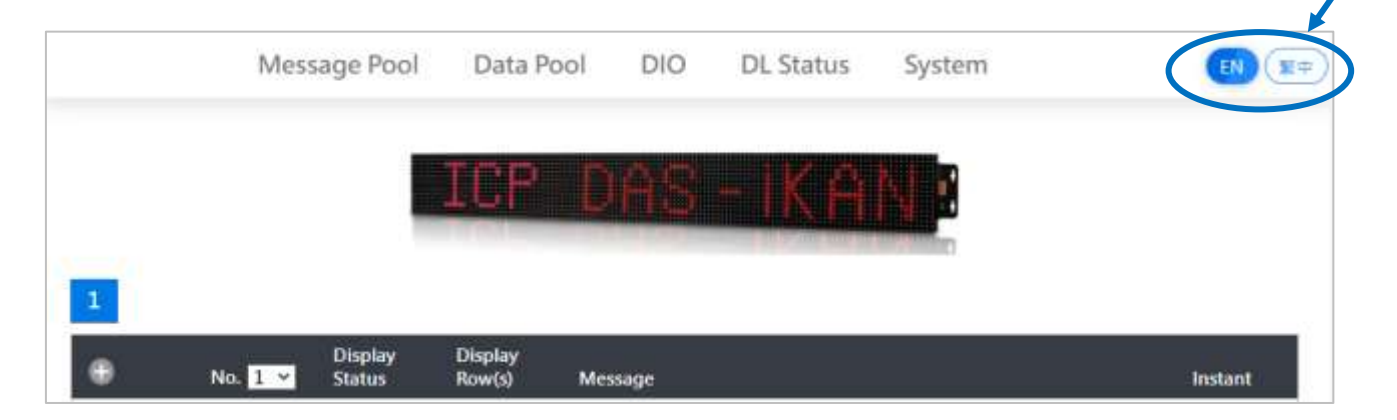

- 4. Click the **MESSAGE POOL** menu at the top of the page, select the message number you wish to add, and then click the  $\bigoplus$  button
- 5. Click the 🖉 button

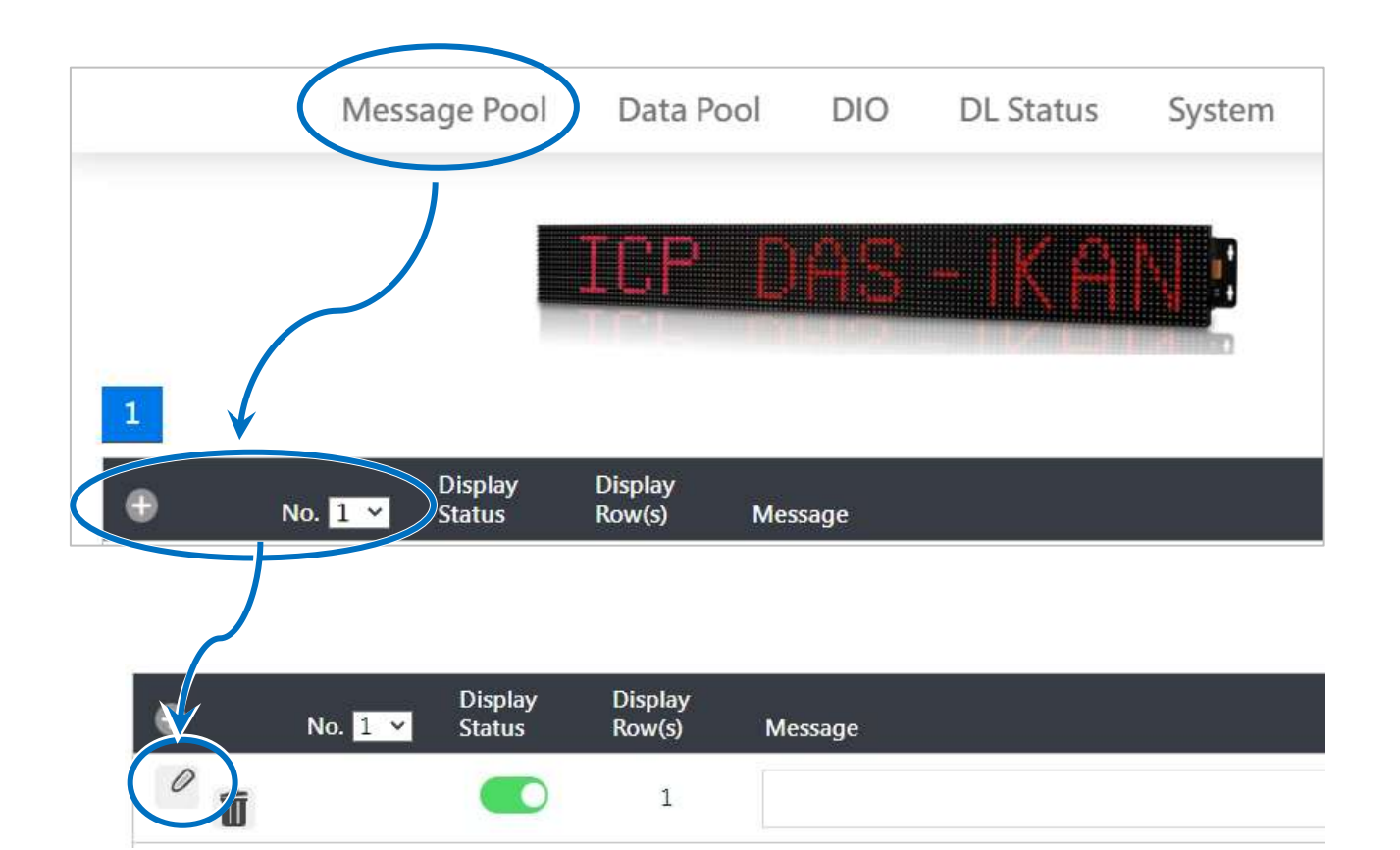

- 5. In the form for message No. 1, specify the following parameters:
  - i. Check the **Display Status** checkbox
  - ii. Select the desired color from the Color drop-down menu
  - iii. Enter the following string in the Message text field:

Hello World!

iv. Click the **Update** button

| Display Status 🗹 Instant 🗆 |        |
|----------------------------|--------|
| Message Moving Mode 1 🗸    |        |
| Row(s) 1 ×                 |        |
| Color Yellow 🗸             |        |
| Message                    |        |
| Hello World!               |        |
|                            | Update |
|                            |        |

6. The message will be shown on the display.

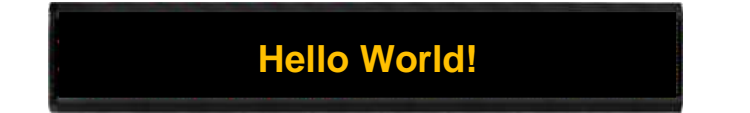

# 3. Configuration

The iKAN series device can be accessed and configured using a standard web-browser, such as Google Chrome, Firefox, or IE, etc., or Safari on a Mac, or via an Internet-enabled mobile device.
# 3.1. Web Interface

The iKAN display contains a built-in web interface that provides a range of functions needed to manage all messages displayed on the iKAN, as well as to set up the parameters, variables, and operational behavior. The majority of common operations can be carried out using the iKAN Web Interface.

The following is an overview of the major functions of the web interface, and provides a link to more information about the function.

| Menu      | Sub-Menu    | This menu is used to                             | Refer to section |
|-----------|-------------|--------------------------------------------------|------------------|
|           |             |                                                  | 3.1.1            |
|           | -           | Allows you to edit and manage messages.          | 4.1              |
| POOL      |             |                                                  | 4.2              |
| DATA      | INTEGER     |                                                  | 3.1.2            |
|           | FLOAT       | Allows you to specify a value for a variable and | 4.2              |
| POOL      | COIL        | define the data type mapping                     | 0                |
| סוס       | _           | Allows you to control the DO and read the status | 215              |
|           | -           | of DI/DO channels                                | 5.1.5            |
|           |             | Allows you to get the information regarding      |                  |
| DI Status |             | connection status, real-time data and Modbus     | 3.1.4            |
| DL Status | -           | address for measured substance on the DL/CL      | 5                |
|           |             | series module.                                   |                  |
|           |             | Allows you to import/export pre-configured       | 3.1.5            |
|           |             | messages and variables.                          | 3.2.1            |
|           | ETHEDNET    | Allows you to set the network address and add    | 3.1.5            |
|           |             | DL/CL series modules connected via Ethernet.     | 3.2.2            |
| SYSTEM    |             | Allows you to set the communication              | 215              |
|           | SERIAL PORT | parameters for the serial port and add DL/CL     | 3.1.5            |
|           |             | series modules connected via RS-485.             | 3.2.3            |
|           | MICC        | Allows you to adjust the brightness, moving      | 3.1.5            |
|           | IVIISC.     | speed, or reset the device.                      | 3.2.4            |

### 3.1.1. Editing and Managing Messages

A maximum of 128 messages with user-defined priority can be stored on the iKAN series device, and each message can contain a maximum of 20 Unicode characters or 50 ASCII characters. The contents of each message can be pre-configured individually via the MESSAGE POOL page on the web interface.

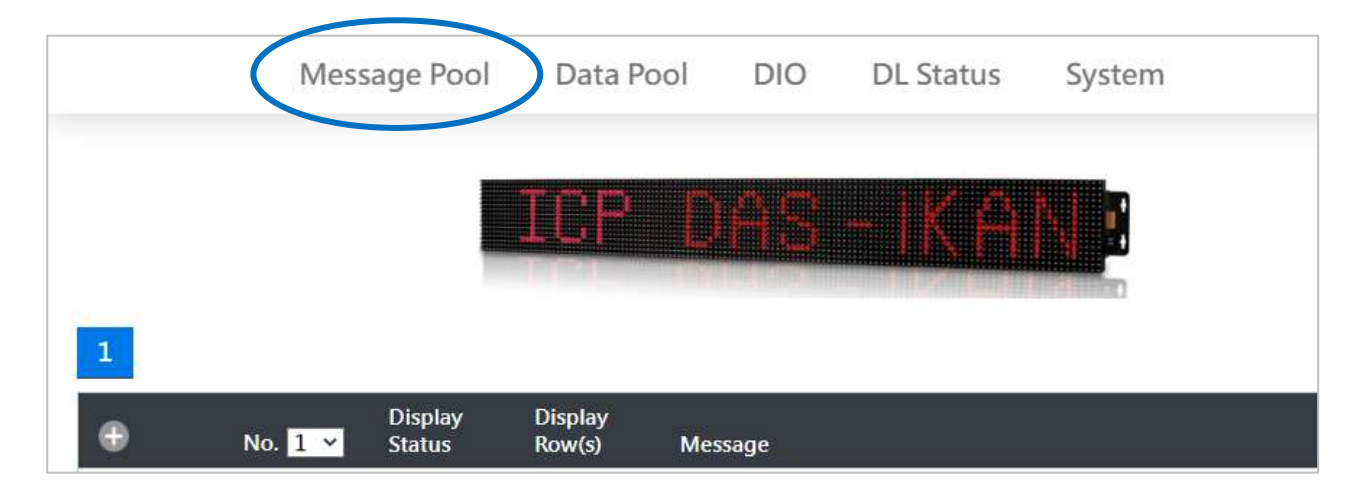

For more detailed information on how to edit and manage the messages displayed, refer to <u>Chapter 4. Messages</u>

### 3.1.2. Applying the Variable Maps

Variable maps provide a mechanism for mapping data to a variable regardless of the data source, and are listed on the DATA POOL page. The value of most variables can be individually specified via a variable map.

To specify a value for a variable, follow the instructions given below.

- 1. Click the **DATA POOL** menu item, and then click the item in the menu for the variable type you want to edit
- 2. Click the address of the variable you would like to configure.

|                                |                            | Messa           | ge Poo      |               | Data   | Pool          | DIC         | C | DL Sta      | tus           | Syst        | em            |        | (             | EN          |
|--------------------------------|----------------------------|-----------------|-------------|---------------|--------|---------------|-------------|---|-------------|---------------|-------------|---------------|--------|---------------|-------------|
|                                |                            |                 |             |               | CP     | r p           | IA(         | Ŋ | IK          |               |             |               |        |               |             |
|                                |                            |                 |             |               |        |               |             |   |             |               |             | 1             |        |               |             |
| INTE                           | GER                        | FLOAT           | r cc        | DIL           | )      |               |             |   |             |               |             |               |        |               |             |
|                                | Mari                       | 00100           |             |               |        |               |             |   |             |               |             |               |        |               |             |
| <b>tege</b> i<br>igned         | r Vari<br>v                | ables<br>Displa |             |               |        |               |             |   |             |               |             |               |        |               |             |
| tegei<br>igned<br>0            | r Vari<br>~<br>0           | ables<br>Displa | 0           | 2             | 0      | 3             | 0           | 4 | 0           | 5             | 0           | 6             | 0      | 7             | 0           |
| teger<br>igned<br>0<br>8       | r Vari<br>v<br>0           | ables<br>Displa | 0           | 2             | 0      | 3             | 0           | 4 | 0           | 5             | 0           | 6             | 0      | 7             | 0           |
| teger<br>igned<br>0<br>8<br>16 | r Vari<br>V<br>O<br>O<br>O | ables<br>Displa | 0<br>0<br>0 | 2<br>10<br>18 | 0<br>0 | 3<br>11<br>19 | 0<br>0<br>0 | 4 | 0<br>0<br>0 | 5<br>13<br>21 | 0<br>0<br>0 | 6<br>14<br>22 | 0<br>0 | 7<br>15<br>23 | 0<br>0<br>0 |
| tegel<br>igned<br>0<br>8<br>16 | r Vari<br>v<br>0<br>0      | ables<br>Displa | 0<br>0<br>0 | 2<br>10<br>18 | 0<br>0 | 3<br>11<br>19 | 0<br>0<br>0 | 4 | 0<br>0      | 5<br>13<br>21 | 0<br>0<br>0 | 6<br>14<br>22 | 0      | 7<br>15<br>23 | 0           |

The configuration area will be registered depending on the selected address. The configuration area provides the following functions:

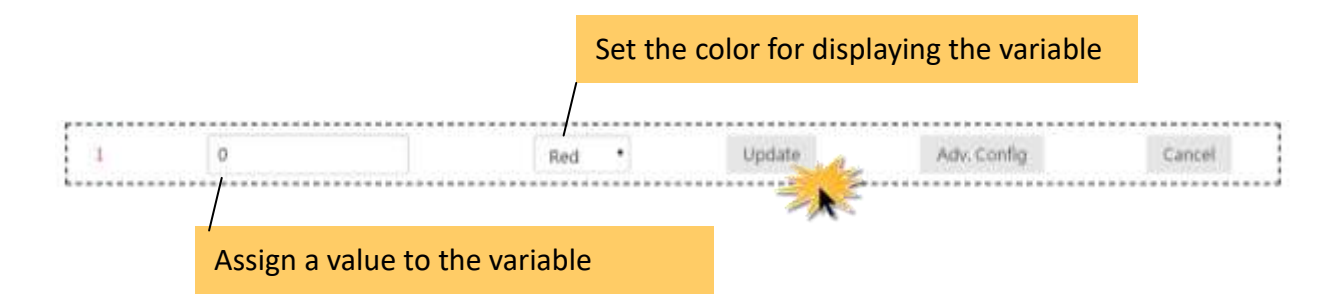

#### • Assign a value to a variable

In the text box, enter the relevant values for the selected variable, and then click the **Update** button

Specify the color of a variable displayed in the message
 From the drop-down menu, select the desired color for the variable, and then click the
 Update button

For more details about displaying values using a variable map, refer to <u>Section 4.3. Displaying a</u> <u>Value Applied using a Variable Map</u>

### **3.1.2.1.** Mapping Physical Values to Integer-Type Variables

Most industrial measuring devices use 16-bit integers to convert a value from a data source to a real physical value, such as the voltage, temperature, or relative humidity. For example, using the range -32768 to 36767 to convert to -10V to +10V. The iKAN series device is able to perform data mapping to translate an integer value that has been read from a remote data source to a readable physical value.

For more detailed information on how to enable data mapping for the value of an integer-type variable, please refer to <u>Section 4.3.1. Displaying Mapping Data for Integer-type Variables</u>

# **3.1.2.2.** Changing the Number of Decimal Places for the Value of a Float-type Variable

The number of decimal places to be displayed for a float-type variable can be set from the FLOAT VARIABLES page. Each variable contains two numbers as shown in the figure below. The first number is its Modbus address, and the second number is the value of a variable. For example, 128 in front of variable 0 indicates that the Modbus address for it is 40128, and 0.0 is its value.

Note that the address interval is 2, because each of float-type variables uses 2 registers.

For more detailed information about how to change the number of decimal places for the value of a float-type variable, refer to <u>Section 4.3.2. Displaying a Value with a Specific Number of Decimal</u> <u>Places for Float-type Variables</u>

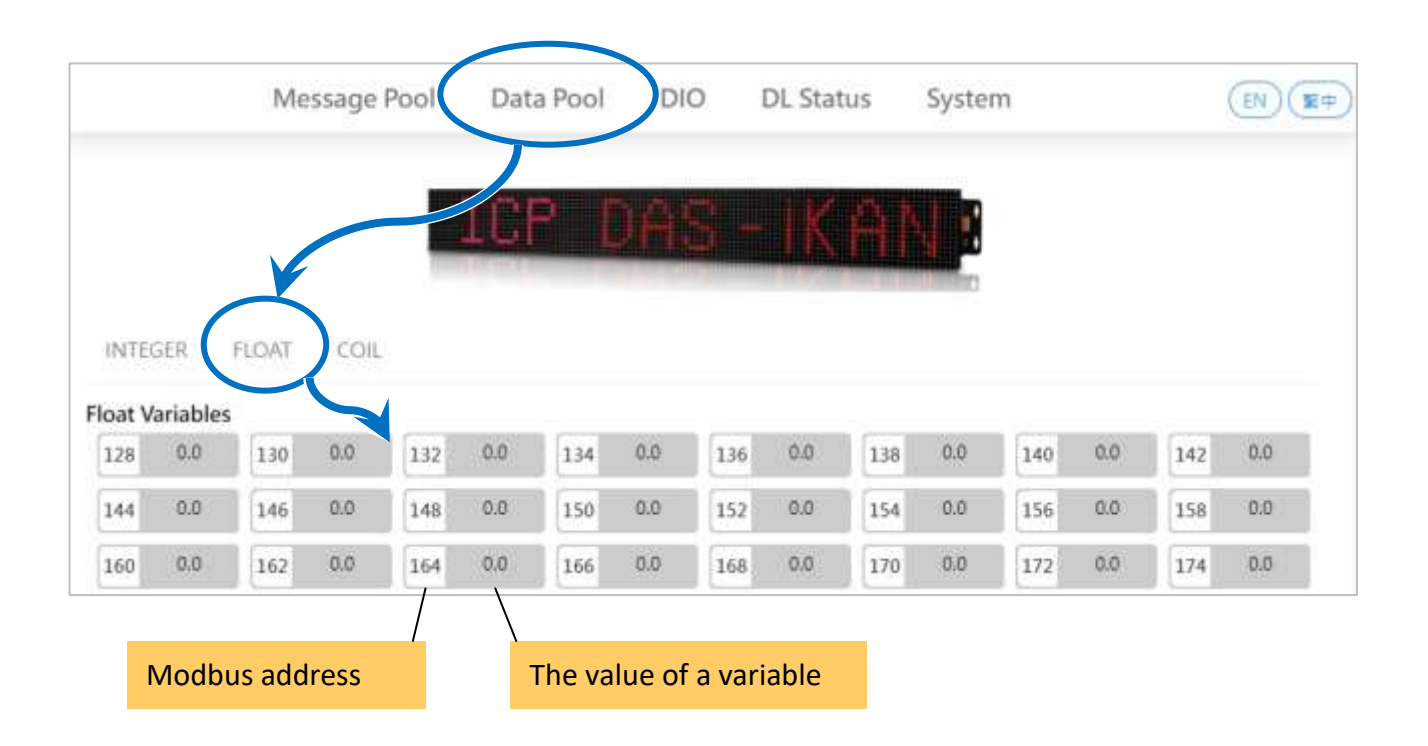

### 3.1.2.3. Assigning Strings to Coil Variables

iKAN series devices provide a string mapping function that allows the value of a coil variable to be mapped in order to make the coil value more meaningful when reading the message. The text mapping function allows a maximum of 10 Unicode characters or 30 ASCII characters to be entered to represent a value of 0 or 1.

For more detailed information about how to assign the replacement text for displaying the value of a coil variable, refer to <u>Section 4.3.3. Displaying the Value of a Coil Variable using Replacement</u> <u>Text</u>

### 3.1.3. DIO

iKAN series devices have two DI and two DO channels, the DI channels can be used to connect physical buttons or signals from devices in the field, as well as the DO channels can be used to connect sound and light alarm devices. If an emergency event occurs, the host in the control center can turn on alarm devices or read the status of button/switch connected to the iKAN device.

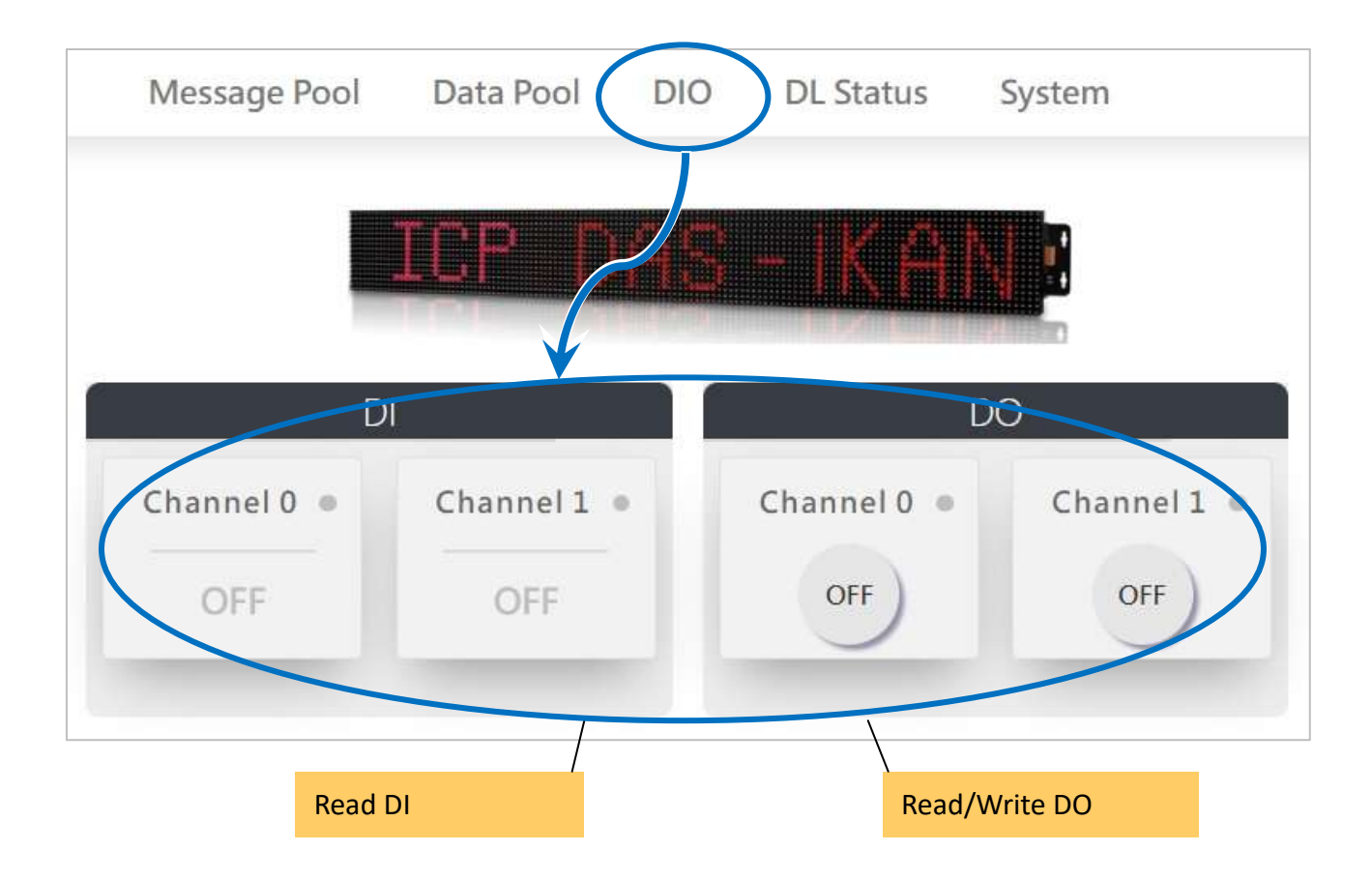

### 3.1.4. DL Status

iKAN series devices can directly connect with the DL/CL series air box modules via Ethernet or RS-485 interface without a host PC, obtain the real-time data from these modules, and refresh the data when it is displayed on the iKAN series device. Up to 8 DL/CL series modules can be connected via Ethernet, as well as up to 16 modules can be connected to each RS-485 port. That is to say, one iKAN display can connect up to 40 modules, and display the field measurement data in text message without a PC involved.

For more detailed information about how to set DL/CL series modules and hot to display measured data in message, refer to <u>Section 5. Displaying Data from CL/DL series modules</u>

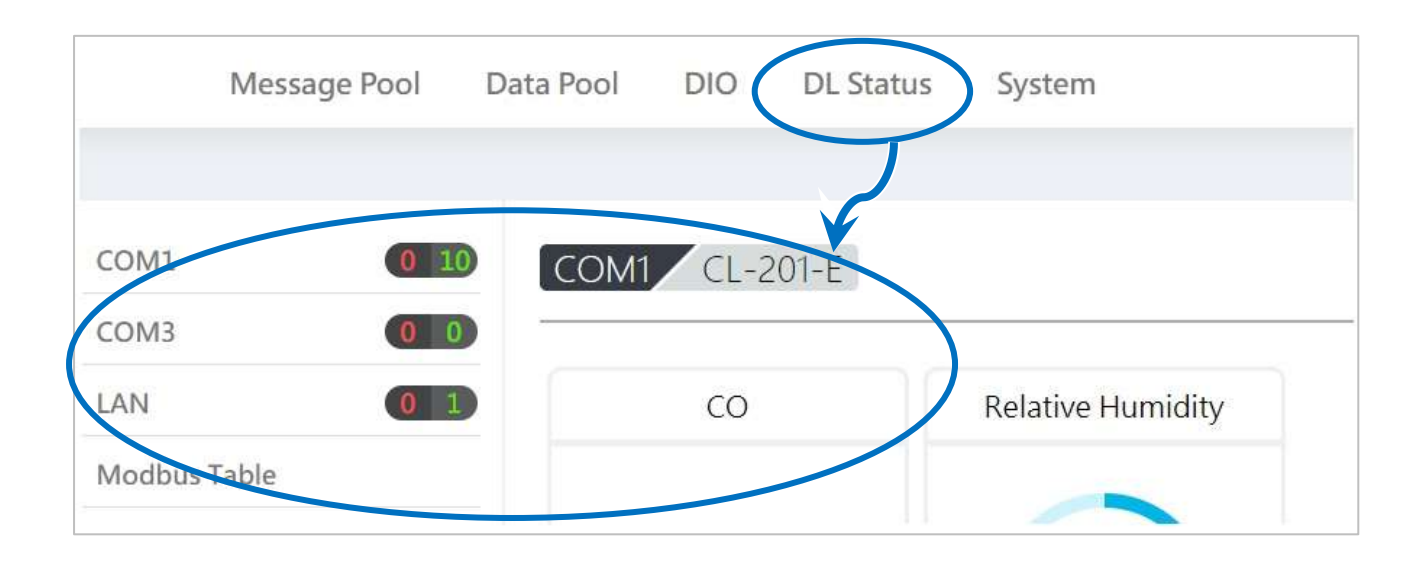

### 3.1.5. System

The System page provides a variety of settings including adjusting brightness and message moving speed, modifying system time, network or serial communication parameters, etc. All the setting steps are described in detail in <u>Section 3.2. System Configuration</u>

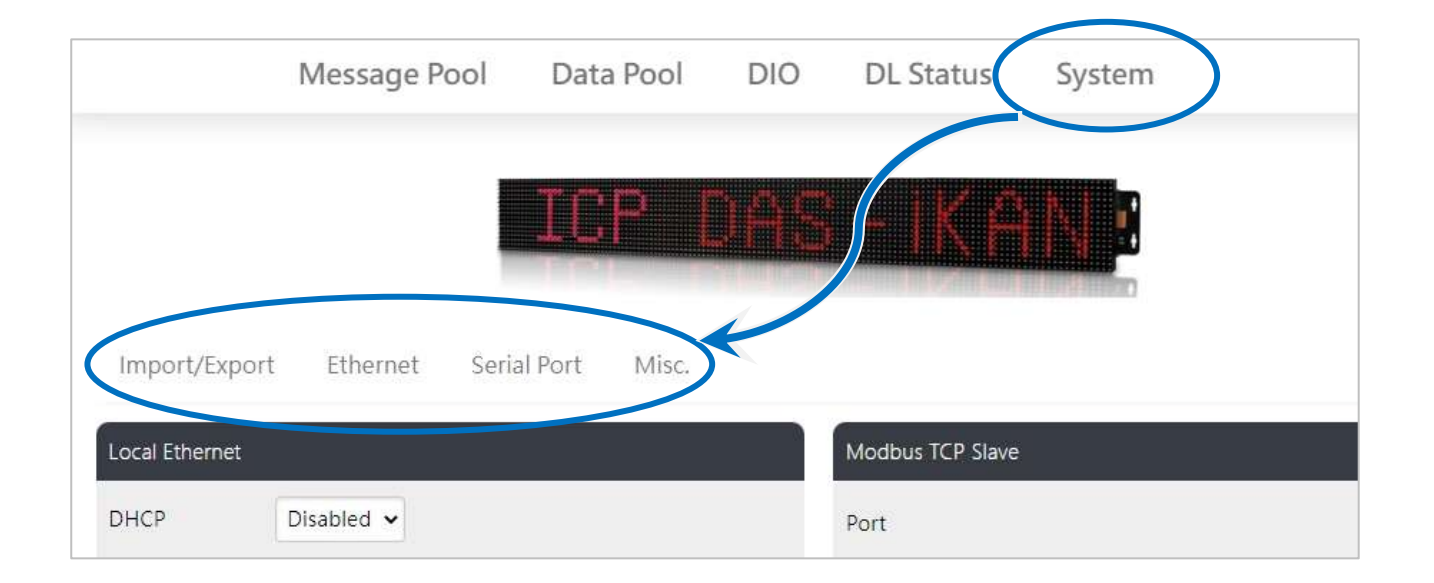

#### Import/Export

The contents of a message and/or variable can be exported to a CSV file, and then imported to other iKAN series devices. It is helpful to simplify and speed up the repetitive operations of setting up multiple devices.

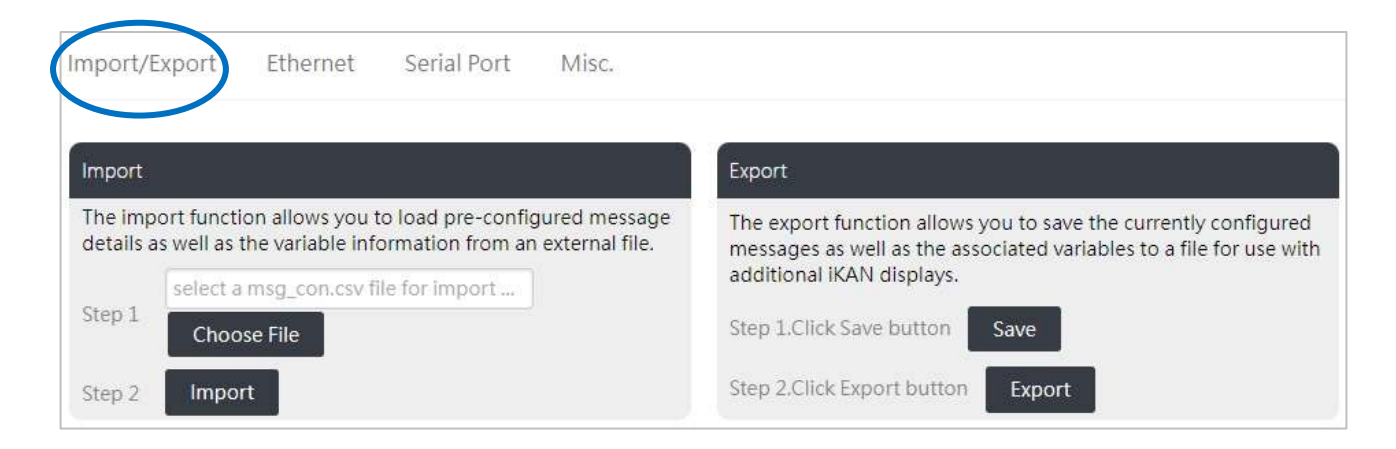

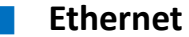

The **Ethernet** page displays the current IP address, DHCP setting, Modbus TCP Slave and Master communication parameters. You can modify the communication parameters or add information for connecting DL/CL module linked on the Ethernet.

| Import/Exp    | port E | thernet | Serial | Port Misc. |                   |                               |
|---------------|--------|---------|--------|------------|-------------------|-------------------------------|
| Local Etherne | t      |         |        |            | Modbus TCP Slave  |                               |
| DHCP          | Disabl | ed 🗸    |        |            | Port              | 502                           |
| IP Address    | 10     | .0      | . 30   | . 182      | NetID             | 1                             |
| Mask          | 255    | . 255   | . 255  | . 0        | Modbus TCP Master |                               |
| Gateway       | 10     | . 0     | . 30   | . 254      |                   | Connect to DL series module 🗸 |

#### **Serial Port**

The **Serial Port** page displays the configuration for COM 1 and COM3. You can also add information for connecting DL/CL module connected to the RS-485 port for displaying measured data in text messages.

| Import/Export      | Ethernet Serial Port Mi | SC:                 |                                |
|--------------------|-------------------------|---------------------|--------------------------------|
|                    |                         |                     | COM 1 COM 3                    |
| Serial port > COM1 |                         | Modbus RTU Master   |                                |
| Baud Rate          | 115200                  | Mode                | Connect to DL series modules 🗸 |
| Data Bits          | 8                       | Timeout             | 300                            |
| Stop Bit(s)        | 1                       |                     |                                |
| Parity             | None 🗸                  | Delay Between Polls | 200                            |

### MISC

The functions of setting the brightness, message moving speed and system time, restoring factory defaults and software reset are given on the **MISC** page.

| mport/Export         | Ethernet       | Serial Por     | Misc.                 |                    |                   |              |      |
|----------------------|----------------|----------------|-----------------------|--------------------|-------------------|--------------|------|
| Misc.                |                |                |                       |                    |                   |              |      |
| LED Brightness       |                |                |                       |                    |                   |              |      |
| This function is use | d to set the L | ED brightness. |                       |                    |                   |              |      |
| Message Moving       | Speed          |                |                       |                    |                   |              |      |
| This function is use | d to set the n | nessage moving | g speed.              |                    |                   |              |      |
| Delay Between Me     | essage Swit    | ch (second)    |                       |                    |                   |              |      |
| 4                    | Up             | date           |                       |                    |                   |              |      |
| Update Date & Tir    | ne             |                |                       |                    |                   |              |      |
| Time Duplication     |                |                |                       |                    |                   |              | Ψ.   |
| This function is use | d to reset the | RTC on the mo  | odule, based on the ( | urrent date and ti | me of the local r | nachine. Upo | late |
| Time Synchronizatio  | on Setting     |                |                       |                    |                   |              | v    |
| Function Status      |                |                |                       |                    |                   |              |      |
| SNTP Time Server     | pool.ntp.or    | g              | time.windows.com      | time.nist.go       | v                 |              |      |
| Use Default SNT      | P Time Serve   | rs             |                       |                    |                   |              |      |
| Sync Interval        | 12 Hours       | •              |                       |                    |                   |              |      |
| Time Zone            | (UTC+08:0      | 0) 🗸           |                       |                    |                   |              |      |
| Update               |                |                |                       |                    |                   |              |      |
|                      |                |                |                       |                    |                   |              |      |

# 3.2. System Configuration

The following sections describe the details of the configuration items on the System page.

### 3.2.1. Exporting pre-configured messages

If your system includes more than one iKAN series device, it could take a lot of time to individually configure each one. To simplify this process, the Import/Export function can be used to pre-configure the contents of a message or variable on the iKAN series device before using Modbus TCP/RTU commands to manage the message pool, thereby reducing the need to repeat the configuration tasks multiple times.

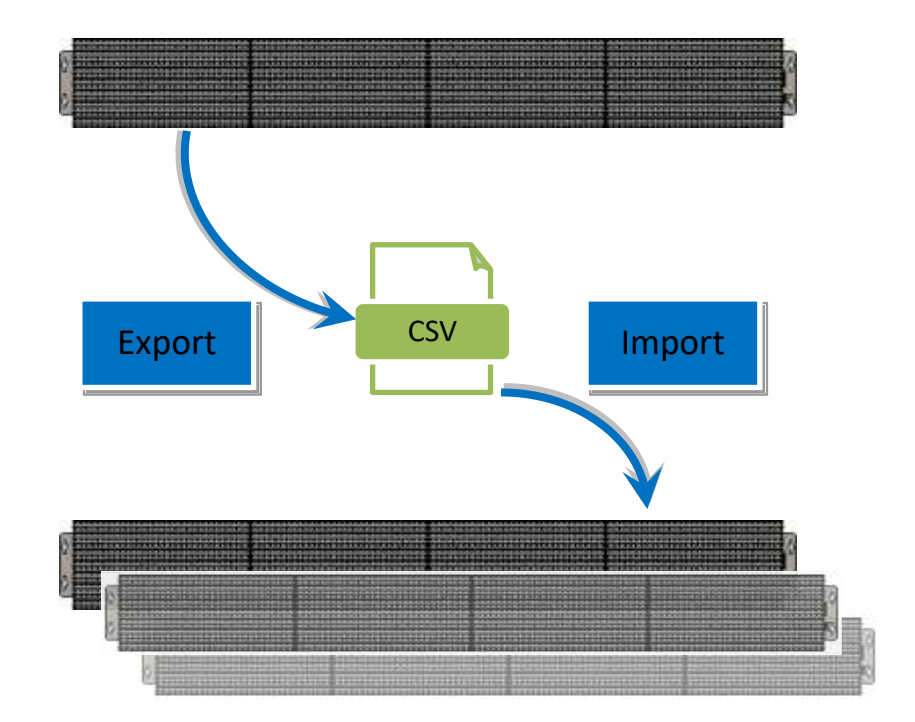

### Importing a configuration file

The contents of a messages, variables and configuration for CL/DL series modules can be imported from a CSV file. The following is a description of how to import a previously stored configuration file. Note that the Import function will only load configuration information related to messages, variables and configuration for CL/DL series modules.

- 1. Click the SYSTEM menu item, and then click the IMPORT/EXPORT menu item
- 2. Click the **Choose File** button to select the desired CSV file, and then click the **Import** button to load the contents of the configuration file into the system

|                                                  | Message Pool                                                                                                    | Data Pool                                                       | DIO DL Status                                                                                                    | System                                                                                                    | English                                 |
|--------------------------------------------------|----------------------------------------------------------------------------------------------------|-----------------------------------------------------------------|----------------------------------------------------------------------------------------------------|----------------------------------------------------------------------------------------------------|-----------------------------------------|
|                                                  | 1                                                                                                    | TOD D                                                           |                                                                                                    |                                                                                                    |                                         |
|                                                  |                                                                                                    |                                                                 |                                                                                                    |                                                                                                    |                                         |
| port/Ex                                          | port Ethernet Serial                                                                                                | Port Misc.                                                      |                                                                                                    |                                                                                                    |                                         |
|                                                  |                                                                                                    |                                                                 |                                                                                                    |                                                                                                    |                                         |
| nport                                            |                                                                                                    |                                                                 | Export                                                                                                    |                                                                                                    |                                         |
| nport<br>he impo<br>etails as                    | rt function allows you to load pr<br>well as the variable information                                               | e-configured message<br>from an external file.                  | Export<br>The export function<br>messages as well<br>additional IKAN d                                              | on allows you to save the curre<br>as the associated variables to a<br>isplays.                                   | intly configured<br>a file for use with |
| nport<br>he impo<br>etails as<br>top 1           | rt function allows you to load pr<br>well as the variable information<br>select a msg_con.csv file for im           | e-configured message<br>from an external file.<br>port Choose F | The export function messages as well additional IKAN of Step L/Click Save                                           | on allows you to save the curre<br>as the associated variables to<br>isplays.<br>button Save                      | ently configured<br>a file for use with |
| nport<br>he impo<br>etails as<br>tep 1<br>tep 2  | rt function allows you to load pr<br>well as the variable information<br>select a msg_con.csv file for im<br>Import | e-configured message<br>from an external file.<br>port          | Export<br>The export function<br>messages as well<br>additional IKAN of<br>Step 1.Click Save<br>Step 2.Click Export | on allows you to save the curre<br>as the associated variables to a<br>isplays.<br>button Save<br>t button Export | ntly configured<br>a file for use with  |
| nport<br>he impoi<br>etails as<br>tep 1<br>tep 2 | rt function allows you to load pr<br>well as the variable information<br>select a msg_con.csv file for im<br>Import | e-configured message<br>from an external file.<br>port          | Export<br>The export function<br>messages as well<br>additional IKAN of<br>Step 1.Click Save<br>Step 2.Click Export | on allows you to save the curre<br>as the associated variables to a<br>isplays.<br>button Save<br>t button Export | ntly configured<br>a file for use with  |

### Exporting a configuration file

The contents of messages, variables and configuration for CL/DL series modules can be exported as a CSV file. The default file name is msg\_con.csv, which can be changed to a preferred file name if desired.

- 1. Click the SYSTEM menu item, and then click the IMPORT/EXPORT menu item
- 2. Click the **Save** button to save the configuration, and then click the **Export** button to export configuration to the msg\_con.csv file in the default download location in your browser.

|                                                                     | Message Pool                                                                                                | Data Pool                                                | DIO                | DL Status                                                                                                    | System                                                                                                    | English                                 |
|---------------------------------------------------------------------|----------------------------------------------------------------------------------------------------|----------------------------------------------------------|--------------------|----------------------------------------------------------------------------------------------------|----------------------------------------------------------------------------------------------------|-----------------------------------------|
|                                                                     | 1                                                                                                    | TOD 1                                                    | 2no                | - IK P                                                                                                    | NB                                                                                                    |                                         |
| nport/Expo                                                          | rt Ethernet Serial                                                                                          | Port Misc.                                               |                    |                                                                                                    |                                                                                                    |                                         |
|                                                                     |                                                                                                    |                                                          |                    |                                                                                                    |                                                                                                    |                                         |
| Import                                                              |                                                                                                    |                                                          |                    | Export                                                                                                    |                                                                                                    |                                         |
| Import<br>The import fu<br>details as wel                           | unction allows you to load pr<br>Il as the variable information                                             | e-configured messa<br>from an external file              | ge                 | Export<br>The export functio<br>messages as well a<br>additional IKAN di                                                | n allows you to save the cum<br>is the associated variables to<br>splays.                                 | ently configured<br>a file for use with |
| Import<br>The import fu<br>details as well<br>Step 1 sel            | unction allows you to load pr<br>Il as the variable information<br>lect a msg_con.csv file for imp          | e-configured messa<br>from an external file<br>port Choo | ge<br>se File      | Export<br>The export function<br>messages as well a<br>additional IKAN di<br>Step 1.Click Save b                        | n allows you to save the cum<br>is the associated variables to<br>splays.<br>utton Save                   | ently configured<br>a file for use with |
| Import<br>The import fu<br>details as wel<br>Step 1 sei<br>Step 2 I | unction allows you to load pr<br>Il as the variable information<br>lect a msg_con.csv file for im<br>import | e-configured messa<br>from an external file<br>port      | ge<br>se File      | Export<br>The export function<br>messages as well a<br>additional IKAN di<br>Step 1.Click Save b<br>Step 2.Click Export | n allows you to save the cum<br>is the associated variables to<br>splays.<br>utton Save<br>button Export  | ently configured<br>a file for use with |
| Import<br>The import fu<br>details as wel<br>Step 1 sel<br>Step 2 I | unction allows you to load pr<br>Il as the variable information<br>lect a msg_con.csv file for imp<br>mport | e-configured messa<br>from an external file<br>port Choo | ge<br>-<br>se File | Export<br>The export function<br>messages as well a<br>additional IKAN di<br>Step 1.Click Save b<br>Step 2.Click Export | n allows you to save the curr<br>is the associated variables to<br>splays.<br>utton Save<br>button Export | ently configured<br>a file for use with |

The content of the msg\_con.csv is encoded, so you cannot modify it in text editor or Excel. Once the file is imported into another iKAN device, the configuration for messages, variables and CL/DL series modules will automatically be applied to the new one.

|    | A        | В           | С           | D        | E | F | G | Н | Ι | J | K |
|----|----------|-------------|-------------|----------|---|---|---|---|---|---|---|
| 1  | ikan led | Display Pre | -Configurat | ion file |   |   |   |   |   |   |   |
| 2  | 1        | 1           | 1           | 1        | 1 | 1 | 0 | 0 | 0 | 0 | 0 |
| 3  | 1        | 1           | 1           | 1        | 1 | 1 | 0 | 0 | 0 | 0 | 0 |
| 4  | 1        | 1           | 1           | 1        | 1 | 0 | 0 | 0 | 0 | 0 | 0 |
| 5  | 1        | 1           | 1           | 1        | 1 | 0 | 0 | 0 | 0 | 0 | 0 |
| 6  | 1        | 1           | 1           | 1        | 1 | 1 | 1 | 1 | 1 | 1 | 1 |
| 7  | 6        | 6           | 6           | 6        | 6 | 6 | 0 | 0 | 0 | 0 | 0 |
| 8  | 0        | 0           | 0           | 0        | 0 | 0 | 0 | 0 | 0 | 0 | 0 |
| 9  | 0        | 0           | 0           | 0        | 0 | 0 | 0 | 0 | 0 | 0 | 0 |
| 10 | 0        | 0           | 0           | 0        | 0 | 0 | 0 | 0 | 0 | 0 | 0 |
| 11 | 0        | 0           | 0           | 0        | 0 | 0 | 0 | 0 | 0 | 0 | 0 |
| 12 | 0        | 0           | 0           | 0        | 0 | 0 | 0 | 0 | 0 | 0 | 0 |
| 13 | 0        | 0           | 0           | 0        | 0 | 0 | 0 | 0 | 0 | 0 | 0 |

### 3.2.2. Ethernet Configuration

### Changing the IP Address

The IP address for the iKAN device can be changed if necessary. To change the IP address, follow the instructions given below.

- 1. Click the System menu item, and then click the Ethernet menu item
- 2. Enter the IP address for the iKAN device in the relevant fields
- 3. Click the **Update Settings** button to save your changes.

|                | Message Pool  | Data Pool      | DIO        | DL Status              | System | English                  |
|----------------|---------------|----------------|------------|------------------------|--------|--------------------------|
|                |               | ICP I          | <u>)ac</u> |                        |        |                          |
|                | 1             |                |            |                        |        |                          |
| Import/Exp     | oort Ethernet | erial Port Mis | ic.        |                        |        |                          |
| Local Ethernet | 1             |                | M          | lodbus TCP Slave       |        |                          |
| DHCP           | Disabled 🗸    |                | P          | ort                    |        | 502                      |
| IP Address     | 10 . 0 .      | 30 . 182       | N          | letID                  |        | 1                        |
| Mask           | 255 . 255 .   | 255 . 0        | M          | lodbus TCP Mast        | er     |                          |
| Gateway        | 10 . 0 .      | 30 . 254       |            |                        | Conne  | ct to DL series module 🗸 |
|                |               |                | т          | imeout                 |        | 2000                     |
| DINS           | 8.8.          | 5.8            | P          | elay<br>etween<br>olls |        | 2000                     |
| Lindola Calu   |               |                | 2          |                        |        |                          |
| Opdate Setti   |               |                |            |                        |        |                          |

#### NOTE

If the NTP time synchronization is enabled, it is necessary to specify a DNS server for resolving the domain name and getting the IP address of NTP server.

Page: 54

Setting NetID and Port number for Modbus TCP communication

- 1. Enter the port number or NetID in the relevant fields.
- 2. Click the **Update Settings** button to save your changes.

| Local Ethernet |         |       |       |       | Modbus TCP Slave          |                             |
|----------------|---------|-------|-------|-------|---------------------------|-----------------------------|
| DHCP           | Disable | ed 🗸  |       |       | Port                      | 502                         |
| IP Address     | 10      | . 0   | . 30  | . 182 | NetID                     | 1                           |
| Mask           | 255     | . 255 | . 255 | . 0   | Modbus TCP Master         |                             |
| Gateway        | 10      | . 0   | . 30  | . 254 | Co                        | nnect to DL series module 🗸 |
|                |         |       |       |       | Timeout                   | 2000                        |
| ONS            | 8       | . 8   | . 8   | . 8   | Delay<br>Between<br>Polls | 2000                        |

#### Adding information for DL/CL series modules connected to the network

For more detailed description, please refer to <u>Section 5.1. Displaying Data from CL/DL Modules</u> <u>Connected to Ethernet</u>

|         |                                 |          |                                                        | Modbus TCP Slave                                                                                        |                                                                                                    |
|---------|---------------------------------|----------|--------------------------------------------------------|----------------------------------------------------------------------------------------------------|----------------------------------------------------------------------------------------------------|
| Disable | ed 🗸                            |          |                                                        | Port                                                                                                    | 502                                                                                                    |
| 10      | . 0                             | . 30     | . 182                                                  | NetID                                                                                                   | 1                                                                                                    |
| 255     | . 255                           | . 255    | . 0                                                    | Modbus TCP Master                                                                                       |                                                                                                    |
| 10      | . 0                             | . 30     | . 254                                                  | Coni                                                                                                    | nect to DL series module 🗸                                                                                |
| 8       | . 8                             | . 8      | . 8                                                    | Delay<br>Between                                                                                        | 2000                                                                                                    |
|         | Disable<br>10<br>255<br>10<br>8 | Disabled | Disabled   10  0  30  255  255  255  30  8  8  8  8  8 | Disabled   10  0  30  182  255  255  255  255  0  10  0  30  254  8  8  8  8  8  8  8  8  8  8  8  8  8 | Disabled  Port Port NetID  255 255 255 0  Modbus TCP Master  Coni Timeout 8 8 8 8 8 0 Delay Between Polls |

### 3.2.3. Serial Port Configuration

The two RS-485 serial ports on the iKAN display can be used to connect to a PC, a PLC or CL/DL series modules. It allows the PC or PLC to control the message display using Modbus RTU protocol. Alternatively, connect to the DL/CL series modules series modules for displaying measured data in text messages, without the intervention of a host PC.

The default parameters are:

Baud Rate:115200Data Bits:8Stop Bit(s):1Parity:None

| nport/Export                    | Ethernet Serial Port | Misc.               |                                |
|---------------------------------|----------------------|---------------------|--------------------------------|
|                                 |                      |                     | COM 1 COM 3                    |
| ial port > COM1                 |                      | Modbus RTU Master   |                                |
| ud Rate                         | 115200               | Mode                | Connect to DL series modules 🗸 |
| ta Bits                         | 8                    | Timeout             | 300                            |
| p Bit(s)                        | 1                    |                     |                                |
| ity                             | None 🗸               | Delay Between Polls | 200                            |
| Catto                           |                      |                     |                                |
| p BIT(s)<br>ity<br>ave Settings | None V               | Delay Between Polls | 200                            |

#### Configuring the serial port

- 1. Click the COM Port to be configured on the upper right corner of the Serial Port page,.
- 2. Configure the relevant parameters for the serial port.
- 3. Click the Save Settings button to complete the process

| Import/Export Et   | hernet Serial Port Misc. | 8        | 1         |      |
|--------------------|--------------------------|----------|-----------|------|
| Serial port > COM1 |                          | Modbus F | COM 1 CO  | )M 3 |
| Baud Rate          | 115200                   |          |           |      |
| Data Bits          | 8                        | Mode     | Disable 🗸 |      |
| Stop Bit(s)        | 1                        |          |           |      |
| Parity             | None 🗸                   |          |           |      |
| Save Settings      | 3                        |          |           |      |

#### Adding information for DL/CL series modules connected to the RS-485 port

For more detailed description, please refer to <u>Section 5.2. Displaying Data from CL/DL Modules</u> <u>Connected to RS-485</u>

|                    |        |          |                   | COM 1       | COM 3 |
|--------------------|--------|----------|-------------------|-------------|-------|
| Serial port > COM1 |        | Modbus R | TU Master         |             |       |
| Baud Rate          | 115200 |          |                   |             |       |
| Data Bits          | 8      |          | Contra antes      |             |       |
|                    |        | Mode     | Disable           | ~           |       |
| Stop Bit(s)        | 1      |          | Disable           |             |       |
| Parity             | None 🗸 | Ļ        | Connect to DL ser | les modules |       |
| Save Settings      |        |          |                   |             |       |

### 3.2.4. MISC

The functions of setting the brightness, message moving speed and system time, restoring factory defaults and software reset are given on the MISC page.

| Message I            | Pool          | Data Pool        | DIO              | DL Status          | System              | (English) (文中)     |
|----------------------|---------------|------------------|------------------|--------------------|---------------------|--------------------|
|                      |               |                  |                  |                    | ~                   |                    |
|                      |               | TOP              | nac              |                    |                     |                    |
|                      |               |                  |                  |                    |                     |                    |
| Import/Export        | Ethernet      | Serial Port      | Misc.            |                    |                     |                    |
| Misc.                |               |                  |                  |                    |                     |                    |
| LED Brightness       |               |                  |                  |                    |                     |                    |
| This function is use | d to set the  | LED brightness.  |                  |                    |                     |                    |
| 4 🗸 Update           |               |                  |                  |                    |                     |                    |
| Message Moving       | Speed         |                  |                  |                    |                     |                    |
| This function is use | d to set the  | message movin    | g speed.         |                    |                     |                    |
| 1 🗸 Update           |               |                  |                  |                    |                     |                    |
| Delay Between Me     | essage Sw     | itch (second)    | l.               |                    |                     |                    |
| 4                    | U             | pdate            |                  |                    |                     |                    |
| Undata Data & Ti     |               |                  |                  |                    |                     |                    |
| Opdate Date & Th     | ne            |                  |                  |                    |                     |                    |
| Time Duplication     |               |                  |                  |                    |                     | V                  |
| This function is use | d to reset th | e RTC on the m   | odule, based on  | the current date   | and time of the loc | al machine. Update |
| Time Synchronizati   | on Setting    |                  |                  |                    |                     | v                  |
| Function Status      |               |                  |                  |                    |                     |                    |
| SNTP Time Server     | pool.ntp.c    | org              | time.windows.c   | om time.r          | nist.gov            |                    |
| Use Default SNT      | P Time Serv   | ers              |                  |                    |                     |                    |
| Sync Interval        | 12 Hours      | ~                |                  |                    |                     |                    |
| Time Zone            | (UTC+08:      | 00) 🗸            |                  |                    |                     |                    |
| Update               |               |                  |                  |                    |                     |                    |
| Restore the defau    | lt settings   |                  |                  |                    |                     |                    |
| This function allows | s you to rest | ore the configur | ation of the moc | ule to the factory | y default values.   |                    |
| Restore              |               |                  |                  |                    |                     |                    |

### Adjusting the Brightness and Motion Speed

There are 5 levels of brightness and 10 levels of message motion speed on the iKAN display. Higher values indicate a brighter setting for the LED, as well as a slower scrolling speed. To adjust the parameters for displaying messages, follow the instructions given below.

| LED Brightness                                         |
|--------------------------------------------------------|
| This function is used to set the LED brightness.       |
| 4 Vpdate                                               |
| Message Moving Speed                                   |
| This function is used to set the message moving speed. |
| 1 Vpdate                                               |
| Delay Between Message Switch (second)                  |
|                                                        |
| 4 Update                                               |

| Item                 | Description                                                                |
|----------------------|----------------------------------------------------------------------------|
| LED Brightness       | 1. Select a value from the LED Brightness drop-down menu.                  |
|                      | Higher values indicate a brighter setting for the display.                 |
|                      | 2. Click the <b>Update</b> button to save your changes                     |
| Message Moving Speed | 1. Select a value from the Message Moving Speed drop-down menu.            |
|                      | Lower values indicate a higher scrolling speed.                            |
|                      | 2. Click the <b>Update</b> button to save your changes                     |
| Delay Between        | 1. Enter the delay time for message switch in the text box of <b>Delay</b> |
| Message Switch       | Between Message Switch (second). The range of valid values is 1            |
| (second)             | to 32 (s).                                                                 |
|                      | 2. Click the <b>Update</b> button to save your changes                     |

#### Updating Date and Time

The iKAN device has a built-in real-time clock (RTC), which can be applied to display the accurate time in the message, and supports NTP for clock synchronization. You can specify the domain name of a NTP server, and the synchronization period here.

 Before enabling the NTP function, you need to go to the Ethernet page to set a DNS server IP address. Then click the Update Settings button to complete the settings.

| ocal Ethernet | t          |       |       | Modbus TCP Slave          |                             |
|---------------|------------|-------|-------|---------------------------|-----------------------------|
| ОНСР          | Disablec 🗸 |       |       | Port                      | 502                         |
| P Address     | 10 0       | . 30  | . 182 | NetiD                     | 1                           |
| /lask         | 2,5 . 255  | . 255 | . 0   | Modbus TCP Master         |                             |
| iateway       | 10 . 0     | . 30  | . 254 | 1                         | Connect to DL series module |
|               |            |       |       | Timeout                   | 2000                        |
| NS            | 8.8        | . 8   | . 8   | Delay<br>Between<br>Polls | 2000                        |

 Slide the button next to Function Status to the right (turn green) in the Update Data & Time field on the MISC page to enable the Time Synchronization function. Enter the domain name of the NTP server; select the synchronization interval and Time Zone from the respective drop-down menus. Then click the Update button to complete the setup.

| This function is use                                 | d to reset th <mark>e</mark> RTC on | the module, based on the cur | rent date and time of the | e local machine. Update      |
|------------------------------------------------------|-------------------------------------|------------------------------|---------------------------|------------------------------|
|                                                      |                                     |                              |                           |                              |
| Time Synchronization                                 | on Setting                          |                              |                           |                              |
|                                                      |                                     |                              |                           |                              |
| Function Status                                      |                                     |                              |                           |                              |
| Function Status<br>SNTP Time Server                  | pool.ntp.org                        | time.windows.com             | time.nist.gov             | Use Default SNTP Time Server |
| Function Status<br>SNTP Time Server<br>Sync Interval | pool.ntp.org                        | time.windows.com             | time.nist.gov             | Use Default SNTP Time Server |

#### Synchronizing Date and Time with PC

You can also synchronize the date and time values on the iKAN display with those on the PC. To synchronize the date and time values with the PC, follow the instructions given below.

- 1. Slide the button next to Function Status to the left.
- 2. Click the **Update** button. The date and time values will then be synchronized with the PC.

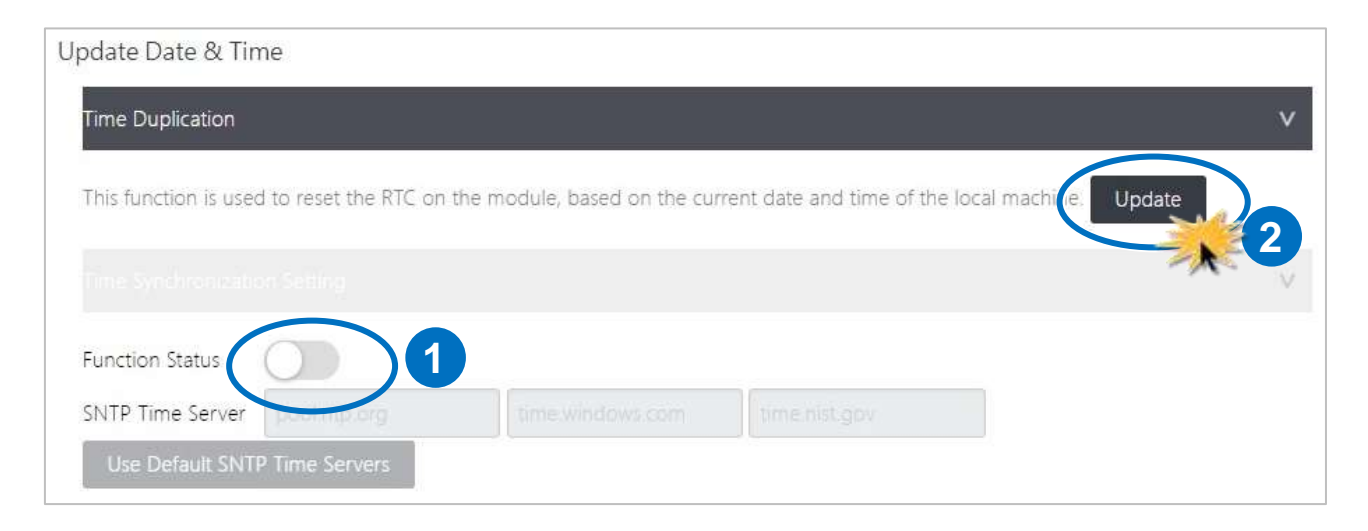

#### Restoring the Default Settings

This function provides the ability to perform a safe reset for the iKAN display. All messages and variable configuration settings will be reset to the factory defaults. To restore the default settings, follow the instructions given below.

- 1. Scroll down the MISC page to see the **Restore the default setting** section.
- 2. Click the **Restore** button to complete the setting.

| Restore the default settings                                                                       |  |
|----------------------------------------------------------------------------------------------------|--|
| This function allows you to restore the configuration of the module to the factory default values. |  |

#### Resetting the Display

This function provides a safe reset option for the iKAN display. To reset the display, follow the instructions given below.

- 1. Scroll down the MISC page to see the Software Reset section.
- 2. Click the **Reset** button to complete the setting.

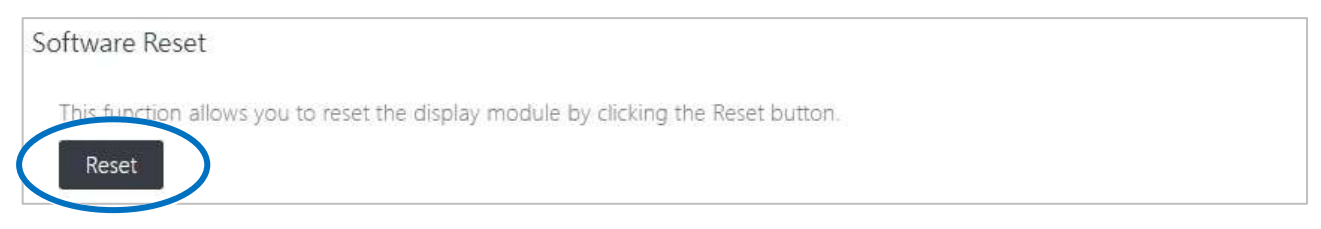

#### Viewing the Module Name and Firmware Version

The module name and firmware version are located at the bottom of the MISC page. You can confirm the firmware version here if you need to update the firmware.

| Module Name      |  |
|------------------|--|
| iKAN-124         |  |
| Firmware Version |  |
| 3.0.1            |  |

# 3.3. eSearch Utility

The eSearch utility is an application specifically designed for use with products embedded with the ICP DAS MiniOS7 operating system. It has been developed so that you can search for ICP DAS Ethernet I/O modules which are connected to the same subnetwork as the Host PC, configuring the Ethernet parameters, such as IP address, subnet mask and gateway etc., or updating firmware.

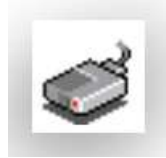

The eSearch Utility can be obtained from: https://www.icpdas.com/en/download/index.php?nation=TW&kw=esearch

Default Installation Path C:\ICPDAS\eSearch

### 3.3.1. Configuring the IP Address

The IP address can be changed using the eSearch utility. To change the IP address, follow the instructions given below.

1. Launch the eSearch utility and click the Search Server button

| File Serve<br>Name | er Tools<br>Alias | IP Address    |                             |                                   |                                       |                                          |
|--------------------|-------------------|---------------|-----------------------------|-----------------------------------|---------------------------------------|------------------------------------------|
| Name               | Alias             | IP Address    |                             |                                   |                                       |                                          |
|                    |                   |               | Sub-net Mask                | Gateway                           | MAC Address                           | DHCP                                     |
| Seat               | ch Server         | Configuration | (UDP)                       | Web                               | Ex                                    | it                                       |
| ð                  | Sear              | Search Server | Search Server Configuration | Search Server Configuration (UDP) | Search Server Configuration (UDP) Web | Search Server Configuration (UDP) Web Ex |

2. Once the search process has completed, double-click the name of iKAN display to open the **Configure Server (UDP)** dialog box

| ſ | 🥩 eSearch Utility [ v1.1.13, Nov | v.29, 2016 ]  |              |            |
|---|----------------------------------|---------------|--------------|------------|
|   | File Server Tools                |               |              |            |
|   | Name Alias                       | IP Address    | Sub-net Mask | Gateway    |
| U | iKAN-124 LED Display             | 192.168.255.1 | 255.255.0.0  | 10.1.0.254 |
|   |                                  |               |              |            |
|   | Status                           | ion (UDP)     | Web          | Exit       |

3. Enter the relevant values for the IP Address, Subnet Mask and Gateway, etc., and then click the **OK** button. The new settings for the iKAN display will take effect within 2 seconds.

| Configure Serve              | r (UDP)                    |                |             |        | X                 |
|------------------------------|----------------------------|----------------|-------------|--------|-------------------|
| Server Name :                | iKAN-124                   |                |             |        |                   |
| DHCP:                        | 0: OFF 🗨                   | Sub-net Mask : | 255.255.0.0 | Alias: | LED Display       |
| IP Address :                 | 10.1.0.120                 | Gateway :      | 10.1.0.254  | MAC:   | 00:0d:e0:65:0b:23 |
| Warning!!<br>Contact your Ne | etwork Administrator to ge |                | OK Cancel   |        |                   |

### 3.3.2. Sending the Modbus Command to iKAN

The eSearch Utility includes two embedded configuration tools, the Modbus RTU Master and the Modbus TCP Master, which can be used to send Modbus commands to the iKAN display.

| eSearch<br>Utility | eSearch Utility [ v1.1.13, Nov.29, 2016 ] |  |
|--------------------|-------------------------------------------|--|
|                    |                                           |  |
|                    | Status                                    |  |

The **Modbus RTU Master** tool can be used to send a Modbus message to either read or write I/O values via the COM port.

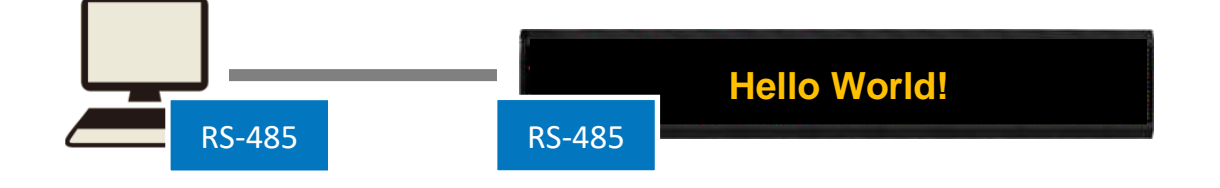

The **Modbus TCP Master** tool can be used to send a Modbus message to either read or write I/O values via the Ethernet.

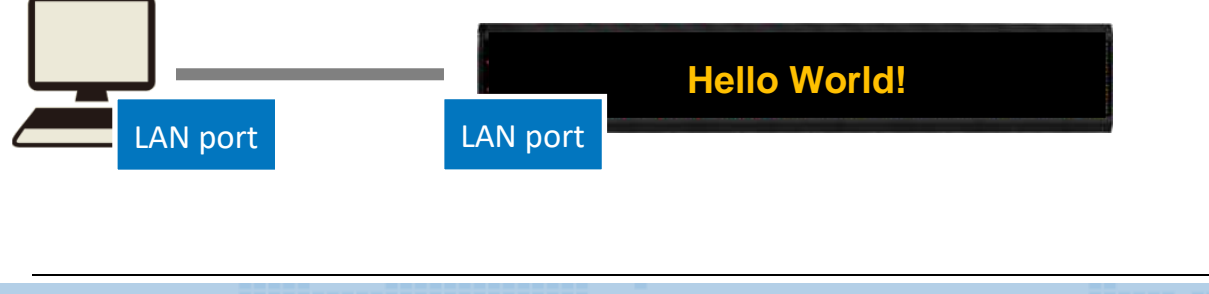

### 3.3.2.1. Sending Modbus RTU Command to the iKAN Display

- 1. Select the Modbus RTU Master option from the Tools menu
- 2. Select the COM Port and Baud Rate from the respective drop-down menus, and then click the **Open** button

| File Server Tools         Name       A         Modbus RTU Master         Addbus TCP Master         System Information         System Information         COM Status         Protocol Description         FC1 Read multiple coils status (0xxxx). for D         Request]         Byte 0:       Net D (Station number)         Byte 1:       FC-01         Byte 1:       FC-01         Byte 2:       Reference number         Byte 1:       FC-01         Byte 2:       Byte 1:         Deen       Close         Polling Mode (No Waiting)       Statistics         Timeout       200 ms         Statt       Stop         Timer Mode (Fixed Period)       0         Interval       50 ms                                                                                                    | eSearch Utility [ v1.1.1 | <u>3. Nov.29, 2016 ]</u>                                                               |                                                                                                    |
|----------------------------------------------------------------------------------------------------|--------------------------|----------------------------------------------------------------------------------------|----------------------------------------------------------------------------------------------------|
| Name       Modbus RTU Master         Modbus TCP Master         System Information         System Information         COM Status       Protocol Description         COM Status       Protocol Description         COM Status       Protocol Description         COM 1       FC1 Read multiple coils status (0xxxx) for DO         Request       Byte 0:       Net D (Station number)         Byte 1:       FC-OIT       Byte 1:       FC-OIT         Status       Open       Close       Byte 4-5:       Bit count         Polling Mode (No Waiting)       Statistics       Different in Packet Size (Bytes)       Different in Packet Size (Bytes)       Different in Packet Size (Bytes)       Different in Packet Size (Bytes)       Different in Packet Size (Bytes)       O         Timer Mode (Fixed Period)       Interval       So ms       Other Timer Mode (Date/Time)       O         Polling or Timer Mode (Date/Time)       Yea Chait         Stati Time       Time Chait       Time Chait | File Server Tools        |                                                                                        |                                                                                                    |
| System Information                                                                                                    | Name A Modbe<br>Modbe    | us RTU Master                                                                          | ateway MAC Address DHCP                                                                                                    |
| COM Status       Protocol Description         COM1           Inscription       FC1 Read multiple coils status (0xxxx) for D0         Request]       Byte 0:       Net D (Station number)         Byte 1:       FC=01         Byte 2-3:       Reference number         Byte 4-5:       Bit count         Polling Mode (No Waiting)       Statistics         Time out 200       ms         Start       Stop         Timer Mode (Fixed Period)       0         Interval 50       ms         Start Timer Mode (Fixed Period)       0         Polling or Timer Mode (Date/Time)       Statt Time                                                                                                    | System                   | MBRIU V. 1.0.9 Covil                                                                   |                                                                                                    |
| Polling Mode (No Waiting)       Statistics         Time out       200         Start       Stop         Timer Mode (Fixed Period)       0         Interval       50         Start Timer Mode (Fixed Period)       0         Interval       50                                                                                                    | Search Server            | COM Status Pro<br>COM1 FC1<br>115200 V<br>Line control : N,8,1<br>Open Close           | tocol Description Read multiple coils status (0xxxx) for DO uest] te 0: Net ID (Station number) te 1: FC=01 te 2-3: Reference number te 4-5: Bit count         |
| Timer Mode (Fixed Period)     Packet Quantity Sent     0       Interval     50     ms       Start Time     Time Start                                                                                                    |                          | Polling Mode (No Waiting)     Statis       Timeout     200     ms       Start     Stop | tics<br>mands<br>ent Packet Size (Bytes)<br>Packet Size (Bytes)<br>0<br>0<br>0<br>0<br>0<br>0<br>0<br>0<br>0<br>0<br>0<br>0<br>0<br>0<br>0<br>0<br>0<br>0<br>0 |
|                                                                                                    |                          | Timer Mode (Fixed Period)<br>Interval 50 ms Pol                                        | ing or Timer Mode (Date/Time)                                                                                                    |

3. Enter a command in the command line field and then click the Send Command button to

### transmit the command

| Polling Mode (No Waiting) Start Stop Timer Mode (Fixed Period)                                                                                                    | Statistic Diffe<br>Commands Qua<br>Total Packet Size (Bytes) 0 0<br>Packet Quantity Sent 0 | Clear Statistic       'acket<br>antity       100 %       0         Clear Statistic |
|----------------------------------------------------------------------------------------------------|--------------------------------------------------------------------------------------------|------------------------------------------------------------------------------------|
| Interval         100         ms         Set           Start         Stop           [Byte0]         [Byte1]         [Byte2]         [Byte3]         [Byte4]         [Byte4] | Polling or Timer Mode (Date/Time)<br>Start Time Start Time<br>Stop Time Stop Time<br>5]    | Polling Mode Timing (ms)<br>Max 000 Average<br>Min 000 000                         |
| [Byte0] [Byte1] [Byte2] [Byte3] [Byte4] [Byte                                                                                                    | 5] [Byte0] [Byte1] [Byte2                                                                  | 2] [Byte3]                                                                         |
| Clear L                                                                                                    | EXIT Program                                                                               |                                                                                    |

4. The command will be displayed on the left-hand side of the text box area, and the response will be shown on the right-hand side

### 3.3.2.2. Send Modbus TCP Command to the iKAN display

- 1. Select the Modbus TCP Master option from the Tools menu
- 2. Enter the IP address and the Port number in the respective text fields and then click the **Connect** button

| 🥩 eSearch Utility [ v1.1.13, Nov.29, 2016 ] |                                                                                 |                                                                                                    |  |  |  |
|---------------------------------------------|---------------------------------------------------------------------------------|----------------------------------------------------------------------------------------------------|--|--|--|
| File Server Tools                           |                                                                                 |                                                                                                    |  |  |  |
| Name A Mo<br>Mo<br>Sys                      | dbus RTU Master<br>dbus TCP Master<br>tem Information                           | ray MAC Address DHCP                                                                                                    |  |  |  |
| Search Server     Status                    | MBTCP Ver 1.1.5<br>HodbusTCP<br>IP 10.1.0.102<br>Port 502<br>Connect Disconnect | Protocol Descript<br>FC1 Read multiple coils<br>[Prefixed 6 bytes for Mon<br>Byte 0: Transaction in<br>Byte 1: Transaction in<br>Byte 2: Protocol ident<br>Byte 3: Protocol ident<br>Byte 4: Freidel |  |  |  |
|                                             | Polling Mode (No Waiting)<br>Start Stop                                         | Byte 4: Field Length () Statistic Commands Total Packet Size (Byten Packet Quantity Sent                                                                                                    |  |  |  |

3. Enter a command in the command line field and then click the Send Command button to

### transmit the command

| Polling Mode (No Waiting)<br>Start Stop<br>Timer Mode (Fixed Period)<br>Interval 100 ms Set<br>Start Stop | Statistic Diffe<br>Commands Diffe<br>Total Packet Size (Bytes) 0<br>Packet Quantity Sent 0<br>Polling or Timer Mode (Date/Time)<br>Start Time Start Time<br>Stop Time Stop Time | Clear Statistic       acket     Responses       ntity     Total Packet Size (Bytes)       00 %     Packet Quantity Received       0     Polling Mode Timing (ms)       Max     000       Min     000 |
|----------------------------------------------------------------------------------------------------|----------------------------------------------------------------------------------------------------|----------------------------------------------------------------------------------------------------|
| [Byte0] [Byte1] [Byte2] [Byte3] [Byte4] [Byte<br>120006 1400040                                           | :5]                                                                                                    | Send Command                                                                                                    |
| [byte0] [Byte1] [Byte2] [Byte3] [Byte4] [Byte                                                             | 5] [Byte0] [Byte1] [Byte2                                                                                                    | ] [Byte3]                                                                                                    |
|                                                                                                    |                                                                                                    |                                                                                                    |
|                                                                                                    |                                                                                                    |                                                                                                    |
| Clear L                                                                                                   | EXIT Program                                                                                                    |                                                                                                    |

4. The command will be displayed on the left-hand side of the text box area, and the response will be shown on the right-hand side

# 4. Messages

The iKAN web configuration interface provides a convenient and simple method to easily manage the message contents and its effects.

A maximum of 128 messages with user-defined priority can be stored on the iKAN series device, and each message can contain a maximum of 20 Unicode characters or 50 ASCII characters.

# 4.1. Editing and Managing Messages

The contents of each common message or instant message can be individually pre-configured via the **MESSAGE POOL** page on the web interface.

Select the number of the message that you would like to add, and then click the  $\bigcirc$  button. The message item will be added to the message queue.

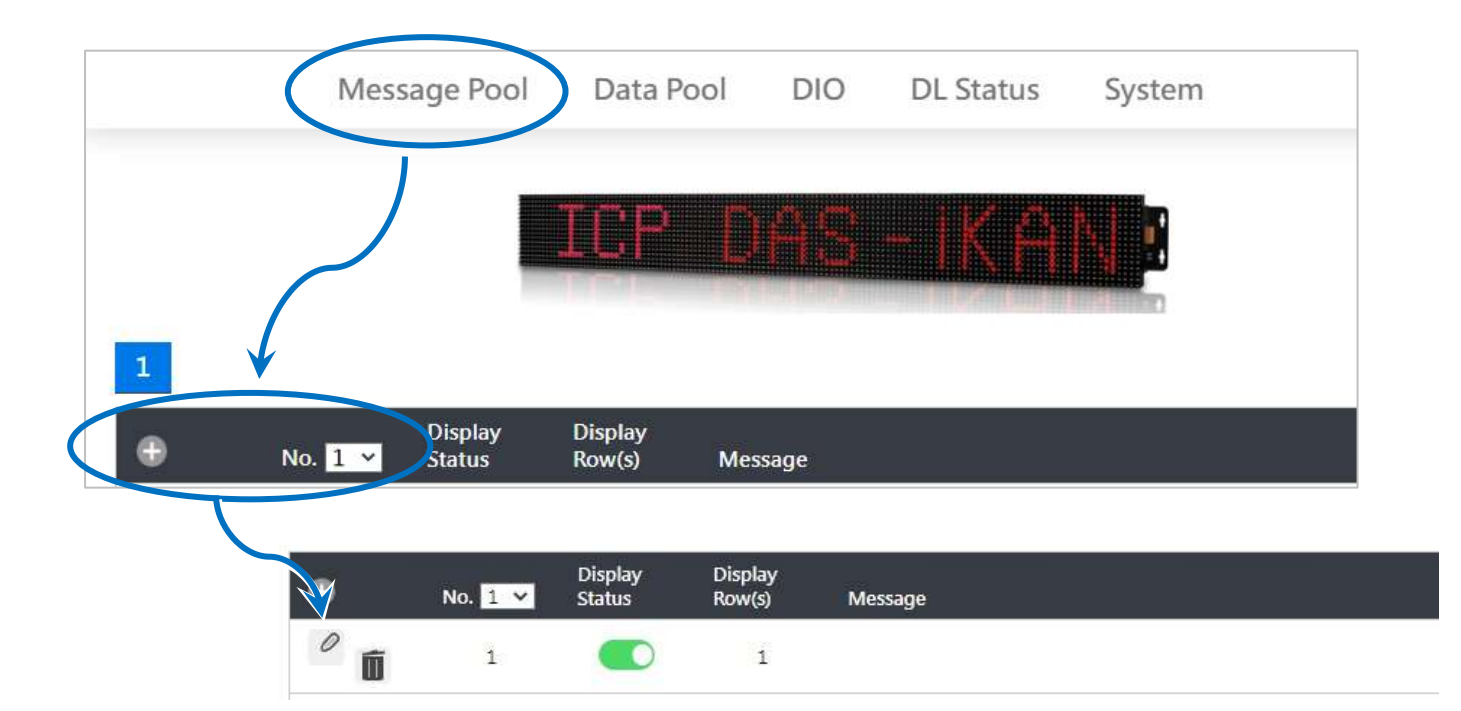

There are two buttons for each message item.

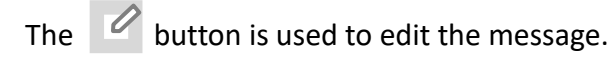

The **fin** button is used to delete the message.

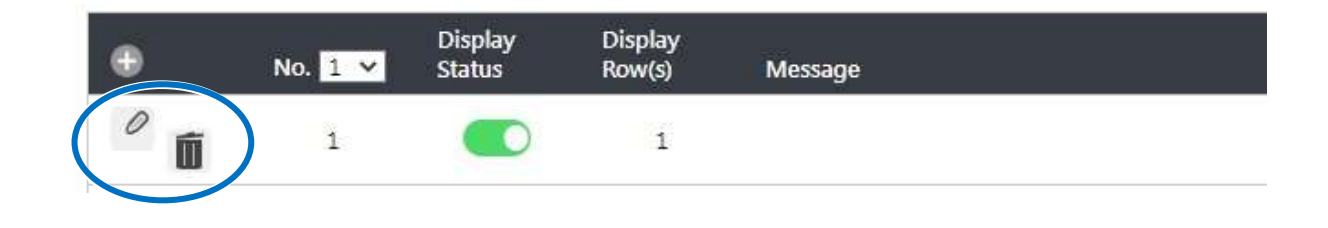

By default, any message that is added has no effect until you add parameters to the message form.

Click the 🖉 button to enter the message form.

| • | No. 1 💙        | Display<br>Status | Display<br>Row(s) | Message |        |    |
|---|----------------|-------------------|-------------------|---------|--------|----|
| 0 | 1              |                   | 1                 |         |        |    |
| I |                |                   |                   |         |        |    |
|   | -No. 1         |                   |                   |         |        |    |
|   | Display Status | ing Mode 🕕        | ~                 |         |        |    |
|   | Row(s) 1 V     | ing mode [0       | <u> </u>          |         |        |    |
|   | Color Yellow   | ~                 |                   |         |        |    |
|   | Message        |                   |                   |         | 15     |    |
|   |                |                   |                   |         |        |    |
|   |                |                   |                   |         | Update |    |
|   |                |                   |                   |         | Cance  | d. |
The following is a summary of the items contained in the message form:

| Item                | Function                                                            |
|---------------------|---------------------------------------------------------------------|
| Display Status      | Check this checkbox to enable the contents of the message to be     |
|                     | displayed on the iKAN series device.                                |
| Instant             | Check this checkbox to set this message as an instant message.      |
| Message Moving Mode | Select a value from the drop-down menu to specify the message       |
|                     | moving mode.                                                        |
|                     | 0: Display a message statically                                     |
|                     | 1: Scroll a message when the message length exceeds the maximum     |
|                     | character length within a line of iKAN, otherwise, hold the message |
|                     | statically.                                                         |
|                     | 2: Hold the message on the first line and scroll the message on the |
|                     | second line. (For two-line model only)                              |
|                     | 3: Display one scrolling message in two lines on the iKAN device,   |
|                     | when the message length exceeds the maximum character length        |
|                     | within a line of iKAN. (For two-line model only)                    |
| Row(s)              | Select a value from the drop-down menu to specify the row where     |
|                     | the message will be displayed.                                      |
| Color               | Select a value from the drop-down menu to specify the color for the |
|                     | message to be displayed.                                            |
| Message             | Enter the contents of the message.                                  |
| Update              | Click this button to allow the settings to take effect.             |
| Cancel              | Click this button to cancel this editing operation.                 |

#### Tips & Warnings

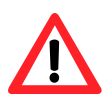

 Instant messages have a higher priority than common messages, meaning that if any of the instant messages have been enabled, any scheduled common messages in the sequence will be ignored until all instant messages have been disabled.

2. Each time the settings for a message are changed, you will need to click the respective Update button for that message.

In the form for message No. 1, specify the following parameters:

- i. Check the **Display Status** checkbox
- ii. Select the desired color from the Color drop-down menu
- iii. Enter the following string in the Message text field:

Hello World!

iv. Click the **Update** button

| Display Status 🗹 Instant 🗔 |        |
|----------------------------|--------|
| Message Moving Mode 0 🗸    |        |
| Row(s) 1 🗸                 |        |
| Color Vellow 🗸             |        |
| Message                    |        |
| Hello World!               |        |
|                            | Update |
|                            |        |

The text message will be shown on the display.

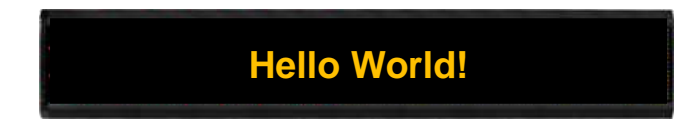

# 4.2. Displaying Messages with Variables

The iKAN series device allows data related to items such as the Ethernet configuration, the RTC value, and other information, to be inserted into a message as a system variable. The format for using a system variable in a message that has a length of 5 bytes is as follows:

| 1                      | 2                                                                                    |   | 3 to 5                           |            |
|------------------------|--------------------------------------------------------------------------------------|---|----------------------------------|------------|
| Delimiter<br>Character | er<br>Variable Type<br>ter                                                           |   | lodbus Addres<br>;it decimal nui | s:<br>nber |
|                        | y: System variable                                                                   |   |                                  |            |
|                        | a: ASCII string                                                                      |   |                                  |            |
| 07                     | b: Coil                                                                              | V | V                                | V          |
| %                      | u: Unsigned integer (0 to 65535)                                                     | X | Х                                | X          |
|                        | 23 to 5Variable TypeModbus Addressy: System variable3-digit decimal na: ASCII string |   |                                  |            |
|                        | f: Float (-3.4E+38 to +3.4E+38)                                                      |   |                                  |            |

The following describes the Modbus register map for the iKAN device that can be used on the iKAN display.

#### **Coil-type variables (0xxxx, 0 based)**

| Modbus  | Address | Loweth | Description                                                                                                    | Value       | Attribute |
|---------|---------|--------|----------------------------------------------------------------------------------------------------|-------------|-----------|
| Decimal | Hex.    | Length | Description                                                                                                    | Range       | Attribute |
| 00000   | 0000    |        |                                                                                                    |             |           |
| :       | :       | 40     | Coil-type variables                                                                                                    | -           | R/W       |
| 00039   | 0027    |        |                                                                                                    |             |           |
| 00100   | 0064    |        | The state of the state of the s | 0 Dischlad  |           |
| :       | :       | 128    | Enables or disables the display of                                                                                                    | U: Disabled | R/W       |
| 00227   | 00E3    |        | common messages 0 to 127.                                                                                                    | 1: Enabled  |           |

# System variables (3xxxx, 0 based)

| Modbus              | Address           | Loweth | Description                                                                           |             | A+++-:    |
|---------------------|-------------------|--------|---------------------------------------------------------------------------------------|-------------|-----------|
| Decimal             | Hex.              | Length | Description                                                                           | value kange | Attribute |
| 30000<br>:<br>30003 | 0000<br>:<br>0003 | 4      | The IP address for the iKAN series device                                             | 0 to 255    | R         |
| 30004<br>:<br>30007 | 0004<br>:<br>0007 | 4      | The Mask address for the iKAN series device                                           | 0 to 255    | R         |
| 30008<br>:<br>30011 | 0008<br>:<br>000B | 4      | The Gateway address for the iKAN series device                                        | 0 to 255    | R         |
| 30012               | 000C              | 1      | Year                                                                                  | 0 to 9999   | R         |
| 30013               | 000D              | 1      | Month                                                                                 | 1 to 12     | R         |
| 30014               | 000E              | 1      | Day                                                                                   | 1 to 31     | R         |
| 30015               | 000F              | 1      | Abbreviated day of the week:<br>SUN, MON, TUE, WED, THU, FRI,<br>SAT                  | 0 to 6      | R         |
| 30016               | 0010              | 1      | Day of the week: Sunday,<br>Monday, Tuesday, Wednesday,<br>Thursday, Friday, Saturday | 0 to 6      | R         |
| 30017               | 0011              | 1      | Day of the week in Chinese<br>characters: 日、一、二、三、四、<br>五、六                           | 0 to 6      | R         |
| 30018               | 0012              | 1      | Hours (24-hour format)                                                                | 0 to 23     | R         |
| 30019               | 0013              | 1      | Minutes                                                                               | 0 to 59     | R         |
| 30020               | 0014              | 1      | Seconds                                                                               | 0 to 59     | R         |

# Integer-type variables/Float-type variables/misc. (4xxxx, 0 based)

| Modbus A | Address | Loueth | Description                     |                | A 44 11 14 14 14 14 |
|----------|---------|--------|---------------------------------|----------------|---------------------|
| Decimal  | Hex.    | Length | Description                     | value kange    | Attribute           |
| 40000    | 0000    |        |                                 |                |                     |
| :        | :       | 64     | Integer-type variables          | 0 to 65535     | R/W                 |
| 40063    | 003F    |        |                                 |                |                     |
| 40128    | 0080    |        |                                 | 2 45,29 +0,12  |                     |
| :        | :       | 64     | Float-type variables            | 3.4E+30 (0 +3. | R/W                 |
| 40255    | 00FF    |        |                                 | 46730          |                     |
| 40384    | 0180    |        | Data manning arguments: Source  |                |                     |
| :        | :       | 64     |                                 | 0 to 65535     | R/W                 |
| 40447    | 01BF    |        | LOW                             |                |                     |
| 40512    | 0200    |        | Data manning arguments: Source  |                |                     |
| :        | :       | 64     | High                            | 0 to 65535     | R/W                 |
| 40475    | 023F    |        |                                 |                |                     |
| 40640    | 0280    |        | Data manning arguments:         |                |                     |
| :        | :       | 64     | Target Low                      | 0 to 65535     | R/W                 |
| 40703    | 02BF    |        |                                 |                |                     |
| 40768    | 0300    |        | Data manning arguments:         |                |                     |
| :        | :       | 64     | Target High                     | 0 to 65535     | R/W                 |
| 40831    | 033F    |        |                                 |                |                     |
| 40896    | 0380    |        | Data manning arguments: Decimal |                |                     |
| :        | :       | 64     | Places                          | 0 to 2         | R/W                 |
| 40959    | 03BF    |        |                                 |                |                     |
| 41024    | 0400    |        | Decimal Places for float-type   |                |                     |
| :        | :       | 64     | variables                       | 1 to 3         | R/W                 |
| 41087    | 043F    |        |                                 |                |                     |
|          |         |        |                                 | 1: Blue        |                     |
|          |         |        |                                 | 2: Green       |                     |
| 41408    | 0580    |        |                                 | 3: Sky Blue    |                     |
| :        | :       | 128    | Color for common messages 0 to  | 4: Red         | R/W                 |
| 41535    | 05FF    |        | 127 in the first row.           | 5: Purple      | .,                  |
|          |         |        |                                 | 6: Yellow      |                     |
|          |         |        |                                 | 7: White       |                     |
|          |         |        |                                 | 8: Random      |                     |

| 41600               | 0640              | 1   | Brightness for the display, a smaller number means a brighter screen | 0 to 4                  | R/W |
|---------------------|-------------------|-----|----------------------------------------------------------------------|-------------------------|-----|
| 41601               | 0641              | 1   | Message scrolling speed. A smaller value denotes a greater speed.    | 0 to 9                  | R/W |
| 41602               | 0642              | 1   | Modbus Station ID                                                    | 1 to 254                | R/W |
| 41604               | 0644              | 1   | Modbus TCP Slave port                                                | 0 to 65535              | R/W |
| 41612               | 0652              | 1   | The response timeout value for<br>Modbus TCP communication           | 0 to 65535              | R/W |
| 41613               | 0653              | 1   | The delay between polls for<br>Modbus TCP communication              | 0 to 65535              | R/W |
| 41632<br>:<br>41759 | 0660<br>:<br>06DF | 128 | The priority for messages 0 to 127                                   | 0: Common<br>1: Instant | R/W |
| 41800<br>:<br>41831 | 0708<br>:<br>0727 | 32  | The contents of ASCII string 0                                       | ASCII                   | R/W |
| 41832<br>:<br>41863 | 0728<br>:<br>0747 | 32  | The contents of ASCII string 1                                       | ASCII                   | R/W |
| 41864<br>:<br>41895 | 0748<br>:<br>0767 | 32  | The contents of ASCII string 2                                       | ASCII                   | R/W |
| 41896<br>:<br>41927 | 0768<br>:<br>0787 | 32  | The contents of ASCII string 3                                       | ASCII                   | R/W |
| 41928<br>:<br>41959 | 0788<br>:<br>07A7 | 32  | The contents of ASCII string 4                                       | ASCII                   | R/W |
| 41960<br>:<br>41991 | 07A8<br>:<br>07C7 | 32  | The contents of ASCII string 5                                       | ASCII                   | R/W |
| 41992<br>:<br>42023 | 07C8<br>:<br>07E7 | 32  | The contents of ASCII string 6                                       | ASCII                   | R/W |

Page: 78

| 42024<br>:<br>42055 | 07E8<br>:<br>0808 | 32  | The contents of ASCII string 7                       | ASCII                                                                                           | R/W |
|---------------------|-------------------|-----|------------------------------------------------------|-------------------------------------------------------------------------------------------------|-----|
| 42100<br>:<br>42227 | 0834<br>:<br>08B3 | 128 | The color of messages 0 to 127 on<br>the second row. | 1: Blue<br>2: Green<br>3: Sky Blue<br>4: Red<br>5: Purple<br>6: Yellow<br>7: White<br>8: Random | R/W |
| 42300<br>:<br>42427 | 08FC<br>:<br>097B | 128 | The message moving type for messages 0 to 127        | 0 to 3                                                                                          | R/W |
| 42500<br>:<br>42539 | 08FC<br>:<br>09EB | 40  | The color for the coil variables 0 to 39             | 1: Blue<br>2: Green                                                                             | R/W |
| 42700<br>:<br>42763 | 0A8C<br>:<br>0ACB | 64  | The color for integer variables 0 to 63              | 3: Sky Blue<br>4: Red<br>5: Purple                                                              | R/W |
| 42700<br>:<br>42763 | 0A8C<br>:<br>0ACB | 64  | The color for float variables 0 to 63                | 5: Yellow<br>7: White<br>8: Random                                                              | R/W |

#### 4.2.1. Inserting System Variables into a Message

The iKAN series device allows data related to items such as the Ethernet configuration, the RTC value, and other information, to be inserted into a message as a system variable. The format for using a system variable in a message that has a length of 5 bytes is as follows:

| 1                   | 2                  | 3 to 5                                 |   |   |
|---------------------|--------------------|----------------------------------------|---|---|
| Delimiter Character | Variable Type      | Modbus Address: 3-digit decimal number |   |   |
| %                   | y: System variable | Х                                      | Х | Х |

#### 4.2.1.1. Displaying the IP Address

Modbus register addresses 30000 to 30011 can be used to read the current IP, Mask, and Gateway address values. The following is an overview of how to read these addresses.

| Modbus     | Modbus Address |        | Description                   |             |           |
|------------|----------------|--------|-------------------------------|-------------|-----------|
| Decimal    | Hex.           | Length | Description                   | value Range | Attribute |
| 30000      | 0000           |        | The IP address for the iKAN   | 0.1. 255    | 2         |
| :<br>30003 | :<br>0003      | 4      | series device                 | 0 to 255    | К         |
| 30004      | 0004           |        | The Mask address for the iKAN |             |           |
| :          | :              | 4      |                               | 0 to 255    | R         |
| 30007      | 0007           |        |                               |             |           |
| 30008      | 0008           |        | The Catoway address for the   |             |           |
| :          | :              | 4      | iKAN series device            | 0 to 255    | R         |
| 30011      | 000B           |        | INAN SELIES UEVILE            |             |           |

For example, the following explains how to configure a message to display the IP address for the iKAN series device in message 1.

1. Select message **No. 1** from the message pool, and then click the 🕀 button

| Message Pool | Data Poo          | I DIO   | DL Status | System |
|--------------|-------------------|---------|-----------|--------|
|              | ICP               | DAS     | - IKA     |        |
| Display      | Display<br>Pow(c) | Massaga |           |        |

2. Click the 🖉 button

| • | No. 1 💙 | Display<br>Status | Display<br>Row(s) | Message |  |
|---|---------|-------------------|-------------------|---------|--|
| 0 | 1       |                   | 1                 |         |  |

- 3. In the form for message No. 1, specify the following parameters:
  - i. Check the **Display Status** checkbox
  - ii. Select the desired color from the Color drop-down menu
  - iii. Enter the following string in the Message text field:

IP: %y000.%y001.%y002.%y003

iv. Click the **Update** button

| Display Status 🗷 Instant 🔲  |    |
|-----------------------------|----|
| Message Moving Mode 2 •     |    |
| Row(s) 1 •                  |    |
| Color Yellow •              |    |
| Message                     |    |
| IP: %y000.%y001.%y002.%y003 |    |
|                             |    |
| Update                      | -M |

The IP address for the iKAN series device will be shown on the display.

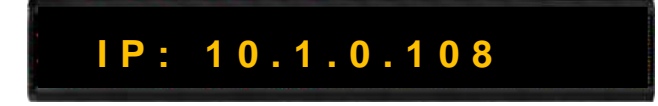

## 4.2.1.2. Displaying the Current Date and Time

Modbus register addresses 30012 to 30020 can be used to read the current date and time value. The following is an overview of how to read these values.

| Modbus Address |      | Lesselle. | Description                                                                              | Value     |           |
|----------------|------|-----------|------------------------------------------------------------------------------------------|-----------|-----------|
| Decimal        | Hex. | Length    | Description                                                                              | Range     | Attribute |
| 30012          | 000C | 1         | Year                                                                                     | 0 to 9999 | R         |
| 30013          | 000D | 1         | Month                                                                                    | 1 to 12   | R         |
| 30014          | 000E | 1         | Day                                                                                      | 1 to 31   | R         |
| 30015          | 000F | 1         | Abbreviated day of the week:<br>SUN, MON, TUE, WED, THU, FRI, SAT                        | 0 to 6    | R         |
| 30016          | 0010 | 1         | Day of the week:<br>Sunday, Monday, Tuesday,<br>Wednesday, Thursday, Friday,<br>Saturday | 0 to 6    | R         |
| 30017          | 0011 | 1         | Day of the week in Chinese<br>characters:<br>日、一、二、三、四、五、六                               | 0 to 6    | R         |
| 30018          | 0012 | 1         | Hours (24-hour format)                                                                   | 0 to 23   | R         |
| 30019          | 0013 | 1         | Minutes                                                                                  | 0 to 59   | R         |
| 30020          | 0014 | 1         | Seconds                                                                                  | 0 to 59   | R         |

For example, the following explains how to configure a message to display the current date for the iKAN series device in message 1:

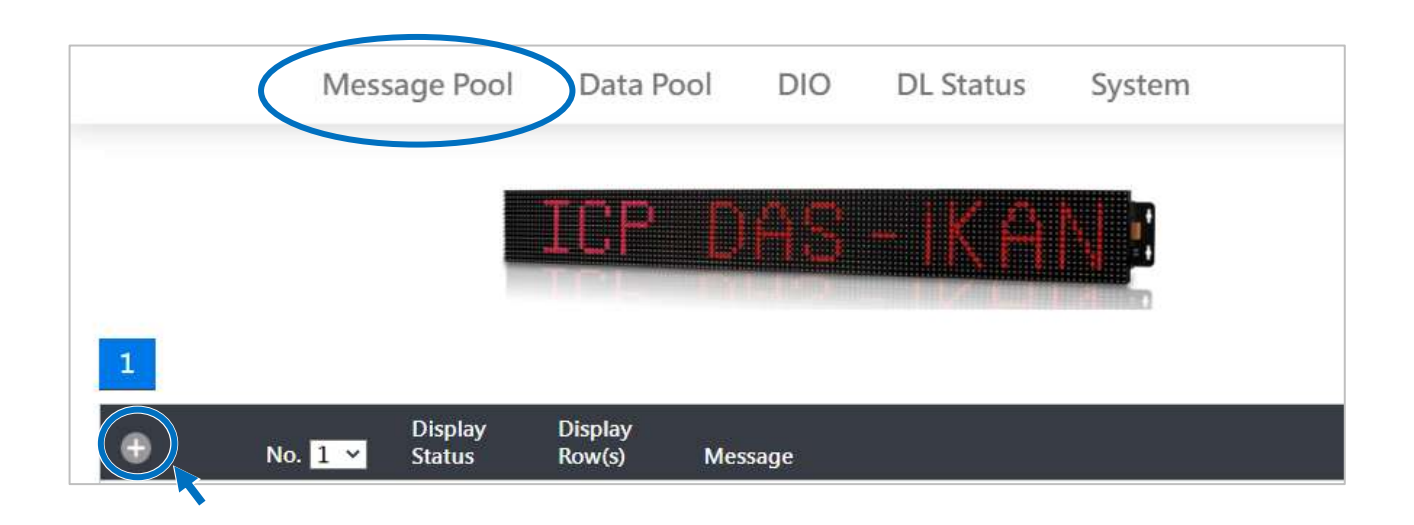

1. Select message No. 1 from the message pool, and then click the 🕀 button

2. Click the 🖉 button

| •        | No. 1 💙 | Display<br>Status | Display<br>Row(s) | Message |  |
|----------|---------|-------------------|-------------------|---------|--|
| <b>O</b> | 1       |                   | 1                 |         |  |

- 3. In the form for message No. 1, specify the following parameters:
  - i. Check the **Display Status** checkbox
  - ii. Select the desired color from the Color drop-down menu
  - iii. Enter the following string in the Message text field:

%y012/%y013/%y014 %y018 : %y019

iv. Click the Update button

| NO. 1                         |        |
|-------------------------------|--------|
| Display Status 🗷 Instant 🗆    |        |
| Message Moving Mode 2 •       |        |
| Row(s) 1 •                    |        |
| Color Yellow •                |        |
| Message                       |        |
| %y012/%y013/%y014 %y018:%y019 |        |
|                               | Undata |
|                               |        |

The date and time for the iKAN series device will be shown on the display.

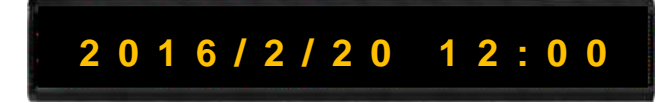

## **4.2.2.** Inserting Integer-type Variables into a Message

iKAN display devices provide Modbus registers for 64 integer variables, allowing the Host PC or a PLC to read or write data via the Modbus TCP/ RTU protocol. These values can also be inserted into a message. If these inserted values are modified via a remote Host or a PLC, the value will be automatically refreshed when it is displayed on the iKAN series device.

The format for using a variable in a message is a 5-byte string as follows:

| 1                      | 2                                   | 3 to 5                                    |    |   |
|------------------------|-------------------------------------|-------------------------------------------|----|---|
| Delimiter<br>Character | Variable Type                       | Modbus Address:<br>3-digit decimal number |    |   |
| 04                     | u: Unsigned integer (0 to 65535)    | Y                                         | N. | Y |
| %                      | i: Signed integer (-32768 to 32767) | Х                                         | Х  | X |

A maximum of 64 integer variables can be stored on the iKAN series device, and are accessed using Modbus register addresses 40000 to 40063.

| Modbus Address |      | Loweth | Description            |             |           |
|----------------|------|--------|------------------------|-------------|-----------|
| Decimal        | Hex. | Length | Description            | value Range | Attribute |
| 40000          | 0000 |        |                        |             |           |
| :              | :    | 64     | Integer-type variables | 0 to 65535  | R/W       |
| 40063          | 003F |        |                        |             |           |

For example, the following explains how to insert a signed type integer variable into Modbus register 40001 using message address 1.

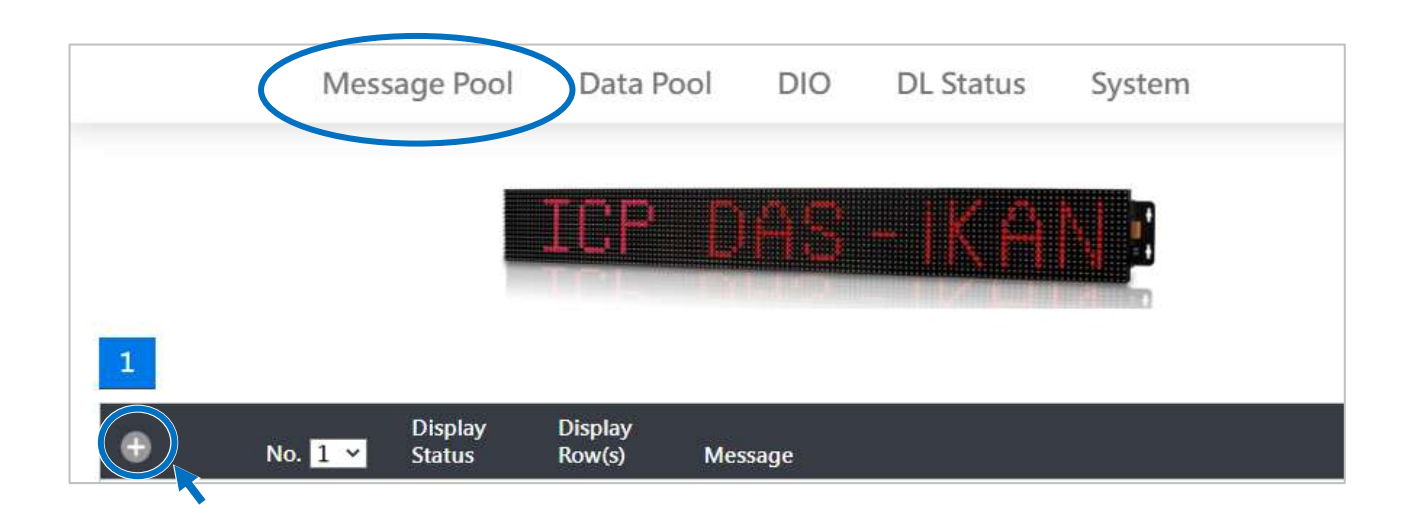

1. Select message No. 1 from the message pool, and then click the 🕀 button

2. Click the 🖉 button

| •  | No. 1 🛩 | Display<br>Status | Display<br>Row(s) | Message |  |
|----|---------|-------------------|-------------------|---------|--|
| Pū | 1       |                   | 1                 |         |  |

- 3. In the No. 1 form, specify the following parameters:
  - i. Check the **Display Status** checkbox
  - ii. Select the desired color from the Color drop-down menu
  - iii. Enter the following string in the Message text field:

Input Voltage: %i001 V

iv. Click the **Update** button

| NO. 1                      |         |
|----------------------------|---------|
| Display Status 🗹 Instant 🔲 |         |
| Message Moving Mode 2 •    |         |
| Row(s) 1 •                 |         |
| Color Yellow •             |         |
| Message                    |         |
| Input Voltage: %i001 V     |         |
|                            |         |
|                            | Update, |
|                            |         |

The message contains the value for integer variable 1 will be shown on the iKAN display.

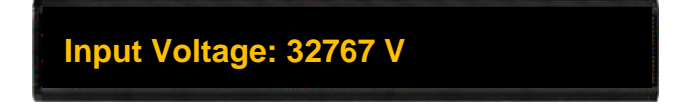

The iKAN series device provides a data mapping function for Integer-type variables. Refer to **Section 4.3.1. Displaying Mapping Data for Integer-type Variables** for more details

#### 4.2.3. Inserting Float-type Variables into a Message

The iKAN display device provides Modbus registers for 64 float variables, allowing the Host PC or a PLC to read or write data via the Modbus TCP/ RTU protocol. These values can also be inserted into a message. If these values are modified via a remote Host or a PLC, the value will be automatically refreshed when it is displayed on the iKAN series device.

The format for using a variable in a message is a 5-byte string, as follows:

| 1                      | 2                                        |            | 3 to 5                       |             |
|------------------------|------------------------------------------|------------|------------------------------|-------------|
| Delimiter<br>Character | Variable Type                            | M<br>3-dig | odbus Addre<br>it decimal nu | ss:<br>mber |
| %                      | f: Float variable (-3.4E+38 to +3.4E+38) | Х          | х                            | Х           |

A maximum of 64 float variables can be stored on the iKAN series device, and are accessed using Modbus register addresses 40128 to 40254.

| Modbus Address |      | Loweth | Description          |                     | Attributo |  |
|----------------|------|--------|----------------------|---------------------|-----------|--|
| Decimal        | Hex. | Length | Description          | value kange         | Attribute |  |
| 40128          | 0080 |        |                      |                     |           |  |
| :              | :    | 64     | Float-type variables | 3.4E+38 to +3.4E+38 | R/W       |  |
| 40255          | 00FF |        |                      |                     |           |  |

For example, the following explains how to insert a float-type variable into Modbus register 40130 using message address 1.

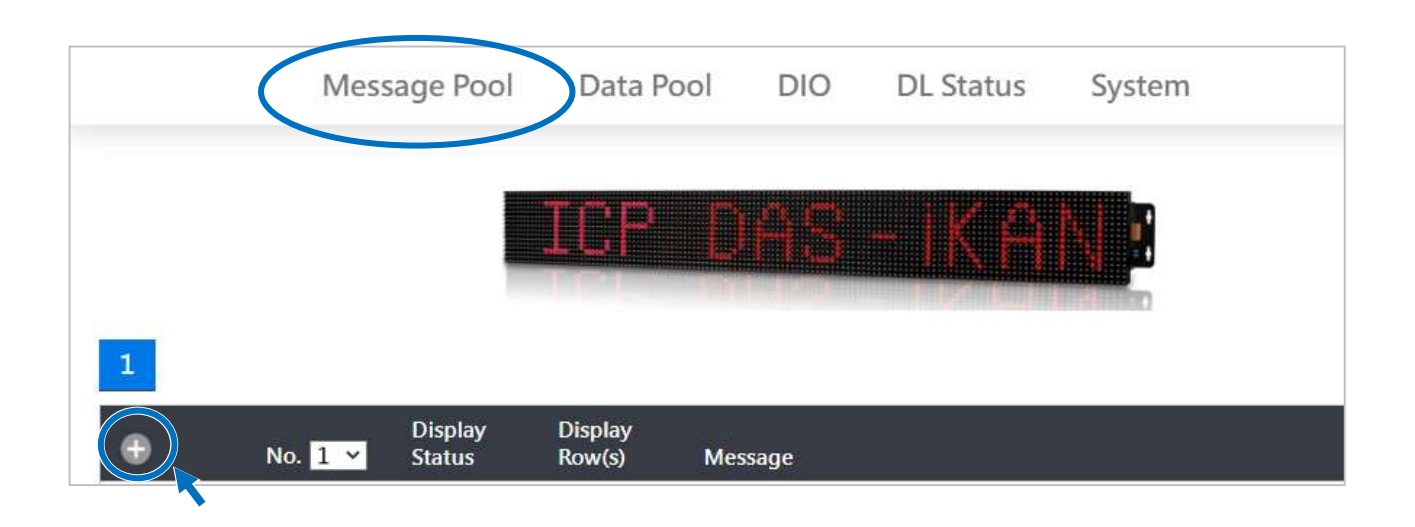

1. Select message No. 1 from the message pool, and then click the 🕀 button

2. Click the 🖉 button

| •        | No. 1 💙 | Display<br>Status | Display<br>Row(s) | Message |  |
|----------|---------|-------------------|-------------------|---------|--|
| <b>O</b> | 1       |                   | 1                 |         |  |

- 3. In the No. 1 form, specify the following parameters:
  - i. Check the **Display Status** checkbox
  - ii. Select the desired color from the Color drop-down menu
  - iii. Enter the following string in the Message text field:

Pressure: %f130 bars

iv. Click the **Update** button

| -NO. 1                     |        |
|----------------------------|--------|
| Display Status 🗷 Instant 🔲 |        |
| Message Moving Mode 2 •    |        |
| Row(s) 1 •                 |        |
| Color Yellow •             |        |
| Message                    |        |
| Pressure: %f130 bars       |        |
|                            | 2      |
|                            | Update |
|                            | Update |

The value for float-type variable 1 will be shown on the iKAN display.

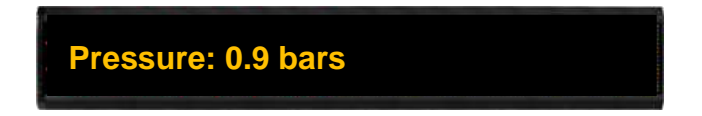

The iKAN series device allows the number of decimal places to be modified for Float-type variables. Refer to <u>Section 4.3.2. Displaying a Value with a Specified Number of Decimal Places</u> for Float-Type Variables for more details

## 4.2.4. Inserting Coil-type Variables into a Message

The iKAN display device provides Modbus registers for 40 coil variables, allowing the Host PC or a PLC to read or write data via the Modbus TCP/ RTU protocol. These values can also be inserted into a message. If these values are modified via a remote Host or a PLC, the value will be automatically refreshed when it is displayed on the iKAN series device.

The format for using a variable in a message is a 5-byte string, as follows:

| 1                   | 2             |            | 3 to 5             |             |
|---------------------|---------------|------------|--------------------|-------------|
| Delimiter Character | Variable Type | Modbus Add | lress: 3-digit dec | imal number |
| %                   | b: Coil       | х          | х                  | х           |

A maximum of 40 Coil type variables can be stored on the iKAN series device, and are accessed using Modbus register addresses 00000 to 00039.

| Modbus  | Address | Loweth | Description         | Value | A + + + + + + + + + + + + + + + + + + + |
|---------|---------|--------|---------------------|-------|-----------------------------------------|
| Decimal | Hex.    | Length | Description         | Range | Attribute                               |
| 00000   | 0000    |        |                     |       |                                         |
| :       | :       | 40     | Coil-type variables | -     | R/W                                     |
| 00039   | 0027    |        |                     |       |                                         |

For example, the following explains how to insert a coil variable into Modbus register 00000 using message 1:

- 1. Select message No. 1 from the message pool, and then click the 🕀 button

#### 2. Click the 🖉 button

| •        | No. 1 💙 | Display<br>Status | Display<br>Row(s) | Message |  |
|----------|---------|-------------------|-------------------|---------|--|
| <b>O</b> | 1       |                   | 1                 |         |  |

- 3. In the No. 1 form, specify the following parameters:
  - i. Check the **Display Status** checkbox
  - ii. Select the desired color from the Color drop-down menu
  - iii. Enter the following string in the Message text field:

Coil variable 1 = %b001

iv. Click the **Update** button

| NO. 1                      |        |
|----------------------------|--------|
| Display Status 🗷 Instant 🔲 |        |
| Message Moving Mode 2 🔻    |        |
| Row(s) 1 •                 |        |
| Color Yellow •             |        |
| Message                    |        |
| Coil variable 1 = %b001    |        |
|                            |        |
|                            | Update |

The value for Coil variable 1 will be shown on the iKAN display.

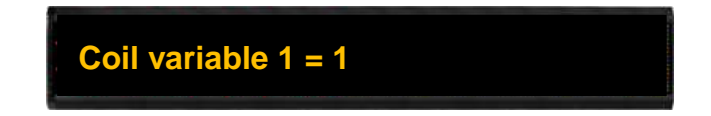

The iKAN series device provides a string mapping function that allows the value of the coil variable to be mapped. Refer to <u>Section 4.3.3. Displaying the Value of a Coil using Replacement</u> <u>Text</u> for more details

#### 4.2.5. Inserting ASCII Strings into a Message

iKAN display devices provide Modbus registers for 8 ASCII strings, allowing the Host PC or a PLC to read or write data via the Modbus TCP/ RTU protocol. Each ASCII string is up to 64 characters (32 Modbus registers with 2 ASCII characters in each). These strings can be displayed in a similar way to display variables. If these strings are modified via a remote Host or a PLC, the text will be automatically refreshed when it is displayed on the iKAN series device.

The format for using a variable in a message is a 3-byte string as follows:

| 1                   | 2               | 3                                           |
|---------------------|-----------------|---------------------------------------------|
| Delimiter Character | Variable Type   | ASCII String Number: 1-digit decimal number |
| %                   | a: ASCII string | 0 to 7                                      |

A maximum of 8 ASCII strings can be stored on the iKAN series device, and are accessed using Modbus register addresses 41800 to 42055.

| Modbus Address |      | 1      | Develoption             |             | Attailente |
|----------------|------|--------|-------------------------|-------------|------------|
| Decimal        | Hex. | Length | Description             | value Range | Attribute  |
| 41800          | 0708 |        |                         |             |            |
| :              | :    | 32     | ASCII string 0 contents | ASCII       | R/W        |
| 41831          | 0727 |        |                         |             |            |
| 41832          | 0728 |        |                         |             |            |
| :              | :    | 32     | ASCII string 1 contents | ASCII       | R/W        |
| 41863          | 0747 |        |                         |             |            |
| 41864          | 0748 |        |                         |             |            |
| :              | :    | 32     | ASCII string 2 contents | ASCII       | R/W        |
| 41895          | 0767 |        |                         |             |            |
| 41896          | 0768 |        |                         |             |            |
| :              | :    | 32     | ASCII string 3 contents | ASCII       | R/W        |
| 41927          | 0787 |        |                         |             |            |

| 41928 | 0788 |    |                         |       |     |
|-------|------|----|-------------------------|-------|-----|
| :     | :    | 32 | ASCII string 4 contents | ASCII | R/W |
| 41959 | 07A7 |    |                         |       |     |
| 41960 | 07A8 |    |                         |       |     |
| :     | :    | 32 | ASCII string 5 contents | ASCII | R/W |
| 41991 | 07C7 |    |                         |       |     |
| 41992 | 07C8 |    |                         |       |     |
| :     | :    | 32 | ASCII string 6 contents | ASCII | R/W |
| 42023 | 07E7 |    |                         |       |     |
| 42024 | 07E8 |    |                         |       |     |
| :     | :    | 32 | ASCII string 7 contents | ASCII | R/W |
| 42055 | 0808 |    |                         |       |     |

For example, the following explains how to configure a message to display the contents of an ASCII string in a message at address 1:

1. Select message **No. 1** from the message pool, and then click the 🕀 button

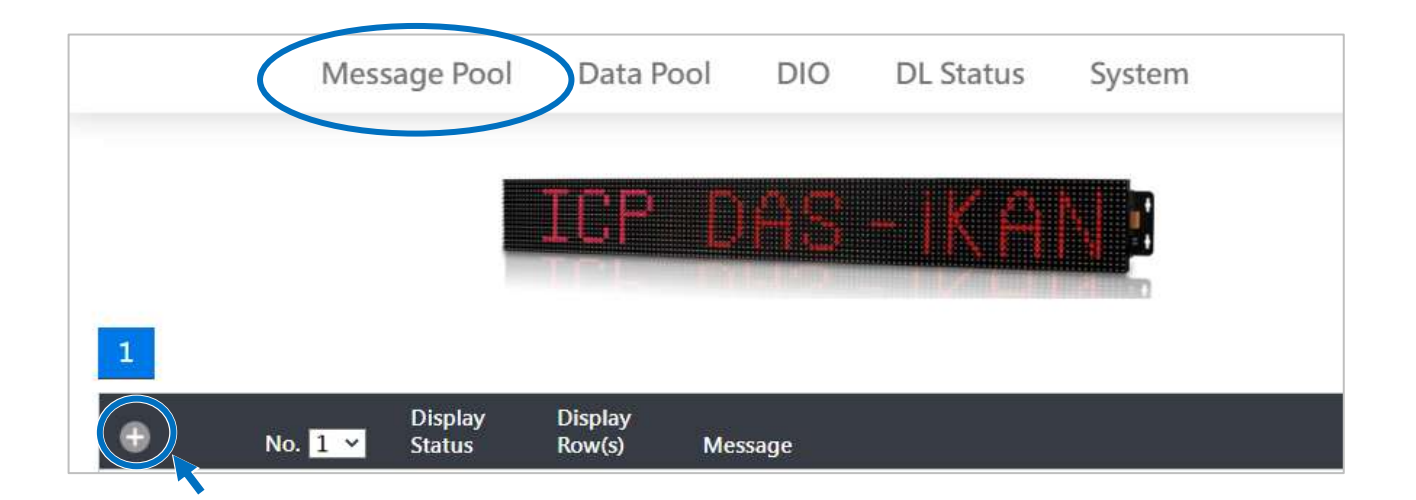

#### 2. Click the 🖉 button

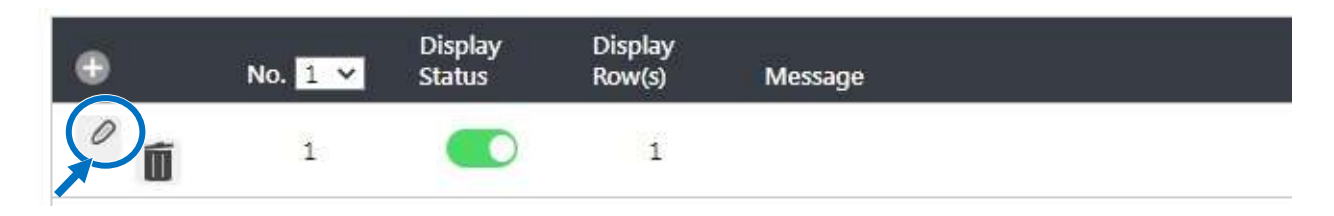

#### 3. In the **No. 1** form, specify the following parameters:

- i. Check the **Display Status** checkbox
- ii. Select the desired color from the Color drop-down menu
- iii. Enter the following string in the **Message** text field:

%a0

iv. Click the Update button

| NO. 1                      |        |
|----------------------------|--------|
| Display Status 🗷 Instant 🔲 |        |
| Message Moving Mode 2 •    |        |
| Row(s) 1 •                 |        |
| Color Yellow •             |        |
| Message                    |        |
| %a0                        | 1      |
|                            | Update |

4. Use any software that supports Modbus RTU/TCP ASCII protocol to send the following value to the iKAN Modbus registers from 41800 to 41806.

|   | 01800              | 01810              | 01820              | 01830              |
|---|--------------------|--------------------|--------------------|--------------------|
| 0 | 1800 = (AS) 0x4153 | 1810 = (??) 0x0000 | 1820 = (??) 0x0000 | 1830 = (??) 0x0000 |
| 1 | 1801 = (CI) 0x4349 | 1811 = (??) 0x0000 | 1821 = (??) 0x0000 | 1831 = (??) 0x0000 |
| 2 | 1802 = (I) 0x4920  | 1812 = (??) 0x0000 | 1822 = (??) 0x0000 |                    |
| 3 | 1803 = (st) 0x7374 | 1813 = (??) 0x0000 | 1823 = (??) 0x0000 |                    |
| 4 | 1804 = (ri) 0x7269 | 1814 = (??) 0x0000 | 1824 = (??) 0x0000 |                    |
| 5 | 1805 = (ng) 0x6E67 | 1815 = (??) 0x0000 | 1825 = (??) 0x0000 |                    |
| 6 | 1806 = (?!) 0x0021 | 1816 = (??) 0x0000 | 1826 = (??) 0x0000 |                    |
| 7 | 1807 = (??) 0x0000 | 1817 = (??) 0x0000 | 1827 = (??) 0x0000 |                    |
| 8 | 1808 = (??) 0x0000 | 1818 = (??) 0x0000 | 1828 = (??) 0x0000 |                    |
| 9 | 1809 = (??) 0x0000 | 1819 = (??) 0x0000 | 1829 = (??) 0x0000 |                    |

The message sent to ASCII string 0 will be shown on the iKAN display.

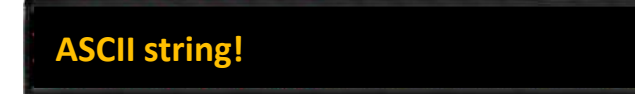

### 4.2.6. Inserting Unicode Strings into a Message

iKAN display devices provide Modbus registers for 1 Unicode strings, allowing the Host PC or a PLC to read or write data via the Modbus TCP/ RTU protocol. The Unicode string is up to 32 characters (32 Modbus registers with 1 Unicode character in each). The string can be displayed in a similar way to display variables. If the string is modified via a remote Host or a PLC, the text will be automatically refreshed when it is displayed on the iKAN series device.

The format for using a variable in a message is a 3-byte string as follows:

| 1                   | 2                 | 3                                             |
|---------------------|-------------------|-----------------------------------------------|
| Delimiter Character | Variable Type     | Unicode String Number: 1-digit decimal number |
| %                   | n: Unicode string | 0                                             |

One Unicode strings can be stored on the iKAN series device, and can be accessed using Modbus register addresses 43000 to 43031.

| Modbus Address |      | Lougth | Description               |             | A 44 - 16 - 14 - |
|----------------|------|--------|---------------------------|-------------|------------------|
| Decimal        | Hex. | Length | Description               | value Range | Attribute        |
| 43000          | OBBB |        |                           |             |                  |
| :              | :    | 32     | Unicode string 0 contents | 00A0 ~ FFFF | R/W              |
| 43031          | 0BD7 |        |                           |             |                  |

The color of each character in the Unicode string can be set individually, but the color will use up one Modbus register space. If the total length of the Unicode string is less than 32 characters, fill in 0 at the end address of the string as an end character. The valid range of values that can be represented as characters in ASCII and Unicode strings:

| Value Range     | Descriptions      |                 |             |  |  |  |
|-----------------|-------------------|-----------------|-------------|--|--|--|
| 0               | End C             | haracter        |             |  |  |  |
| 0 x 0001 to 0 x | Chara             | Character Color |             |  |  |  |
| 0008            |                   | Small Size      | Normal Size |  |  |  |
|                 | 1                 | Blue            | Red         |  |  |  |
|                 | 2                 | Green           | Green       |  |  |  |
|                 | 3                 | Sky Blue        | Yellow      |  |  |  |
|                 | 4                 | Red             | Blue        |  |  |  |
|                 | 5                 | Purple          | Purple      |  |  |  |
|                 | 6                 | Yellow          | Sky Blue    |  |  |  |
|                 | 7                 | White           | White       |  |  |  |
|                 | 8                 | Auto            | Auto        |  |  |  |
| 0x0020~0x007F   | ASCII Character   |                 |             |  |  |  |
| 0x00A0~0xFFFF   | Unicode Character |                 |             |  |  |  |

For example, the following explains how to configure a message to display the contents of an ASCII string in a message at address 1:

1. Select message No. 1 from the message pool, and then click the 🕀 button

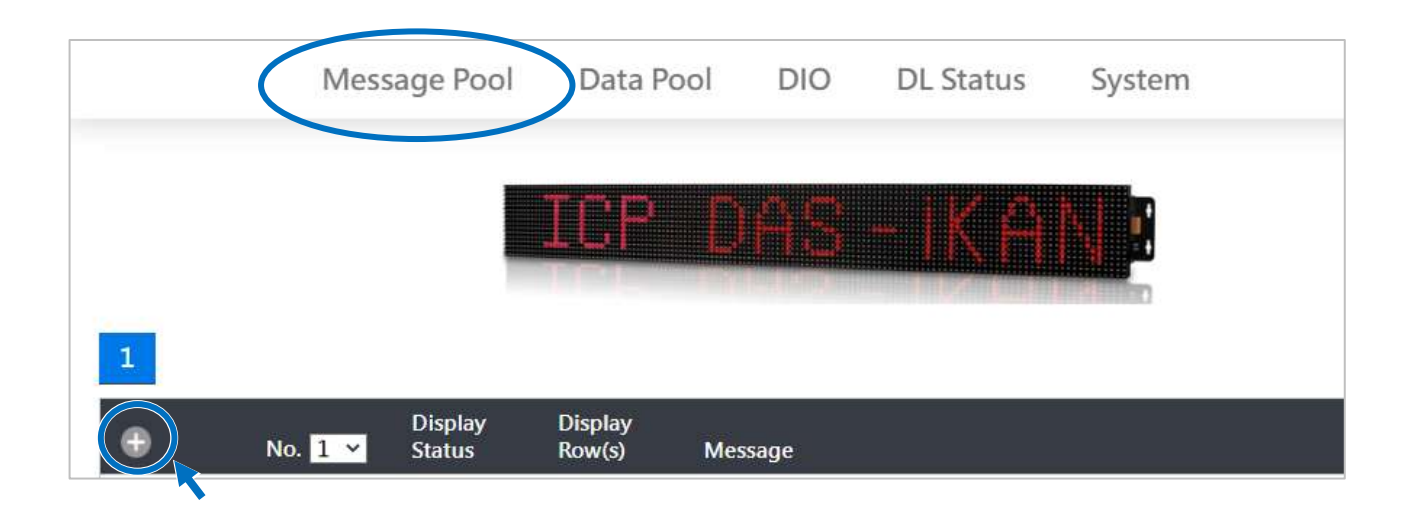

#### 2. Click the 🖉 button

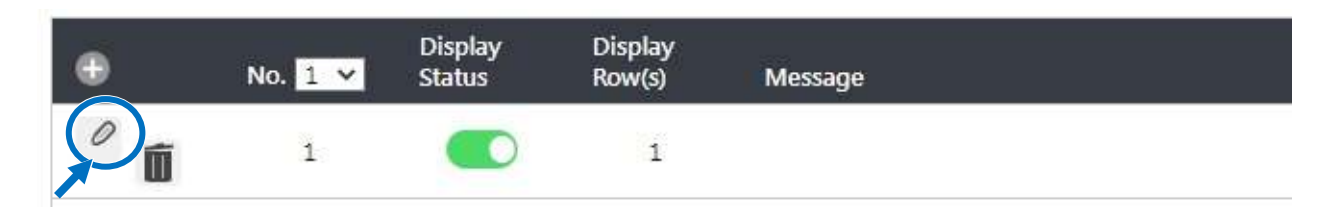

- 3. In the **No. 1** form, specify the following parameters:
  - i. Check the **Display Status** checkbox
  - ii. Select the desired color from the Color drop-down menu
  - iii. Enter the following string in the **Message** text field:

%n0

iv. Click the **Update** button

| NO. 1                      |        |
|----------------------------|--------|
| Display Status 🗹 Instant 🗔 |        |
| Message Moving Mode 2 •    |        |
| Row(s) 1 •                 |        |
| Color Yellow •             |        |
| Message                    |        |
| %n0                        |        |
|                            | Update |

4. Use any software that supports Modbus RTU/TCP ASCII protocol to send the following value to the iKAN Modbus registers from 43000 to 43018.

|   | Alias     | 03000       | Alias     | 03010       |
|---|-----------|-------------|-----------|-------------|
| 0 | Set Color | (??) 0x0001 | s         | (?s) 0x0073 |
| 1 | U         | (?5) 0xFF35 | t         | (?t) 0x0074 |
| 2 | n         | (?N) 0xFF4E | r         | (?r) 0x0072 |
| 3 | i         | (?l) 0xFF49 | Ĩ         | (?i) 0x0069 |
| 4 | с         | (?C) 0xFF43 | n         | (?n) 0x006E |
| 5 | o         | (?O) 0xFF4F | g         | (?g) 0x0067 |
| 6 | d         | (?D) 0xFF44 | Set Color | (??) 0x0004 |
| 7 | e         | (?E) 0xFF45 | 1         | (?!) 0x0021 |
| 8 |           | (?) 0x0020  | End       | (??) 0x0000 |
| 9 | Set Color | (??) 0x0006 |           | (??) 0x0000 |

The stored value for Unicode string will be shown on the iKAN display.

Unicode string!

# 4.3. Displaying a Value Applied using a Variable Map

Sometimes, displaying raw data from Modbus protocol in message is not easy to understand intuitively. For example, uses a value of 0 or 1 of a Coil variable to indicate the status of a button or a digital signal, or the value range -32768 to 36767 to denote the voltage range -10 V to +10 V. Therefore, iKAN provides the function of variable map to convert raw data to a readable physical value or easy-to-understand text.

Current variable maps are listed on the DATA POOL page. The value of most variables can be individually pre-configured via the variable maps page.

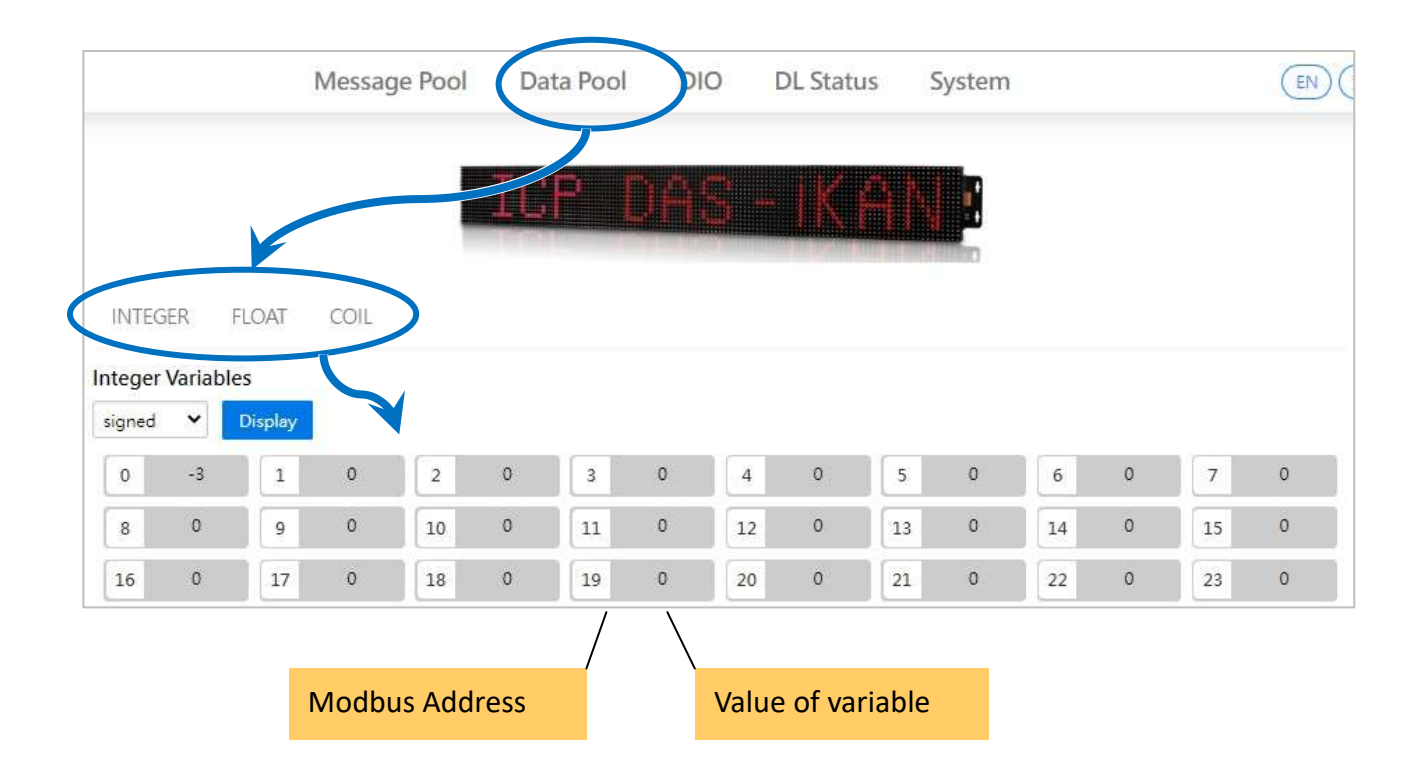

### 4.3.1. Displaying Mapping Data for Integer-type Variables

Most industrial measuring devices use 16-bit integers to convert a value from a data source to a real physical value, such as the voltage, temperature, or relative humidity, etc. For example, using the value range -32768 to 36767 to convert to the voltage range -10 V to +10 V. The iKAN series device is able to perform data mapping to translate an integer value that has been read from a remote data source to a readable physical value.

For example, the following explains how to configure the data mapping function for an integer-type variable at address 1.

Note that this example is a continuation of the example given in Section 4.2.2.

1. On the INTEGER page, click the variable at address 1, and then click the Adv. Config button

|                                                                                                    | Message               | e Pool                           | Data                  | Pool                             | DIO                   | D                          | L Status              | S                                | ystem            |                                  |                       |                                  | (                |
|----------------------------------------------------------------------------------------------------|-----------------------|----------------------------------|-----------------------|----------------------------------|-----------------------|----------------------------|-----------------------|----------------------------------|------------------|----------------------------------|-----------------------|----------------------------------|------------------|
|                                                                                                    |                       |                                  | TCF                   | ı r                              |                       | -                          | IKČ                   |                                  |                  |                                  |                       |                                  |                  |
|                                                                                                    |                       |                                  |                       |                                  |                       |                            |                       |                                  |                  |                                  |                       |                                  |                  |
| NTEGER FLOAT                                                                                                    | COIL                  |                                  |                       |                                  |                       |                            |                       |                                  |                  |                                  |                       |                                  |                  |
| eger Variables                                                                                                    | -                     |                                  |                       |                                  |                       |                            |                       |                                  |                  |                                  |                       |                                  |                  |
| igned 💙 Display                                                                                                    |                       |                                  |                       |                                  |                       |                            |                       |                                  |                  |                                  |                       |                                  |                  |
| 0 -3 1                                                                                                    | 0                     | 2                                | 0                     | 3                                | 0                     | 4                          | 0                     | 5                                | 0                | 6                                | 0                     | 7                                | 0                |
|                                                                                                    | 11                    |                                  |                       |                                  | 100                   | 1                          |                       |                                  |                  |                                  |                       |                                  |                  |
| 8 0 9                                                                                                    | 0                     | 10                               | 0                     | 11                               | 0                     | 12                         | 0                     | 13                               | 0                | 14                               | 0                     | 15                               | 0                |
| 8 0 9<br>16 0 17                                                                                                    | 0                     | 10                               | 0                     | 11<br>19                         | 0                     | 12<br>20                   | 0                     | 13<br>21                         | 0                | 14<br>22                         | 0                     | 15<br>23                         | 0                |
| 8         0         9           16         0         17           24         0         25                                                                                                    | 0<br>0<br>0           | 10<br>18<br>26                   | 0                     | 11<br>19<br>27                   | 0<br>0<br>0           | 12<br>20<br>28             | 0                     | 13<br>21<br>29                   | 0<br>0<br>0      | 14<br>22<br>30                   | 0                     | 15<br>23<br>31                   | 0<br>0<br>0      |
| 8         0         9           16         0         17           24         0         25           32         0         33                                                                     | 0<br>0<br>0           | 10<br>18<br>26<br>34             | 0<br>0<br>0           | 11<br>19<br>27<br>35             | •<br>•<br>•           | 12<br>20<br>28<br>36       | 0<br>0<br>0<br>0      | 13<br>21<br>29<br>37             | 0 0 0 0 0        | 14<br>22<br>30<br>38             | 0                     | 15<br>23<br>31<br>39             | 0<br>0<br>0      |
| 8         0         9           16         0         17           24         0         25           32         0         33           40         0         41                                   | 0<br>0<br>0<br>0      | 10<br>18<br>26<br>34<br>42       | 0<br>0<br>0<br>0      | 11<br>19<br>27<br>35<br>43       | 0<br>0<br>0<br>0      | 12<br>20<br>28<br>36<br>44 | 0<br>0<br>0<br>0      | 13<br>21<br>29<br>37<br>45       | 0<br>0<br>0<br>0 | 14<br>22<br>30<br>38<br>46       | 0<br>0<br>0<br>0      | 15<br>23<br>31<br>39<br>47       | 0<br>0<br>0<br>0 |
| 8         0         9           16         0         17           24         0         25           32         0         33           40         0         41           48         0         49 | 0<br>0<br>0<br>0<br>0 | 10<br>18<br>26<br>34<br>42<br>50 | 0<br>0<br>0<br>0<br>0 | 11<br>19<br>27<br>35<br>43<br>51 | 0<br>0<br>0<br>0<br>0 | 12<br>20<br>28<br>36<br>44 | 0<br>0<br>0<br>0<br>0 | 13<br>21<br>29<br>37<br>45<br>53 | 0<br>0<br>0<br>0 | 14<br>22<br>30<br>38<br>46<br>54 | 0<br>0<br>0<br>0<br>0 | 15<br>23<br>31<br>39<br>47<br>55 | 0<br>0<br>0<br>0 |

2. Consider the arguments for data mapping

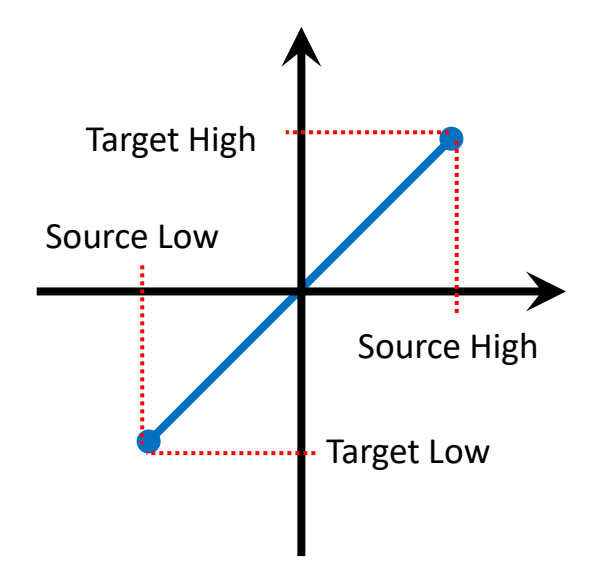

For example, to convert a 16-bit unsigned integer (0 to 65535) to the voltage 0 to 10 V, set the following arguments:

| Argument       | Value | Description                                                     |
|----------------|-------|-----------------------------------------------------------------|
| Source Low     | 0     | The minimum value of the integer                                |
| Target Low     | 0     | The minimum value of the physical value                         |
| Source High    | 65535 | The maximum value of the integer                                |
| Target High    | 10    | The maximum value of the physical value                         |
| Decimal Places | -     | The number of decimal places to be used for the converted value |

- 3. Enter the following value, and then click the **Update** button
  - i. In the **Source Low** column, enter the minimum value of the integer value.
  - ii. In the Source High column, enter the maximum value of the integer value.
  - iii. In the **Target Low** column, enter the minimum value of the physical value.
  - iv. In the **Target High** column, enter the maximum value of the physical value.
  - v. From the **Decimal Places** column, select the desired number of decimal places to be used for the converted value.

| No. | Source Low | Source High | Target Low | Target High | Decimal Places | Update |
|-----|------------|-------------|------------|-------------|----------------|--------|
| 1   | 0          | 65535       | 0          | 10          | 2 🔻            | Update |
| L   |            |             |            |             |                |        |

The value for integer variable 1 will be shown on the iKAN display, but will now use the scaled value text rather than the integer value.

| Input Voltage: 32767 V |  |
|------------------------|--|
|                        |  |
| Input Voltage: 5.00 V  |  |

# **4.3.2.** Displaying a Value with a Specified Number of Decimal Places for Float-type Variables

The number of the decimal places to be used for a float-type variable can be set from the FLOAT page. The offset value of Modbus address for float-type variables is 40128, which means variable 0 uses address 40128 and variable1 uses address 40130, and so on. A maximum of three decimal places can be set.

For example, the following explains how to set the number of decimal places for float-type variable 40130.

Note that this example is a continuation of the example given in Section 4.2.3.

1. On the FLOAT page, click the option for address 130, and then click the Adv. Config button

|       |         |      |      |     | **  |     |        | -      |        |     |     |             |         |        |      |
|-------|---------|------|------|-----|-----|-----|--------|--------|--------|-----|-----|-------------|---------|--------|------|
|       |         |      |      |     | 11  |     |        |        | IIX    |     |     |             |         |        |      |
| ITEG  | ER F    | LOAT | COIL |     |     |     | Мо     | dbus A | ddress | ;   |     | Value       | e of va | riable |      |
| it Va | riables |      |      |     |     |     |        |        |        | /   | /   | /           |         |        |      |
| !8    | 0.0     | 130  | 0.0  | 132 | 0.0 | 134 | 0.0    | 136    | 0.0    | 138 | 0.0 | 140         | 0.0     | 142    | 0.0  |
| 4     | 0.0     | 146  | 0.0  | 148 | 0.0 | 150 | 0.0    | 152    | 0.0    | 154 | 0.0 | 156         | 0.0     | 158    | 0.0  |
| 0     | 0.0     | 162  | 0.0  | 164 | 0.0 | 166 | 0.0    | 168    | 0.0    | 170 | 0.0 | 172         | 0.0     | 174    | 0.0  |
| 6     | 0.0     | 178  | 0.0  | 180 | 0.0 | 182 | 0.0    | 184    | 0.0    | 186 | 0.0 | 188         | 0.0     | 190    | 0.0  |
| 2     | 0.0     | 194  | 0.0  | 196 | 0.0 | 198 | 0.0    | 200    | 0.0    | 202 | 0.0 | 204         | 0.0     | 206    | 0.0  |
| 8     | 0.0     | 210  | 0.0  | 212 | 0.0 | 214 | 0.0    | 216    | 0.0    | 218 | 0.0 | 220         | 0.0     | 222    | 0.0  |
| 4     | 0.0     | 226  | 0.0  | 228 | 0.0 | 230 | 0.0    | 232    | 0.0    | 234 | 0.0 | 236         | 0.0     | 238    | 0.0  |
| 0     | 0.0     | 242  | 0.0  | 244 | 0.0 | 246 | 0.0    | 248    | 0.0    | 250 | 0.0 | 252         | 0.0     | 254    | 0.0  |
| 130   |         | 0    |      |     |     | Ye  | llow 🗸 |        | Update |     | >   | Adv. Config |         | Ca     | ncel |
|       |         |      | /    |     |     |     | /      |        |        |     |     |             |         |        |      |

2. From the **Decimal Places** drop-down menu, select the desired number of decimal places to be used, and then click the **Update** button

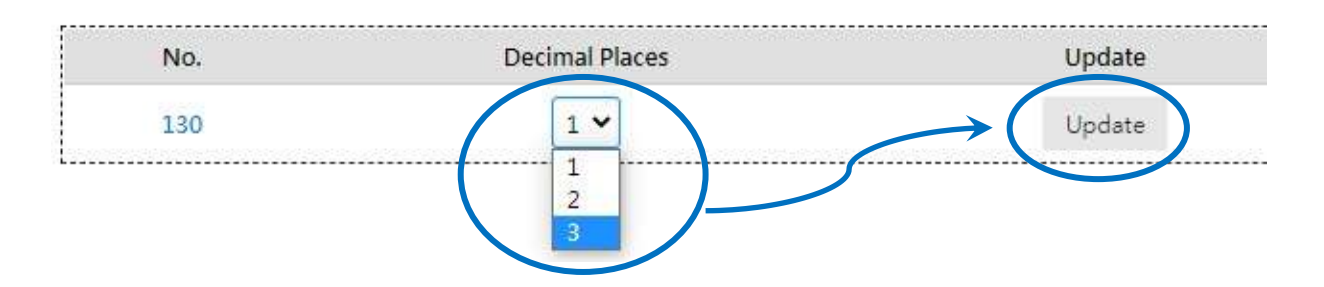

The value for float-type variable 1 will be shown on the iKAN display using the specified number of decimal places.

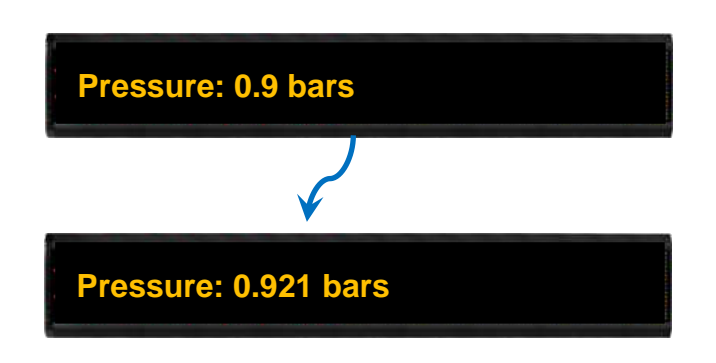
## 4.3.3. Displaying the Value of a Coil Variable using Replacement Text

The contents of a coil variable can be either 0 or 1, which is usually used to indicate the status of the Digital Output, i.e., ON or OFF.

On the **COIL** page, click the number for the address of the coil variable which you would like to configure. The configuration area has been populated based on the number of the address selected.

|                        |           |          | Messag | e Pool | Data | a Pool | D    | 10       | DL Status | 5 5         | System  |           |        |        | (    |
|------------------------|-----------|----------|--------|--------|------|--------|------|----------|-----------|-------------|---------|-----------|--------|--------|------|
|                        |           |          |        |        | ICF  | 2 (    | 14   | S-       | ·JK/      |             |         |           |        |        |      |
| INTEC                  | )<br>ER   | FLOAT    | COIL   | )      |      | M      | odbu | ıs Add   | ress      |             |         | Value     | of var | riable |      |
| o <mark>il V</mark> ar | iables    |          |        |        |      |        |      |          |           | $\setminus$ | /       |           |        |        |      |
| 0                      | 0         | 1        | 0      | 2      | 0    | 3      | 0    | 4        | 0         | 5           | 0       | 6         | 0      | 7      | 0    |
| 8                      | 0         | 9        | 0      | 10     | 0    | 11     | 0    | 12       | 0         | 13          | 0       | 14        | 0      | 15     | 0    |
| 16                     | 0         | 17       | 0      | 18     | 0    | 19     | 0    | 20       | 0         | 21          | 0       | 22        | 0      | 23     | 0    |
| 24                     | 0         | 25       | 0      | 26     | 0    | 27     | 0    | 28       | 0         | 29          | 0       | 30        | 0      | 31     | 0    |
| 32                     | 0         | 33       | 0      | 34     | 0    | 35     | 0    | 36       | 0         | 37          | 0       | 38        | 0      | 39     | 0    |
| 1                      |           | 0        |        |        |      | Red    | ~    |          | Update    |             | Adv     | /. Config |        | Ca     | ncel |
|                        | ********* |          |        |        |      | /      |      | ******** |           |             |         |           |        |        |      |
|                        | Chang     | ge the v | value  |        |      | Ch     | ange | e the c  | olor for  | displa      | aying t | he va     | lue on | the iK | AN   |

The iKAN series device provides a string mapping function that allows the value of the coil variable to be mapped in order to make it more meaningful when reading the message. The text mapping function allows a maximum of 10 Unicode characters or 30 ASCII characters to be entered to represent a value of 0 or 1.

For example, the following explains how to configure the text mapping for the Coil variable at address 1. Note that this example is a continuation of the example given in Section 4.2.4.

#### 1. On the COIL page, click the option for address 1, and then click the Adv. Config button

|                                       |                  | 1                  | Messag      | je Pool             | Da          | ta Pool             | DIO        | DL St                    | atus                | System      |                     |             |                     |             |
|---------------------------------------|------------------|--------------------|-------------|---------------------|-------------|---------------------|------------|--------------------------|---------------------|-------------|---------------------|-------------|---------------------|-------------|
|                                       |                  |                    |             |                     | TP          | P ſ                 | ac         |                          |                     |             |                     |             |                     |             |
|                                       |                  |                    |             | 1                   |             |                     |            |                          |                     |             |                     |             |                     |             |
| ITEGEF                                | R FL             | .OAT               | COIL        | )                   |             |                     |            |                          |                     |             |                     |             |                     |             |
|                                       |                  |                    |             |                     |             |                     |            |                          |                     |             |                     |             |                     |             |
| il Varia                              | bles             | 1                  | 0           | 2                   | 0           | 3                   | 0          | 1 0                      | 5                   | 0           | 6                   | 0           | 7                   | 0           |
| il Varia<br>0<br>8                    | o<br>0           | 1                  | 0           | 2                   | 0           | 3                   | 0          | 4 0                      | 5                   | 0           | 6                   | 0           | 7                   | 0           |
| il Varia<br>0<br>8<br>16              | o<br>o<br>o      | 1<br>9<br>17       | 0<br>0<br>0 | 2                   | 0<br>0<br>0 | 3<br>11<br>19       | 0 1<br>0 1 | 4 0<br>2 0               | 5<br>13<br>21       | 0<br>0<br>0 | 6<br>14<br>22       | 0<br>0      | 7<br>15<br>23       | 0<br>0<br>0 |
| <b>il Varia</b><br>0<br>8<br>16<br>24 | o<br>o<br>o<br>o | 1<br>9<br>17<br>25 | 0<br>0<br>0 | 2<br>10<br>18<br>26 | 0<br>0<br>0 | 3<br>11<br>19<br>27 |            | 4 0<br>2 0<br>0 0<br>8 0 | 5<br>13<br>21<br>29 | 0<br>0<br>0 | 6<br>14<br>22<br>30 | 0<br>0<br>0 | 7<br>15<br>23<br>31 | 0<br>0<br>0 |

- 2. Enter the following mapping text, and then click the **Update** button
  - i. In the ON Text column, enter the mapping text in the text field for when the status of the coil-type variable is set to ON status.
  - ii. In the OFF Text column, enter the mapping text in the text field for when the status of the coil-type variable is set to OFF status.

| 10. | ON Text   | OFF Text | Indate | Cancel |
|-----|-----------|----------|--------|--------|
| 1   | Operating | Stop     | Update | Cancel |

The value for coil variable 1 is now replaced by the mapping text on the display.

| Coil variable 0 = 1         |
|-----------------------------|
|                             |
| Coil variable 0 = Operating |

# 5. Displaying Data from CL/DL series modules

iKAN series devices can directly display measured data from DL/CL series air box modules connected to Ethernet or RS-485 interface. Up to 8 DL/CL series modules can be connected via Ethernet, as well as up to 16 modules can be connected to each RS-485 port. That is to say, one iKAN device can connect to up to 40 modules, and display the field measurement data in text message without a PC involved.

#### Support Modules

| Product   | Model                                                                                                    |
|-----------|----------------------------------------------------------------------------------------------------|
| DL series | DL-100-E, DL-101-E, DL-110-E, DL-120-E<br>DL-301, DL-302, DL-303                                                           |
| CL series | CL-201-E, CL-202-E, CL-203-E, CL-204-E, CL-205-E<br>CL-206-E, CL-207-E, CL-208-E, CL-210-E, CL-211-E<br>CL-212-E, CL-213-E |

Once the information for connecting to a CL/DL module is added via the System page, the Modbus address for each measurement item will be created automatically. It allows these measured values can be inserted into a message and updated to the latest value when they are displayed on the iKAN series device. It also allows remote host to access data from multiple modules with a Modbus TCP/RTU command.

| /                | Modbus address  | Variable symbol                   | $\mathbf{X}$            |
|------------------|-----------------|-----------------------------------|-------------------------|
|                  | Modbus Register | Table for DL Value (3xxxx)        |                         |
| Address (Base J) | Desi            | ription                           | Message Pool Symbol     |
| 512              | DL-303(CC       | M1->ID:4)CO                       | %y512                   |
| 513              | DL-303(CO       | M1->ID:4)CO2                      | %y513                   |
| 514              | DL-303(COM1->I  | D:4)Relative Humidity             | %y514                   |
| 515              | Descriptio      | n content<br>ame (COM port->Modbi | us ID) measured item or |
|                  | Module Na       | ame (LAN: Module IP/M             | odbus ID) measured item |

The measured data related to items such as temperature, relative humidity and concentration of CO/CO2 to be inserted into a message as a variable. The format for using a variable in a message is a 5-byte string, as follows:

| 1                   | 2                  |            | 3 to 5             |             |
|---------------------|--------------------|------------|--------------------|-------------|
| Delimiter Character | Variable Type      | Modbus Add | lress: 3-digit dec | imal number |
| %                   | y: System variable | х          | Х                  | х           |

Simply enter the information for the connected modules and put the variable symbol for the measurement item into a message, and then the value of measurement data can be displayed in the message and be automatically refreshed when it is displayed on the iKAN series device.

| 0 | 7 | 1 | CO: %y512 ppm Insert variable symbol |
|---|---|---|--------------------------------------|
| 0 | 8 | 1 | CO2: %513 ppm                        |

Before starting the configuration process, make sure that your CL/DL series device(s) is well configured and connected to the Ethernet or RS-485 port on the iKAN device. Also, confirm that the power of each device is turned on.

## 5.1. Displaying Data from CL/DL Modules Connected to Ethernet

### Enabling the Modbus TCP Master mode

**1.** Select **Connect to DL series module** from the drop-down menu in the Modbus TCP Master section on the Ethernet subpage of System, and then click Update Settings.

|               | Message Pool           | Data Pool                 | DIO       | DL Status         | System                                                                                                    | )                                | Er              |
|---------------|------------------------|---------------------------|-----------|-------------------|----------------------------------------------------------------------------------------------------|----------------------------------|-----------------|
|               |                        | ICP                       | DAS       | - IKA             |                                                                                                    |                                  |                 |
| nport/Expo    | ort Ethernet Serial Po | ort Misc.                 |           |                   |                                                                                                    |                                  |                 |
| ocal Ethernet |                        |                           | 2         | Modbus TCP Slave  |                                                                                                    |                                  |                 |
| ЭНСР          | Disabled 💙             |                           |           | Port              |                                                                                                    |                                  | 502             |
| P Address     | 10 . 0 . 30            | . 182                     |           | NetID             |                                                                                                    |                                  | 1               |
| Mask          | 255 . 255 . 255        | . 0                       |           | Modbus TCP Master |                                                                                                    |                                  |                 |
| Sateway       | 10 . 0 . 30            | . 254                     |           |                   |                                                                                                    | -                                |                 |
| ONS           | 8.8.8                  | . 8                       |           |                   | 1                                                                                                    | Disable<br>Disable<br>Connect to | DL series modul |
| Update Settin | nas                    |                           |           |                   |                                                                                                    |                                  |                 |
| 2             |                        |                           |           |                   |                                                                                                    |                                  |                 |
|               | <b>†</b>               |                           |           |                   | $\checkmark$                                                                                                    |                                  |                 |
|               |                        | Modbus T                  | CP Master | i.                | , in the second second s |                                  | 6               |
|               |                        |                           |           |                   | Connect                                                                                                    | to DL series n                   | nodule 🗸        |
|               |                        | Timeout                   |           |                   |                                                                                                    |                                  | 2000            |
|               |                        | Delay<br>Between<br>Polls |           |                   |                                                                                                    |                                  | 2000            |

If necessary, you can adjust the values of the Timeout and Delay Between Polls parameters

|         | Connect to DL series module 🗸 |
|---------|-------------------------------|
| Timeout | 2000                          |
| Delay   |                               |
| Between | 2000                          |

- Timeout: Set a timeout in ms to stop waiting and end the communication if the iKAN device does not receive data from the CL/DL series module within the time interval.
- Delay Between Polls: Set the delay time in ms for two Modbus TCP commands. The setting value needs be greater than 50ms.
- **2.** Click the OK button on the pop-up dialog box.

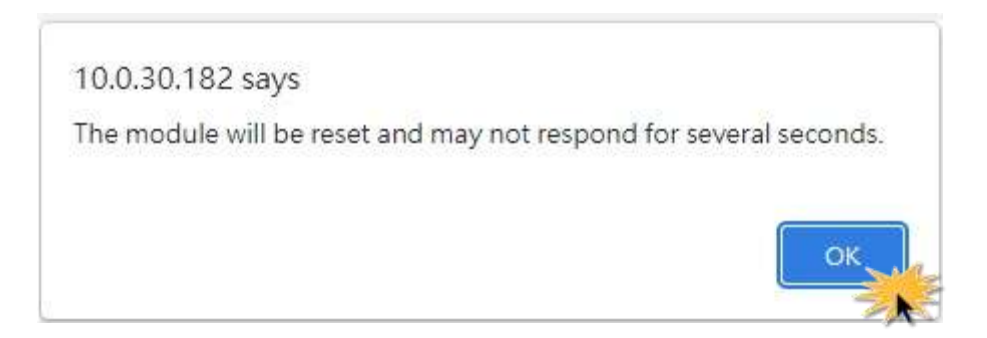

### Adding information for connecting CL/DL series module

**3.** Click the icon for adding CL/DL series module in the title bar of DL Configuration Table.

| HCP         Disabled         Port           Address         10         0         30         182         NetID           Iask         255         255         0         Modbus TCP Master           ateway         10         0         30         254           NS         8         8         8         8 | Port 502 NetID 1 Modbus TCP Master Connect to DL series module Timeout 2000 Delay Between Polls 2000     | LICD                    | Basela    |                     |          |       | -                 |               | 1               |
|----------------------------------------------------------------------------------------------------|----------------------------------------------------------------------------------------------------|-------------------------|-----------|---------------------|----------|-------|-------------------|---------------|-----------------|
| Address     10     0     30     182     NetID       ask     255     255     255     0     Modbus TCP Master       ateway     10     0     30     254       NS     8     8     8     8                                                                                                    | NetID 1<br>Modbus TCP Master<br>Connect to DL series module<br>Timeout 2000<br>Delay<br>Between<br>Polls | нср                     | Disable   | • •                 |          |       | Port              |               | 502             |
| ask     255     255     255     0       teway     10     0     30     254       Timeout       JS     8     8                                                                                                    | Modbus TCP Master<br>Connect to DL series module<br>Timeout<br>Delay<br>Between<br>Polls                 | Address                 | 10        | • 0                 | . 30     | . 182 | NetID             |               | 1               |
| teway 10 0 30 254 Connect to DL serie<br>Timeout                                                                                                    | Connect to DL series module<br>Timeout 2000<br>Delay<br>Between<br>Polls                                 | isk                     | 255       | 255                 | 255      | 0     | Modbus TCP Master |               |                 |
| Timeout                                                                                                    | Timeout 2000<br>Delay<br>Between 2000<br>Polls                                                           | teway                   | 10        | . 0                 | . 30     | . 254 |                   | Connect to DI | . series module |
| S 8 8 8 8 8                                                                                                    | Delay<br>Between 2000<br>Polls                                                                           | -                       |           | 1.                  | 1        |       | Timeout           |               | 2000            |
| Between                                                                                                    | Polls                                                                                                    | IS                      | 8         | 8                   | . 8      | · 8   | Delay<br>Between  |               | 2000            |
| Polls                                                                                                    |                                                                                                    |                         |           |                     |          |       | Polls             |               |                 |
| Jpdate Settings                                                                                                    |                                                                                                    | Jpdate Settir           |           |                     |          |       |                   |               |                 |
| Jpdate Settings                                                                                                    |                                                                                                    | Ipdate Settir           |           |                     |          |       |                   |               |                 |
| pdate Settings<br>Configuration Table                                                                                                    |                                                                                                    | pdate Settir<br>Configi | uration T | able                |          |       |                   |               |                 |
| Polate Settings Configuration Table No. 1 V ID Module Name IP Port                                                                                                    | IP Port Update                                                                                           | Configu                 | uration 1 | T <mark>able</mark> | Module N | ame   | IP                | Port          | Update          |

**4.** Enter the information into the relevant fields.

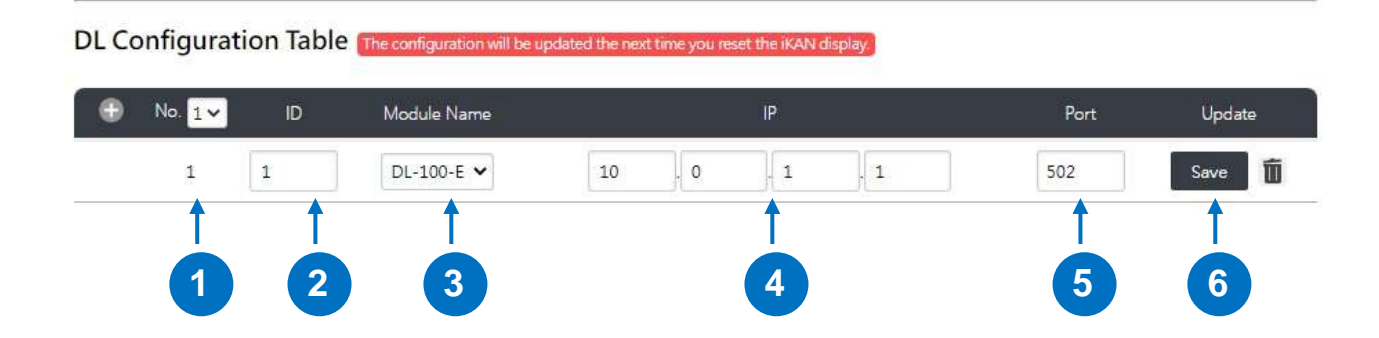

| Item | Description                                                                           |
|------|---------------------------------------------------------------------------------------|
| 1    | Checks the Module Number                                                              |
| 2    | Enters the Modbus ID for the module                                                   |
| 3    | Selects the model name                                                                |
| 4    | Enters the IP address of the module                                                   |
| 5    | Enters the port number for Modbus TCP communication. The standard port number is 502. |
| 6    | Clicks the <b>Save</b> button                                                         |

 Click the Reset button on the MISC page and wait the iKAN display to restart (about 8 seconds) to make the configuration take effect.

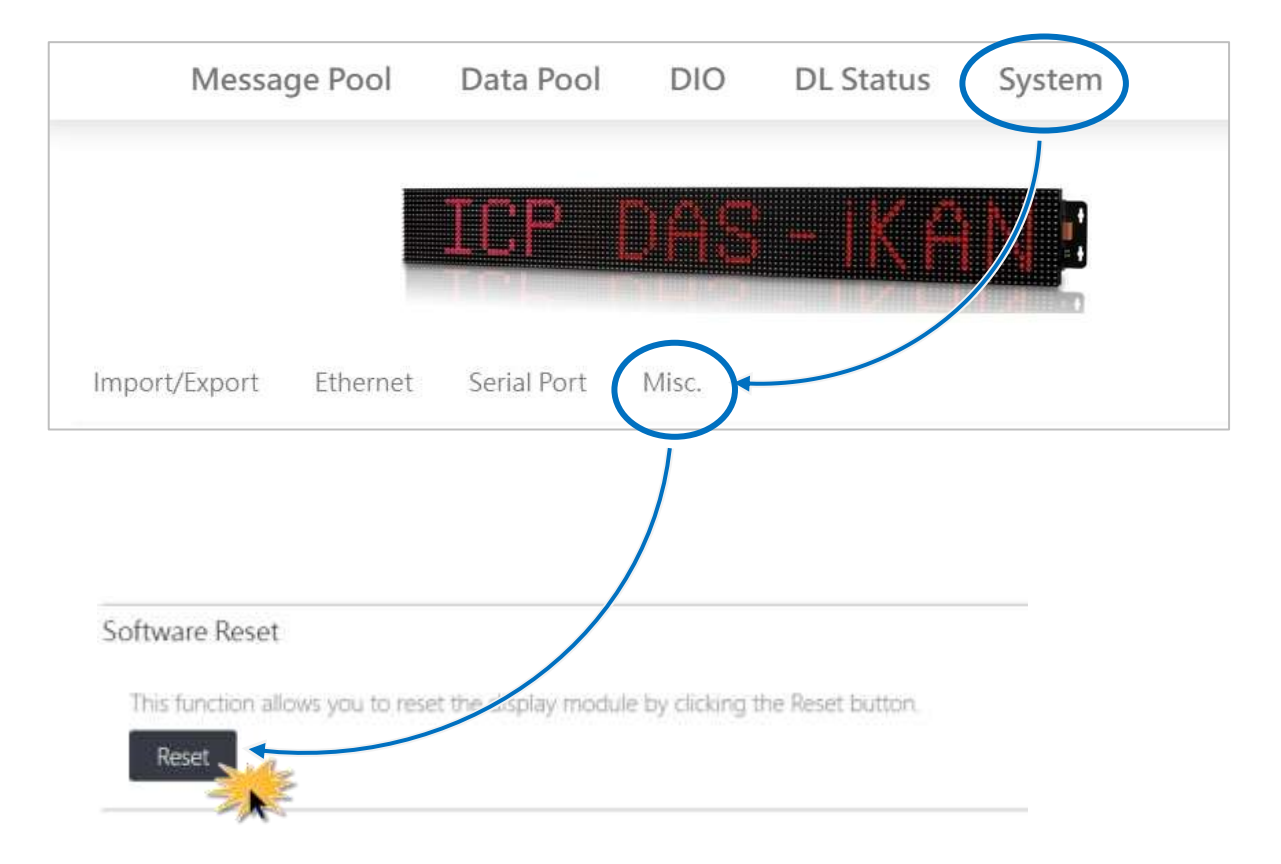

#### Obtaining real-time data of the monitoring module

**6.** Click the reload icon to reload the entire page, and click LAN item on the **DL status** page to expand the list of module(s) connected over Ethernet.

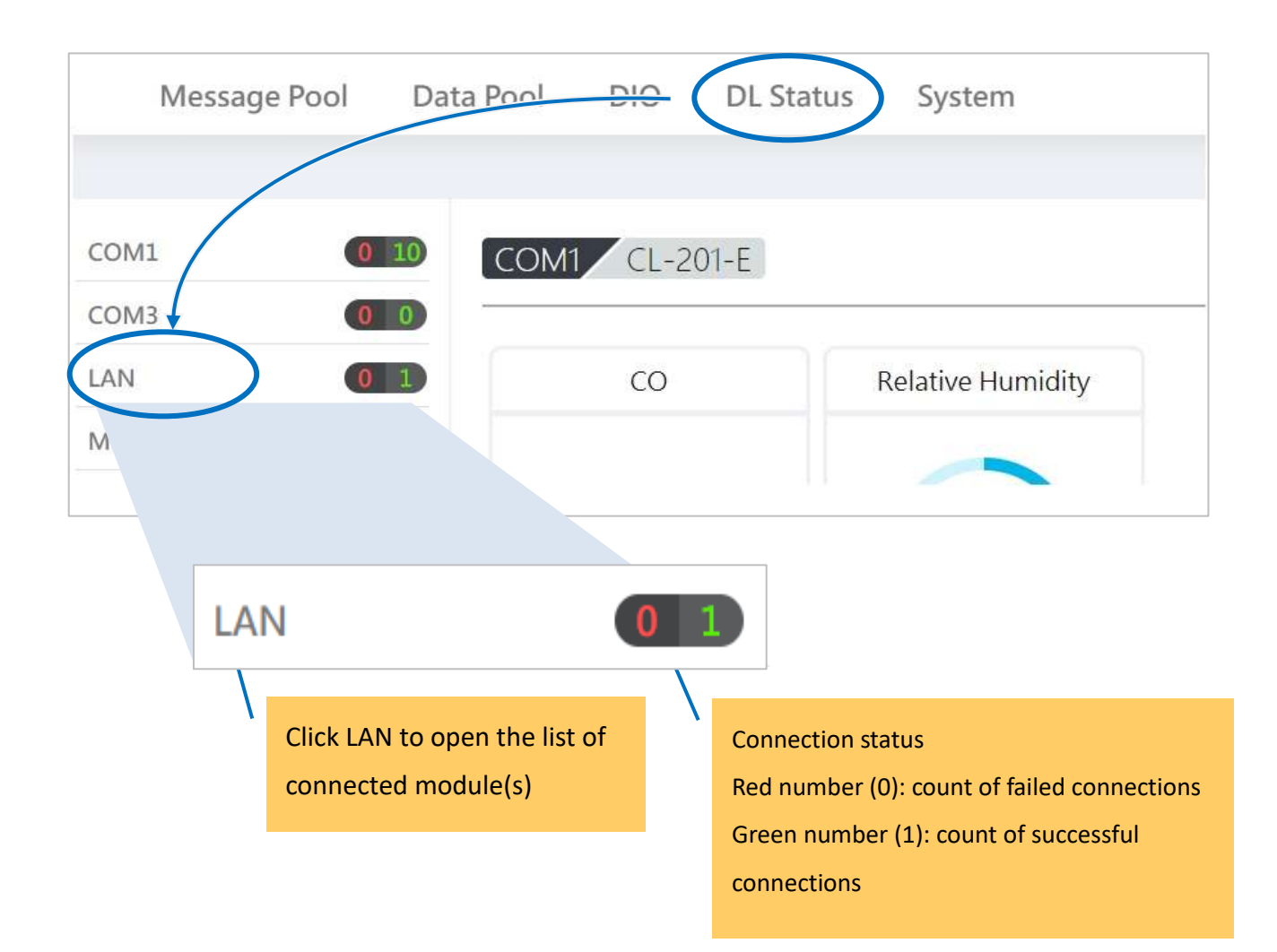

| iKAN Series Display User Manual | v 1.1.0 | Page: 118 |  |
|---------------------------------|---------|-----------|--|
|---------------------------------|---------|-----------|--|

**7.** Click the module in list to view the real-time data from the module.

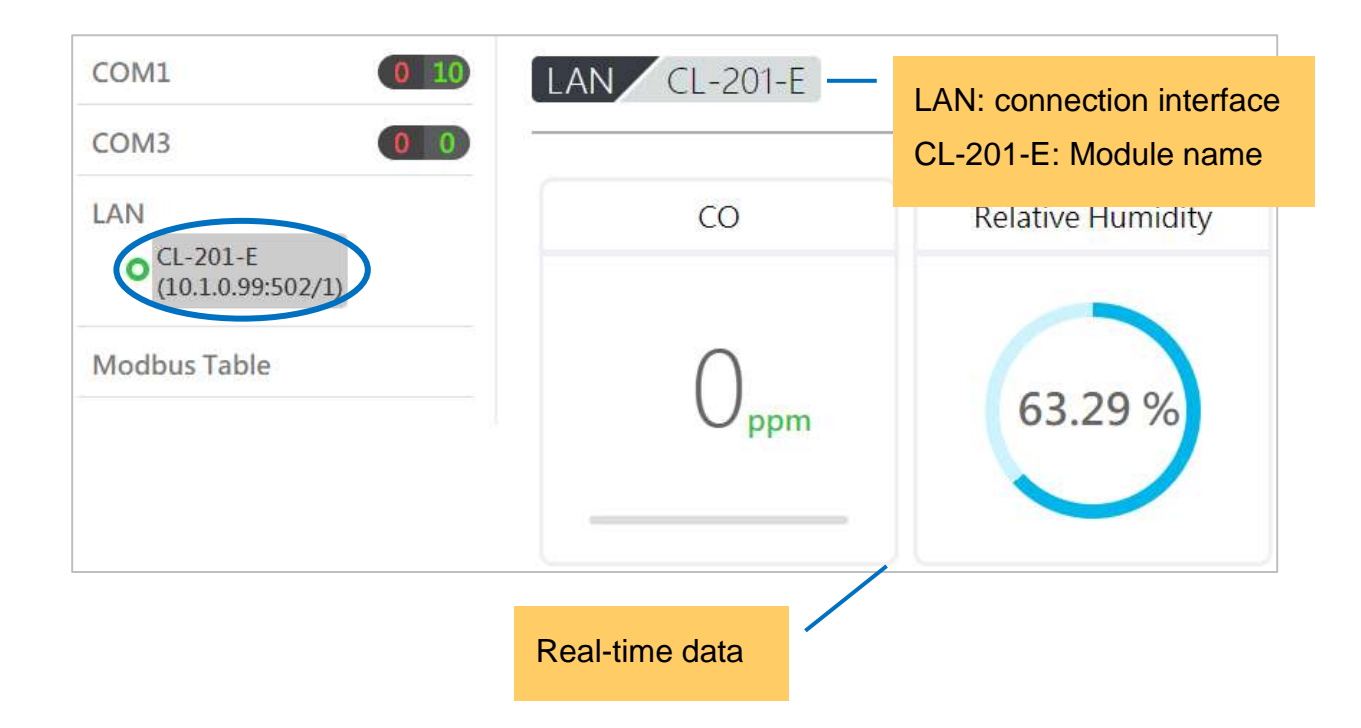

#### Checking the variable symbol for measured items

**8.** Click **Modbus Table** to view the table of contents for measurement items, their Modbus addresses and the variable symbols used to be inserted into a message.

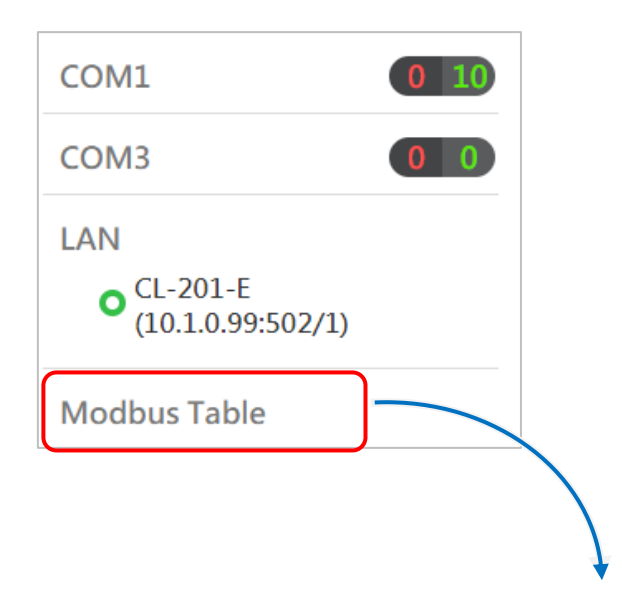

 Modbus Register Table for DL Value (3xxxx)

 Address (Base 0)
 Description
 Message Pool Symbol

 519
 DL-100-E(LAN IP:0.0.0.0/ID:1)Relative Humidity
 %y519

 520
 DL-100-E(LAN IP:0.0.0.0/ID:1)Temperature (°C)
 %y520

 521
 DL-100-E(LAN IP:0.0.0.0/ID:1)Temperature (°F)
 %y521

 522
 DL-100-E(LAN IP:0.0.0.0/ID:1)Dew Point Temperature (°C)
 %y522

 Modbus address
 Variable symbol

Description for measurement item:

Module name (LAN Interface: Module IP/Modbus ID) Measurement item

#### icon to add a message and click the 🦉 icon to edit the message on the 9. Click the Message Pool page. Message Pool Data Pool DIO EN K **DL** Status System 1 2 Display Status Display Row(s) 0.9 \* Instant Message 1 1 2 3 1 5 6

Editing a message with a variable symbol

| Item | Description                                 |
|------|---------------------------------------------|
| 1    | 1 The page number in Message Pool           |
| 2    | The icon for adding a message               |
| 3    | The icon for editing a message              |
| 4    | Clicks the icon to delete a message         |
| 5    | Message number                              |
| 6    | To Enable/ Disable the display of a message |
| 7    | The content of a message                    |

**10.** Insert the desired variable symbol into a message such as **Temperature: %y520 C** and click the Update button.

| No. 1                      |        |
|----------------------------|--------|
| Display Status 🗹 Instant 🗆 |        |
| Message Moving Mode 🛛 🗸    |        |
| Row(s) 1                   |        |
| Color Yellow ~             |        |
| Message                    |        |
| Temperature: %y520 C       |        |
|                            | Update |
|                            | Cancel |

**11.** Check the message is correctly displayed with measured value from the CL/DL series module.

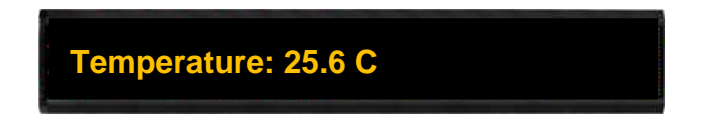

## 5.2. Displaying Data from CL/DL Modules Connected to RS-485

### Enabling the Modbus RTU Master mode

- **1.** Select the COM port used to connect the CL/DL series module.
- Select Connect to DL series modules from the drop-down menu in the Modbus RTU Master section on the Serial Port subpage of System, and then click the Save Settings button.

| Message Pool         | Data Pool       | DIO DL     | Status         | System           | En         | glish)(繁⊄ |
|----------------------|-----------------|------------|----------------|------------------|------------|-----------|
|                      | ICP             |            | XA             |                  |            |           |
| Import/Export Ethern | et Serial Port  | Misc.      |                |                  | 1<br>COM 1 | COM 3     |
| Serial Port > COM1   |                 | Modb       | us RTU Master  |                  |            |           |
| Baud Rate            | 115200          |            |                |                  |            |           |
| Data Bits            | 8               | Mode       | Disable        |                  |            |           |
| Stop Bit(s)          | 1               | Mode       | Disable        | t to DL series r | nodules    |           |
| Parity               | None 🗸          |            |                |                  |            |           |
| Save Settings        |                 |            | /              |                  |            |           |
| ~**                  | Modbus RTU Mas  | ster       |                |                  |            |           |
|                      | Mode            | Connect to | DL series modu | ıles 🗸           |            |           |
|                      | Timeout         | 300        |                |                  |            |           |
|                      | Delay Between P | olls 200   |                |                  |            |           |

If necessary, you can adjust the values for Timeout and Delay Between Polls parameters

| Modbus RTU Master   |                                |
|---------------------|--------------------------------|
| Mode                | Connect to DL series modules 🗸 |
| Timeout             | 300                            |
| Delay Between Polls | 200                            |

- Timeout: Set a timeout in ms to stop waiting and end the communication if the iKAN device does not receive data from the CL/DL series module within the time interval.
- Delay Between Polls: Set the delay time in ms for two Modbus TCP commands. The setting value needs be greater than 50ms.
- **3.** Click the OK button on the pop-up dialog box.

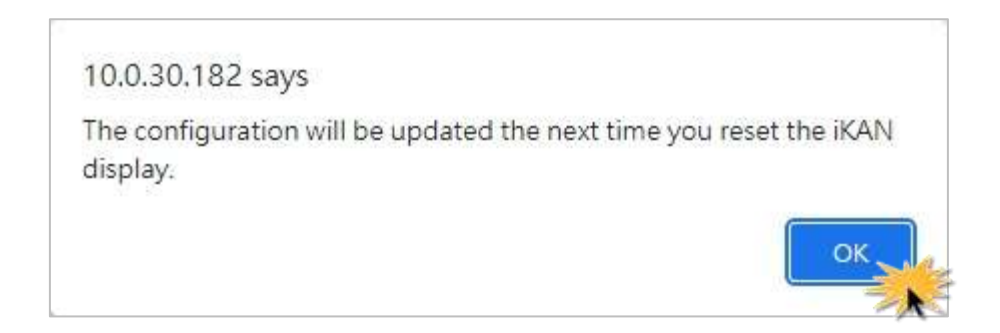

## Adding information for connecting CL/DL series module

**4.** Click the **title** icon for adding CL/DL series module in the title bar of DL Configuration Table.

| Import/Export Ethern      | et Serial Port Misc.                 |                               |                                |
|---------------------------|--------------------------------------|-------------------------------|--------------------------------|
|                           |                                      |                               | COM 1 COM 3                    |
| Serial por > COM1         |                                      | Modbus RTU Master             |                                |
| Baud Rate                 | 115200                               | Mode                          | Connect to DL series modules 🗸 |
| Data Bits                 | 8                                    | Timeout                       | 300                            |
| Stop <mark>B</mark> it(s) | 1                                    |                               |                                |
| Parity                    | None 🗸                               | Delay Between Polls           | 200                            |
| Save Settings             |                                      |                               |                                |
| DL Configuration Ta       | ble The configuration will be update | ed the next time you reset th | e iKAN display                 |
| 🕀 No. 1 🗸                 | ID                                   | Module Name                   | Update                         |
| · ·                       | Module Number                        |                               |                                |

**5.** Enter the information into the relevant fields.

DL Configuration Table The configuration will be updated the next time you reset the iKAN display.

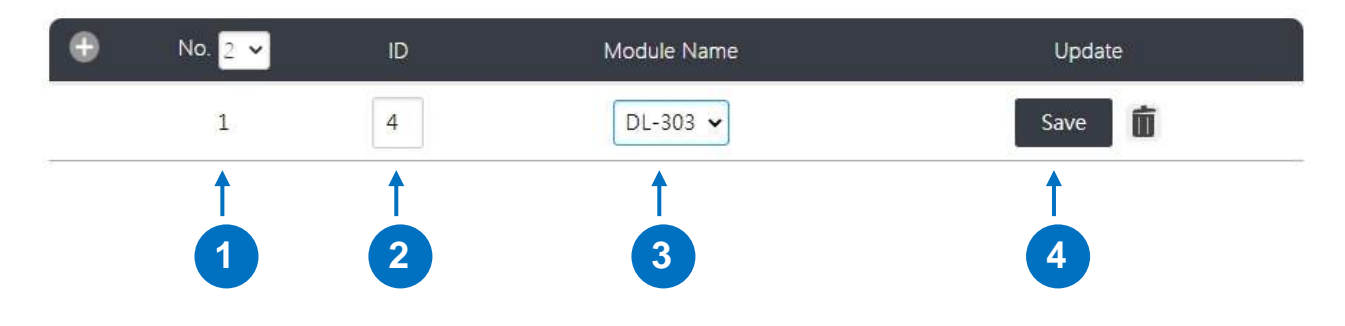

| Item | Description                         |
|------|-------------------------------------|
| 1    | Checks the Module Number            |
| 2    | Enters the Modbus ID for the module |
| 3    | Selects the model name              |
| 4    | Clicks the <b>Save</b> button       |

**6.** Click the Reset button on the MISC page and wait the iKAN display to restart (about 8 seconds) to make the configuration take effect.

| Message Pool           | Data Pool             | DIO             | DL Status        | System |
|------------------------|-----------------------|-----------------|------------------|--------|
|                        | ICP [                 | ) <u>A</u> 8    | - <u>IK</u> (    |        |
| Import/Export Ethernet | Serial Port           | Misc.           |                  |        |
|                        |                       |                 |                  |        |
| Software Reset         | eset the splay module | e by clicking t | he Reset button. |        |
| Reset                  |                       |                 |                  |        |

#### Obtaining real-time data of the monitoring module

 Click the reload icon to reload the entire page, and click COM Port item on the DL status page to expand the list of module(s) connected over Ethernet.

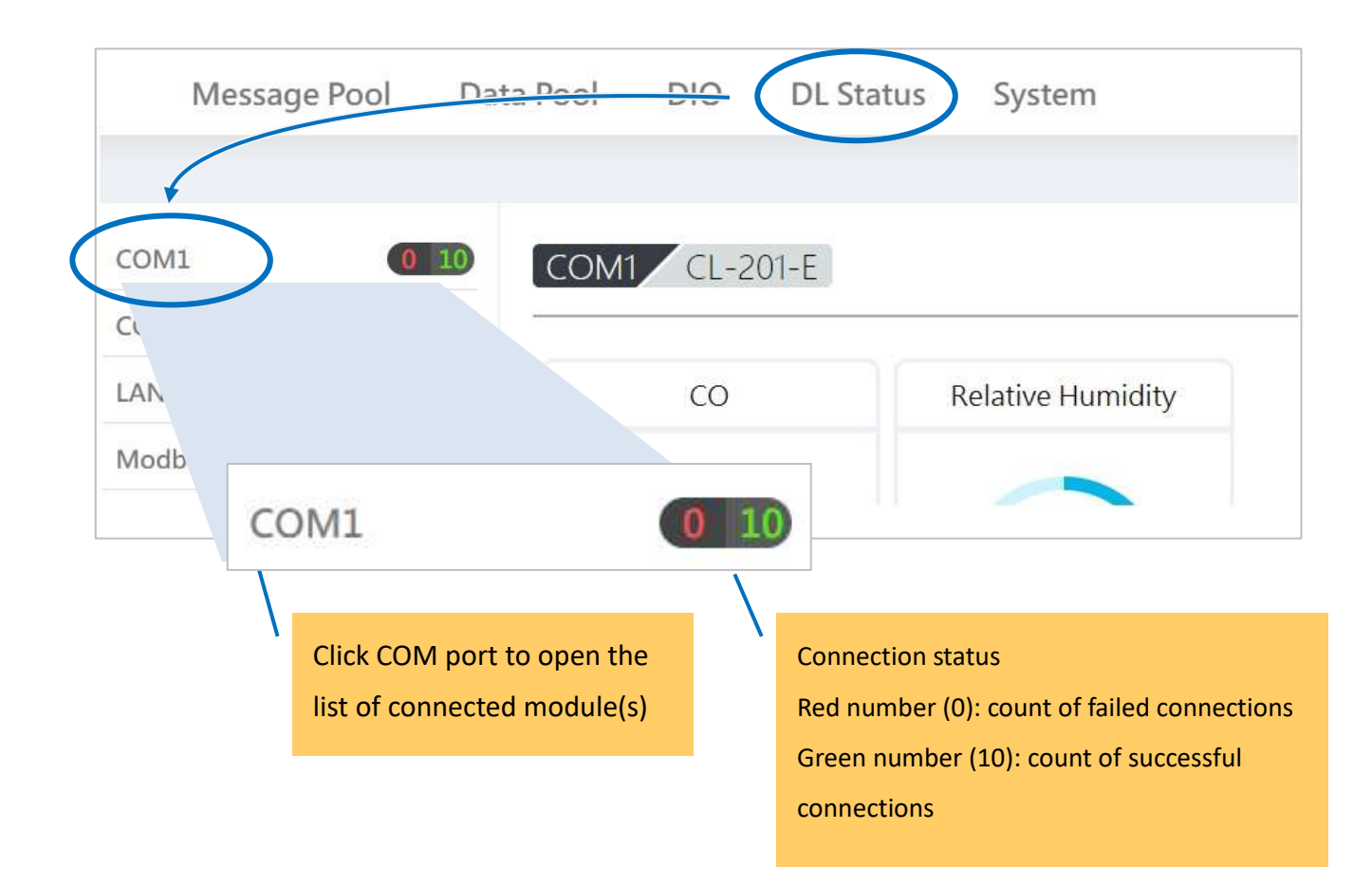

**8.** Click the module name in list to view the real-time data from the module.

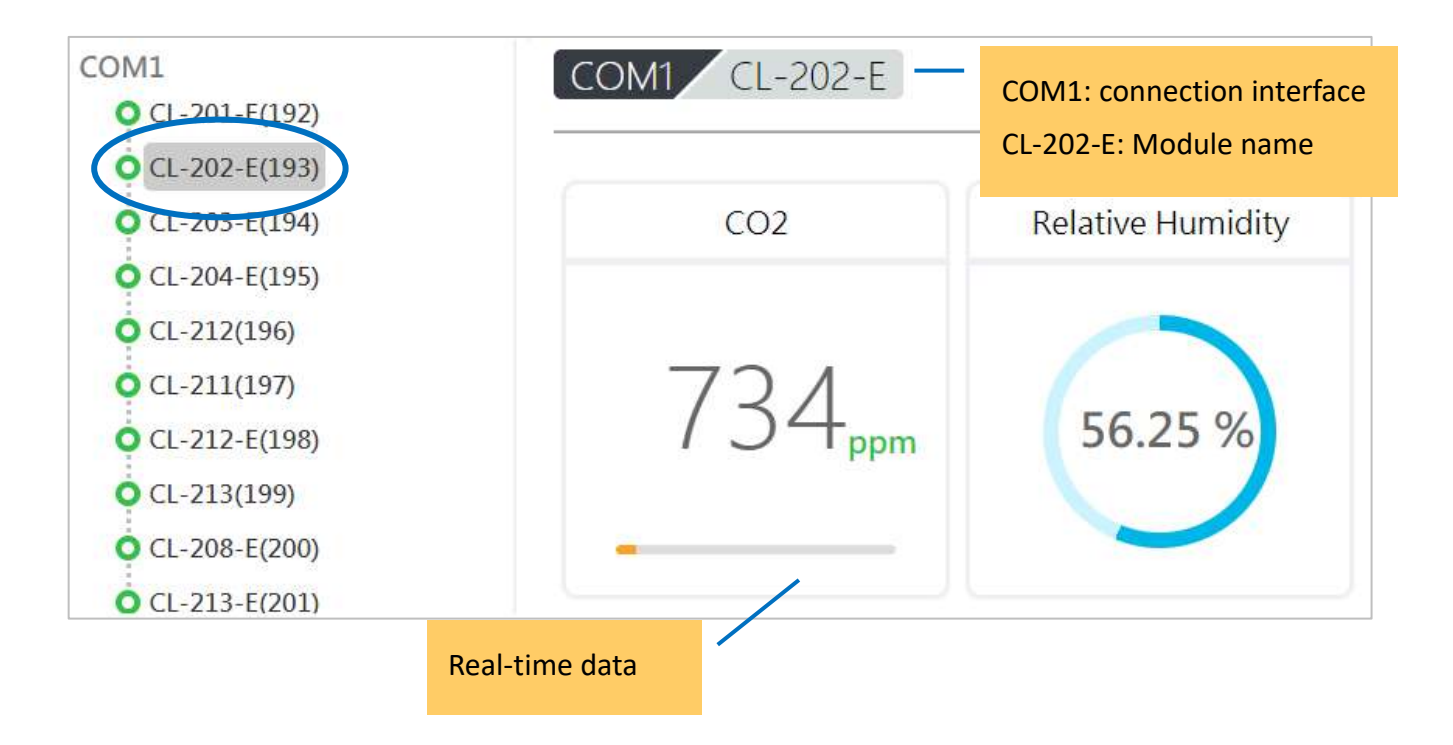

### Checking the variable symbol for measured items

**9.** Click **Modbus Table** to view the table of contents for measurement items, their Modbus addresses and the variable symbols used to be inserted into a message.

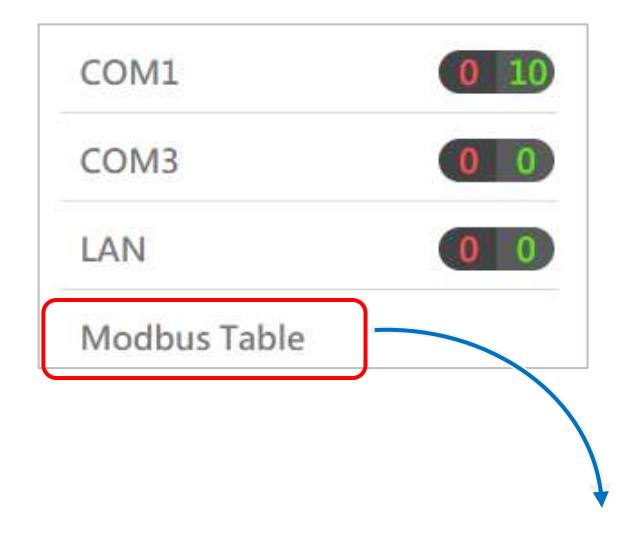

### Modbus Register Table for DL Value (3xxxx)

| Address (Base 0) | Description                                 | Message Pool Symbol |
|------------------|---------------------------------------------|---------------------|
| 518              | CL-202-E(COM1->ID:193)CO2                   | %y518               |
| 519              | CL-202-E(COM1->ID:193)Relative Humidity     | %y519               |
| 520              | CL-202-E(COM1->ID:193)Temperature (°C)      | %y520               |
| 521              | CL-202-E(COM1->ID:193)Temperature (°F)      | %y521               |
| 522              | CL-202-E(COM1->ID:193)Dew Point Temperature | %y522               |
|                  |                                             |                     |
| Modbus address   |                                             | Variable symbol     |

Description for measurement item: Module name (COM Port Interface: Modbus ID) Measurement item

## Editing a message with a variable symbol

**10.** Click the ficon to add a message and click the ficon to edit the message on the Message Pool page.

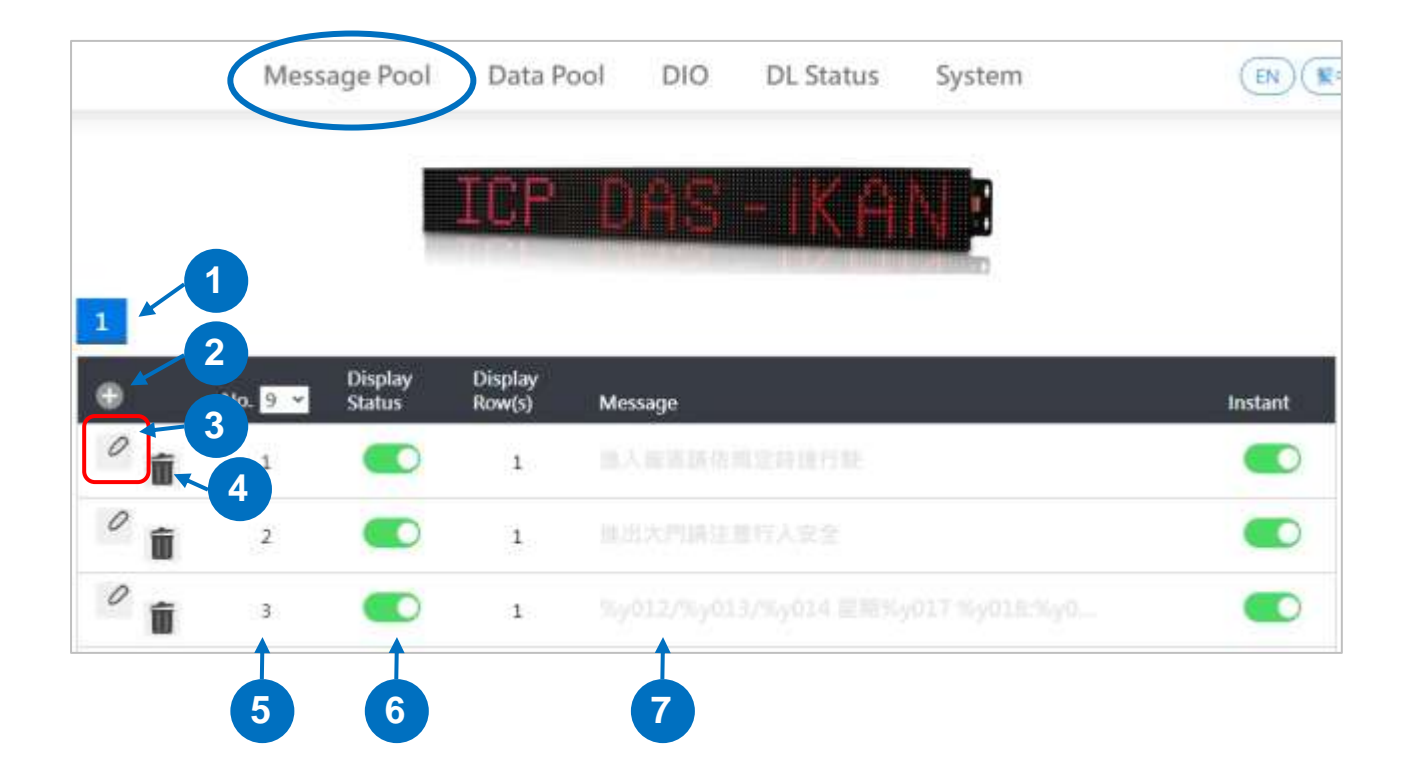

| Item | Description                                 |
|------|---------------------------------------------|
| 1    | 1 The page number in Message Pool           |
| 2    | The icon for adding a message               |
| 3    | The icon for editing a message              |
| 4    | Clicks the icon to delete a message         |
| 5    | Message number                              |
| 6    | To Enable/ Disable the display of a message |
| 7    | The content of a message                    |

 Insert the desired variable symbol into a message such as CO2: %y518 ppm and click the Update button.

| No. 1                      |        |
|----------------------------|--------|
| Display Status 🗹 Instant 🗆 |        |
| Message Moving Mode 🛛 🗸    |        |
| Row(s) 1                   |        |
| Color Yellow ~             |        |
| Message                    |        |
| CO2: %y518 ppm             |        |
|                            | Update |
|                            | Cance  |

**12.** Check the message is correctly displayed with measured value from the CL/DL series module.

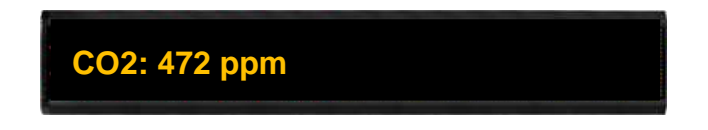

# Appendix. Variable Types and Modbus Register Map

## Variable Types

The iKAN series device allows data related to items such as the Ethernet configuration, the RTC value, and other information, to be inserted into a message as a system variable.

The format for using a system variable in a message has a length of 5 bytes, as follows:

| 1                      | 2                                   | 3 to 5                                    |   |   |
|------------------------|-------------------------------------|-------------------------------------------|---|---|
| Delimiter<br>Character | Variable Type                       | Modbus Address:<br>3-digit decimal number |   |   |
|                        | y: System variable<br>h: Coil       |                                           |   |   |
| %                      | u: Unsigned integer (0 to 65535)    | х                                         | х | х |
|                        | i: Signed integer (-32768 to 32767) |                                           |   |   |
|                        | f: Float (-3.4E+38 to +3.4E+38)     |                                           |   |   |

The valid range for each type of variable is:

| Variable Type     | Range          |
|-------------------|----------------|
| Coil Variables    | %b000 to %b039 |
|                   | %u000 to %u063 |
| Integer Variables | %i000 to %i063 |
| Float Variables   | %f128 to %f254 |
| System Variables  | %y000 to %y026 |

| Modbus  | Address | Lough  | Description                        | Value       | A 44 - 16 - 14 - |
|---------|---------|--------|------------------------------------|-------------|------------------|
| Decimal | Hex.    | Length |                                    | Range       | Attribute        |
| 00000   | 0000    |        |                                    |             |                  |
| :       | :       | 40     | Coil-type variables                | -           | R/W              |
| 00039   | 0027    |        |                                    |             |                  |
| 00100   | 0064    |        |                                    |             |                  |
| :       | :       | 128    | Enables or disables the display of | 0: Disabled | R/W              |
| 00227   | 00E3    |        | common messages 0 to 127.          | 1: Enabled  |                  |

## Coil-type variables (0xxxx, 0 based)

## System variables (3xxxx, 0 based)

| Modbus              | Address           | Longth | Description                                                       | Value     | مغبينانين |
|---------------------|-------------------|--------|-------------------------------------------------------------------|-----------|-----------|
| Decimal             | Hex.              | Length | Description                                                       | Range     | Attribute |
| 30000<br>:<br>30003 | 0000<br>:<br>0003 | 4      | The IP address for the iKAN series device                         | 0 to 255  | R         |
| 30004<br>:<br>30007 | 0004<br>:<br>0007 | 4      | The Mask address for the iKAN series device                       | 0 to 255  | R         |
| 30008<br>:<br>30011 | 0008<br>:<br>000B | 4      | The Gateway address for the iKAN series device                    | 0 to 255  | R         |
| 30012               | 000C              | 1      | Year                                                              | 0 to 9999 | R         |
| 30013               | 000D              | 1      | Month                                                             | 1 to 12   | R         |
| 30014               | 000E              | 1      | Day                                                               | 1 to 31   | R         |
| 30015               | 000F              | 1      | Abbreviated day of the week: SUN,<br>MON, TUE, WED, THU, FRI, SAT | 0 to 6    | R         |
| 30016               | 0010              | 1      | Day of the week: Sunday, Monday,<br>Tuesday, Wednesday, Thursday, | 0 to 6    | R         |

|       |      |   | Friday, Saturday                                           |         |   |
|-------|------|---|------------------------------------------------------------|---------|---|
| 30017 | 0011 | 1 | Day of the week in Chinese<br>characters:<br>日、一、二、三、四、五、六 | 0 to 6  | R |
| 30018 | 0012 | 1 | Hours (24-hour format)                                     | 0 to 23 | R |
| 30019 | 0013 | 1 | Minutes                                                    | 0 to 59 | R |
| 30020 | 0014 | 1 | Seconds                                                    | 0 to 59 | R |

## Integer-type variables/Float-type variables/misc. (4xxxx, 0 based)

| Modbus A | Address | Length | Develotion                     |             | A.L. 31   |
|----------|---------|--------|--------------------------------|-------------|-----------|
| Decimal  | Hex.    |        | Description                    | Value Range | Attribute |
| 40000    | 0000    |        |                                |             |           |
| :        | :       | 64     | Integer-type variables         | 0 to 65535  | R/W       |
| 40063    | 003F    |        |                                |             |           |
| 40128    | 0080    |        |                                | 2 45+29 +0  |           |
| :        | :       | 64     | Float-type variables           |             | R/W       |
| 40255    | 00FF    |        |                                | +3.4L+30    |           |
| 40384    | 0180    |        | Data manning arguments: Source |             |           |
| :        | :       | 64     | Low                            | 0 to 65535  | R/W       |
| 40447    | 01BF    |        | LOW                            |             |           |
| 40512    | 0200    |        | Data manning arguments: Source |             |           |
| :        | :       | 64     |                                | 0 to 65535  | R/W       |
| 40475    | 023F    |        |                                |             |           |
| 40640    | 0280    |        | Data manning arguments: Target |             |           |
| :        | :       | 64     |                                | 0 to 65535  | R/W       |
| 40703    | 02BF    |        | LOW                            |             |           |
| 40768    | 0300    |        | Data manning arguments: Target |             |           |
| :        | :       | 64     |                                | 0 to 65535  | R/W       |
| 40831    | 033F    |        |                                |             |           |
| 40896    | 0380    |        | Data manning arguments:        |             |           |
| :        | :       | 64     |                                | 0 to 2      | R/W       |
| 40959    | 03BF    |        |                                |             |           |

| 41024<br>:<br>41087 | 0400<br>:<br>043F | 64  | Decimal Places for float-type<br>variables                                 | 1 to 3                                                                                          | R/W |
|---------------------|-------------------|-----|----------------------------------------------------------------------------|-------------------------------------------------------------------------------------------------|-----|
| 41408<br>:<br>41535 | 0580<br>:<br>05FF | 128 | Color for common messages 0 to<br>127 in the first row.                    | 1: Blue<br>2: Green<br>3: Sky Blue<br>4: Red<br>5: Purple<br>6: Yellow<br>7: White<br>8: Random | R/W |
| 41600               | 0640              | 1   | Brightness for the display, a<br>smaller number means a brighter<br>screen | 0 to 4                                                                                          | R/W |
| 41601               | 0641              | 1   | Message scrolling speed. A smaller value denotes a higher speed.           | 0 to 9                                                                                          | R/W |
| 41602               | 0642              | 1   | Modbus Station ID                                                          | 1 to 254                                                                                        | R/W |
| 41604               | 0644              | 1   | Modbus TCP Slave port                                                      | 0 to 65535                                                                                      | R/W |
| 41612               | 0652              | 1   | The response timeout value for<br>Modbus TCP communication                 | 0 to 65535                                                                                      | R/W |
| 41613               | 0653              | 1   | The delay between polls for<br>Modbus TCP communication                    | 0 to 65535                                                                                      | R/W |
| 41632<br>:<br>41759 | 0660<br>:<br>06DF | 128 | The priority for messages 0 to 127                                         | 0: Common<br>1: Instant                                                                         | R/W |
| 41800<br>:<br>41831 | 0708<br>:<br>0727 | 32  | The contents of ASCII string 0                                             | ASCII                                                                                           | R/W |
| 41832<br>:<br>41863 | 0728<br>:<br>0747 | 32  | The contents of ASCII string 1                                             | ASCII                                                                                           | R/W |

Page: 135

| 41864<br>:<br>41895 | 0748<br>:<br>0767 | 32  | The contents of ASCII string 2                       | ASCII                                                                                           | R/W |
|---------------------|-------------------|-----|------------------------------------------------------|-------------------------------------------------------------------------------------------------|-----|
| 41896<br>:<br>41927 | 0768<br>:<br>0787 | 32  | The contents of ASCII string 3                       | ASCII                                                                                           | R/W |
| 41928<br>:<br>41959 | 0788<br>:<br>07A7 | 32  | The contents of ASCII string 4                       | ASCII                                                                                           | R/W |
| 41960<br>:<br>41991 | 07A8<br>:<br>07C7 | 32  | The contents of ASCII string 5                       | ASCII                                                                                           | R/W |
| 41992<br>:<br>42023 | 07C8<br>:<br>07E7 | 32  | The contents of ASCII string 6                       | ASCII                                                                                           | R/W |
| 42024<br>:<br>42055 | 07E8<br>:<br>0808 | 32  | The contents of ASCII string 7                       | ASCII                                                                                           | R/W |
| 42100<br>:<br>42227 | 0834<br>:<br>08B3 | 128 | The color of messages 0 to 127<br>on the second row. | 1: Blue<br>2: Green<br>3: Sky Blue<br>4: Red<br>5: Purple<br>6: Yellow<br>7: White<br>8: Random | R/W |
| 42300<br>:<br>42427 | 08FC<br>:<br>097B | 128 | The message moving type for messages 0 to 127        | 0 to 3                                                                                          | R/W |

Page: 136

| 42500<br>:<br>42539 | 08FC<br>:<br>09EB | 40 | The color for coil variables 0 to<br>39    | 1: Blue<br>2: Green                | R/W |
|---------------------|-------------------|----|--------------------------------------------|------------------------------------|-----|
| 42700<br>:<br>42763 | 0A8C<br>:<br>0ACB | 64 | The color for integer variables 0<br>to 63 | 3: Sky Blue<br>4: Red<br>5: Purple | R/W |
| 42700<br>:<br>42763 | 0A8C<br>:<br>0ACB | 64 | The color for float variables 0 to 63      | 6: Yellow<br>7: White<br>8: Random | R/W |

# **Revision History**

The table below shows the revision history.

| Revision | Date           | Description                                              |
|----------|----------------|----------------------------------------------------------|
| 1.0.1    | September 2019 | Initial issue                                            |
| 1.0.2    | February 2021  | Modify the workflow of iKAN updates in chapter 5.        |
| 1.1.0    | December 2022  | Description update for user interface and new functions. |